# Alibaba Cloud CloudMonitor

User Guide

Issue: 20200709

MORE THAN JUST CLOUD | C-J Alibaba Cloud

## Legal disclaimer

Alibaba Cloud reminds you to carefully read and fully understand the terms and conditions of this legal disclaimer before you read or use this document. If you have read or used this document, it shall be deemed as your total acceptance of this legal disclaimer.

- 1. You shall download and obtain this document from the Alibaba Cloud website or other Alibaba Cloud-authorized channels, and use this document for your own legal business activities only. The content of this document is considered confidential information of Alibaba Cloud. You shall strictly abide by the confidentiality obligations. No part of this document shall be disclosed or provided to any third party for use without the prior written consent of Alibaba Cloud.
- 2. No part of this document shall be excerpted, translated, reproduced, transmitted, or disseminated by any organization, company, or individual in any form or by any means without the prior written consent of Alibaba Cloud.
- **3.** The content of this document may be changed due to product version upgrades, adjustments, or other reasons. Alibaba Cloud reserves the right to modify the content of this document without notice and the updated versions of this document will be occasionally released through Alibaba Cloud-authorized channels. You shall pay attention to the version changes of this document as they occur and download and obtain the most up-to-date version of this document from Alibaba Cloud-authorized channels.
- 4. This document serves only as a reference guide for your use of Alibaba Cloud products and services. Alibaba Cloud provides the document in the context that Alibaba Cloud products and services are provided on an "as is", "with all faults" and "as available" basis. Alibaba Cloud makes every effort to provide relevant operational guidance based on existing technologies. However, Alibaba Cloud hereby makes a clear statement that it in no way guarantees the accuracy, integrity, applicability, and reliability of the content of this document, either explicitly or implicitly. Alibaba Cloud shall not bear any liability for any errors or financial losses incurred by any organizations, companies, or individual s arising from their download, use, or trust in this document. Alibaba Cloud shall not, under any circumstances, bear responsibility for any indirect, consequential, exemplary , incidental, special, or punitive damages, including lost profits arising from the use or trust in this document, even if Alibaba Cloud has been notified of the possibility of such a loss.

- 5. By law, all the contents in Alibaba Cloud documents, including but not limited to pictures, architecture design, page layout, and text description, are intellectual property of Alibaba Cloud and/or its affiliates. This intellectual property includes, but is not limited to, trademark rights, patent rights, copyrights, and trade secrets. No part of this document shall be used, modified, reproduced, publicly transmitted, changed, disseminated, distributed, or published without the prior written consent of Alibaba Cloud and/or its affiliates. The names owned by Alibaba Cloud shall not be used, published, or reproduced for marketing, advertising, promotion, or other purposes without the prior written consent of Alibaba Cloud include, but are not limited to, "Alibaba Cloud", "Aliyun", "HiChina", and other brands of Alibaba Cloud and/or its affiliates, which appear separately or in combination, as well as the auxiliary signs and patterns of the preceding brands, or anything similar to the company names, trade names, trademarks, product or service names, domain names, patterns, logos, marks, signs, or special descriptions that third parties identify as Alibaba Cloud and/or its affiliates.
- 6. Please contact Alibaba Cloud directly if you discover any errors in this document.

## **Document conventions**

| Style        | Description                                                                                                    | Example                                                                                                    |
|--------------|----------------------------------------------------------------------------------------------------|----------------------------------------------------------------------------------------------------|
| 0            | A danger notice indicates a<br>situation that will cause major<br>system changes, faults, physical<br>injuries, and other adverse results. | <b>Danger:</b><br>Resetting will result in the loss of<br>user configuration data.                                             |
|              | A warning notice indicates a<br>situation that may cause major<br>system changes, faults, physical<br>injuries, and other adverse results. | <b>Warning:</b><br>Restarting will cause business<br>interruption. About 10 minutes<br>are required to restart an<br>instance. |
| !            | A caution notice indicates warning<br>information, supplementary<br>instructions, and other content<br>that the user must understand.      | • Notice:<br>If the weight is set to 0, the server<br>no longer receives new requests.                                         |
|              | A note indicates supplemental instructions, best practices, tips, and other content.                                                       | You can use Ctrl + A to select all files.                                                                                      |
| >            | Closing angle brackets are used<br>to indicate a multi-level menu<br>cascade.                                                              | Click Settings > Network > Set<br>network type.                                                                                |
| Bold         | Bold formatting is used for buttons<br>, menus, page names, and other UI<br>elements.                                                      | Click <b>OK</b> .                                                                                                    |
| Courier font | Courier font is used for commands.                                                                                                    | Run the cd /d C:/window<br>command to enter the Windows<br>system folder.                                                      |
| Italic       | Italic formatting is used for parameters and variables.                                                                                    | bae log listinstanceid<br>Instance_ID                                                                                          |
| [] or [alb]  | This format is used for an optional value, where only one item can be selected.                                                            | ipconfig [-all -t]                                                                                                    |

| Style       | Description                                                                    | Example               |
|-------------|--------------------------------------------------------------------------------|-----------------------|
| {} or {alb} | This format is used for a required value, where only one item can be selected. | switch {active stand} |

## Contents

| Legal disclaimer                                                                       | I                |
|----------------------------------------------------------------------------------------|------------------|
| Document conventions                                                                   |                  |
| 1 Visual reports                                                                       | 1                |
|                                                                                        | ······ ·         |
| 1.1 Deckhoerd ever ieu                                                                 | ا۱               |
| 1.1.2 Manage dashboards                                                                | ۱۲<br>د          |
| 1.1.2 Manage dashboards                                                                | 2۲               |
| 1.1.3 Add Charts                                                                       | כ<br>10          |
| 2 Host monitoring                                                                      | ۰۱<br>۵ <b>۲</b> |
| 21 Host monitoring overview                                                            | 20<br>20         |
| 2.1 Process monitoring                                                                 | 20               |
| 2.2 FIOLESS Monitoring                                                                 | ،۲<br>۸ر         |
| 2.5 GFC monitoring                                                                     | 24<br>20         |
| 2.5 Alarm service                                                                      | 29<br>38         |
| 2.6 CloudMonitor Java agent introduction                                               | 39               |
| 2.7 Install CloudMonitor Java agent                                                    |                  |
| 2.8 Introduction to the CloudMonitor GoLang agent                                      |                  |
| 2.9 Install the CloudMonitor GoLang agent                                              |                  |
| 2.10 Agent release notes                                                               |                  |
| 3 Site Monitoring                                                                      |                  |
|                                                                                        |                  |
| 3 1 Overview                                                                           | <b>60</b>        |
| 3.1 Overview                                                                           |                  |
| 3.1 Overview<br>3.2 Create a site monitoring task<br>3.3 Manage a site monitoring task |                  |
| <ul> <li>3.1 Overview</li></ul>                                                        |                  |
| <ul> <li>3.1 Overview</li></ul>                                                        |                  |
| <ul> <li>3.1 Overview</li></ul>                                                        |                  |
| <ul> <li>3.1 Overview</li></ul>                                                        |                  |
| <ul> <li>3.1 Overview</li></ul>                                                        |                  |
| <ul> <li>3.1 Overview</li></ul>                                                        |                  |
| <ul> <li>3.1 Overview</li></ul>                                                        |                  |
| <ul> <li>3.1 Overview</li></ul>                                                        |                  |
| <ul> <li>3.1 Overview</li></ul>                                                        |                  |
| <ul> <li>3.1 Overview</li></ul>                                                        |                  |
| <ul> <li>3.1 Overview</li></ul>                                                        |                  |
| <ul> <li>3.1 Overview</li></ul>                                                        |                  |
| <ul> <li>3.1 Overview</li></ul>                                                        |                  |
| <ul> <li>3.1 Overview</li></ul>                                                        |                  |
| <ul> <li>3.1 Overview</li></ul>                                                        |                  |

| 5.2 Manage availability monitoring1         | 19 |
|---------------------------------------------|----|
| 5.3 Local service availability monitoring12 | 21 |
| 5.4 Status codes12                          | 25 |
| 6 Cloud service monitoring12                | 26 |
| 6.1 ApsaraDB for RDS12                      | 26 |
| 6.2 Server Load Balancer12                  | 29 |
| 6.3 Object Storage Service1                 | 38 |
| 6.4 Alibaba Cloud CDN1                      | 39 |
| 6.5 Elastic IP Address14                    | 41 |
| 6.6 ApsaraDB for Redis14                    | 43 |
| 6.7 Container Service14                     | 45 |
| 6.8 Log Service14                           | 47 |
| 6.9 API Gateway1                            | 50 |
| 6.10 ApsaraDB for MongoDB1                  | 52 |
| 6.11 Message Service1                       | 56 |
| 6.12 E-MapReduce                            | 58 |
| 6.13 Auto Scaling16                         | 66 |
| 6.14 HybridDB for MySQL16                   | 67 |
| 6.15 AnalyticDB for PostgreSQL1             | 70 |
| 6.16 Function Compute12                     | 71 |
| 6.17 DirectMail                             | 73 |
| 6.18 NAT Gateway12                          | 75 |
| 6.19 Shared Bandwidth1                      | 76 |
| 6.20 VPN Gateway1                           | 78 |
| 6.21 Global Acceleration18                  | 80 |
| 6.22 Elasticsearch18                        | 82 |
| 6.23 DDoS high security IP18                | 84 |
| 6.24 OpenAPI monitoring18                   | 85 |
| 7 RAM for CloudMonitor 18                   | 38 |

## **1 Visual reports**

## 1.1 Use dashboards

## 1.1.1 Dashboard overview

The CloudMonitor dashboard provides you with a real-time metric visualization solution for a comprehensive overview of your applications and services, enabling you to quickly troubleshoot problems and monitor resource usage.

#### Display metric trends for multiple instances

The dashboard provides detailed metrics and trends for multiple instances. For example, you can view the metrics of all the ECS instances on which your application is deployed all on one metric chart. This can help you see trends across multiple instances all in one area. Similarly, you can also view the CPU usage of multiple ECS instances over time in one chart.

#### Display multiple metrics per instance

With dashboards, you can also view several metrics of an ECS instance, such as CPU usage , memory usage, and disk usage all displayed on one metric chart. This visualization solution can help you find exceptions and monitor resource usage efficiently.

#### Display and sort instance resource usage

Instances can be sorted based on resource usage levels, allowing you to quickly gain insight into resource usage per instance and how usage levels differ between instances. With this information, you can make informed decisions and avoid unnecessary costs.

#### Display metrics distribution of multiple instances

The CPU usage distribution of an ECS instance group can be visualized with a heat map , allowing you to quickly and accurately discover the real time usage levels of different machines and compare them with each other. These heat maps are not only powerful visualization tools but are also interactive. You can click any one of the color blocks on the heat map to view the metrics and trends of the corresponding machine for a specified period of time.

#### Display aggregated metrics of multiple instances

With dashboards, you can view the average aggregation value of a particular metric, such as CPU usage of multiple ECS instances, all in one chart. With this capability, you quickly estimate overall CPU usage capacity and check whether the resource usage of different instances is balanced.

#### Provides full-screen visualization solution

The dashboard supports a full-screen mode that automatically refreshes. In this mode, you can easily add several application and product metrics to the full-screen display, allowing you to have a quick visual overview of all monitored data.

### 1.1.2 Manage dashboards

You can easily view, create, and delete dashboards. The procedure for these actions is as follows.

#### View a dashboard

You can view a dashboard to view and monitor metrics from several different products and instances all within one area.

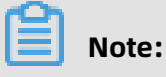

- CloudMonitor automatically initializes an ECS dashboard and displays ECS metrics.
- CloudMonitor refreshes data measured in one-hour, three-hour, and six-hour periods automatically. However, data measured for more than six hours cannot be refreshed automatically.

- **1.** Log on to the CloudMonitor console.
- 2. In the left-side navigation pane, choose **Dashboard** > **Custom Dashboard**.

**3.** By default, **ECS-global-dashboard** is displayed. You can select another dashboard from the drop-down list.

| Dashboards :   | ECS-global-dashboard                              | •               |                                                                                         |                | Create Dashboard                         | Delete Dashboard              |
|----------------|---------------------------------------------------|-----------------|-----------------------------------------------------------------------------------------|----------------|------------------------------------------|-------------------------------|
|                | testonly                                          | •               |                                                                                         |                |                                          |                               |
| <b>1h 3h 6</b> | testonly                                          |                 | Auto Refresh :                                                                          | Chart relevand | ne :                                     |                               |
|                | testonly                                          |                 |                                                                                         |                | Add Mary                                 | C Defrech                     |
|                | testonly2                                         |                 |                                                                                         |                | Add View Full S                          | Refresh                       |
|                | test                                              |                 |                                                                                         |                |                                          |                               |
| 11.68<br>10.00 | CSheatmap                                         |                 |                                                                                         |                | 192.37K                                  | /                             |
| 4.24           |                                                   | 7.79K<br>20:25: | :00 20:40:00                                                                            | 21:23:00       | 12.83K<br>20:25:00 20:40:00              | 21:23:00                      |
| 20:25:00       | 20:40:00 21:23:00<br>(ECS) CPU Usage(Not recommen |                 | <ul> <li>(ECS) Public Network Inbound</li> <li>(ECS) Intranet Inbound Traff.</li> </ul> |                | ● (ECS) Public Net<br>● (ECS) Intranet O | work Outboun<br>outbound Traf |

- **4.** To view the dashboard in full screen, click **Full Screen** in the upper-right corner of the page.
- **5.** Select a time range. Click the time range button at the top of the page. From there, you can quickly select the time range shown in the charts of the dashboard. The time range you select apply to all the charts on the dashboard.
- **6.** Automatic refresh. After you turn on the **Auto Refresh** switch, whenever you select a query time span of 1 hour, 3 hours, or 6 hours, automatic refresh is performed every minute.
- 7. The units of the metrics measured are displayed in parentheses for the chart name.
- **8.** When you rest the pointer over some point on a chart, values at that time point are displayed across all charts.

#### Create a dashboard

You can create a dashboard and customize the charts for when your business operations grow complex and the default ECS dashboard does not meet your monitoring requirements

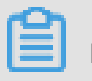

### Note:

Up to 20 charts can be created on one dashboard.

- **1.** Log on to the CloudMonitor console.
- 2. In the left-side navigation pane, choose **Dashboard** > **Custom Dashboard**.

#### **3.** In the upper-right corner of the page, click **Create Dashboard**.

| Dashboards : ECS-global-dashboard                                                      | •                                                                                                    | Create Dashboard Delete Dashboard                                                                                   |
|----------------------------------------------------------------------------------------|----------------------------------------------------------------------------------------------------|----------------------------------------------------------------------------------------------------|
| 1h 3h 6h 12h 1days 3days 7days                                                         | 14days 🗮 Auto Refresh : Chart relevan                                                                              | ce : Add View Full Screen Z Refresh                                                                                 |
| 11.68<br>10.00<br>4.24<br>20:25:00 20:40:00 21:23:00<br>• (ECS) CPU Usage(Not recommen | 113.16K<br>7.79K<br>20:25:00 20:40:00 21:23:00<br>• (ECS) Public Network Inbound<br>• (ECS) Intranet Inbound Traff | 192.37K<br>12.83K<br>20:25:00 20:40:00 21:23:00<br>• (ECS) Public Network Outboun<br>• (ECS) Intranet Outbound Traf |

**4.** Enter the name of the dashboard.

| Create Dashboard          | $\times$ |
|---------------------------|----------|
| Enter the dashboard name. |          |
| Create                    | Close    |

- **5.** Click **Create**. The page is automatically redirected to the new dashboard page where you can add various metric charts as needed.
- **6.** When you rest the pointer over the dashboard name, the **Edit** option appears on the right hand side. To modify the dashboard name, click **Edit**.

#### Delete a dashboard

You can delete a dashboard if you do not need it given changes in your business operations.

## !) Notice:

When you delete a dashboard, all charts that are added to the dashboards are also deleted.

- **1.** Log on to the CloudMonitor console.
- 2. In the left-side navigation pane, choose **Dashboard** > **Custom Dashboard**.
- 3. Select the target dashboard from the Dashboards drop-down list.
- **4.** In the upper-right corner of the page, click **Delete Dashboard** to delete the dashboard.

## 1.1.3 Add charts

This topic describes several types of charts common in the CloudMonitor dashboard and how to add a chart.

#### Scenarios

By default, CloudMonitor creates an initialized ECS dashboard. You can add more charts and tables to the dashboard to view even more data related to your ECS instances.

In the case that the ECS dashboard does not meet your monitoring needs, we recommend that you create an additional dashboard to which you can add charts to display custom monitoring data.

#### Before you begin

Before you can add a chart, you need to create a dashboard.

#### **Chart types**

• Line chart: Displays monitoring data on a basis of time series. Multiple metrics can be added.

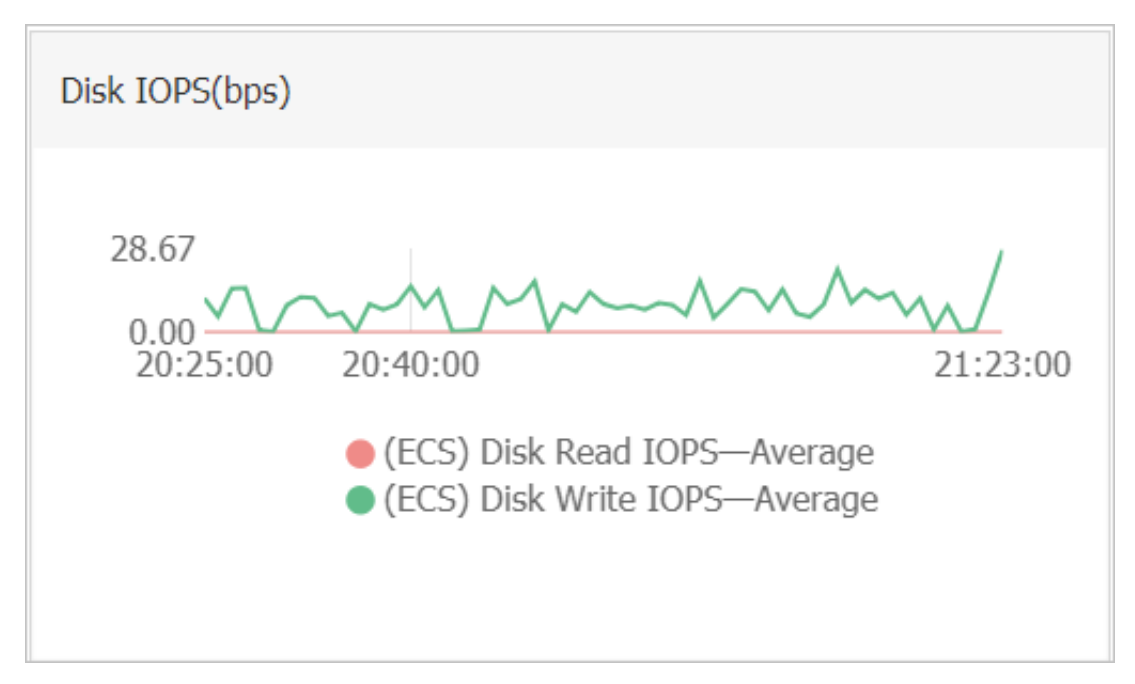

• Area chart: Displays monitoring data on a basis of time series. Multiple metrics can be added.

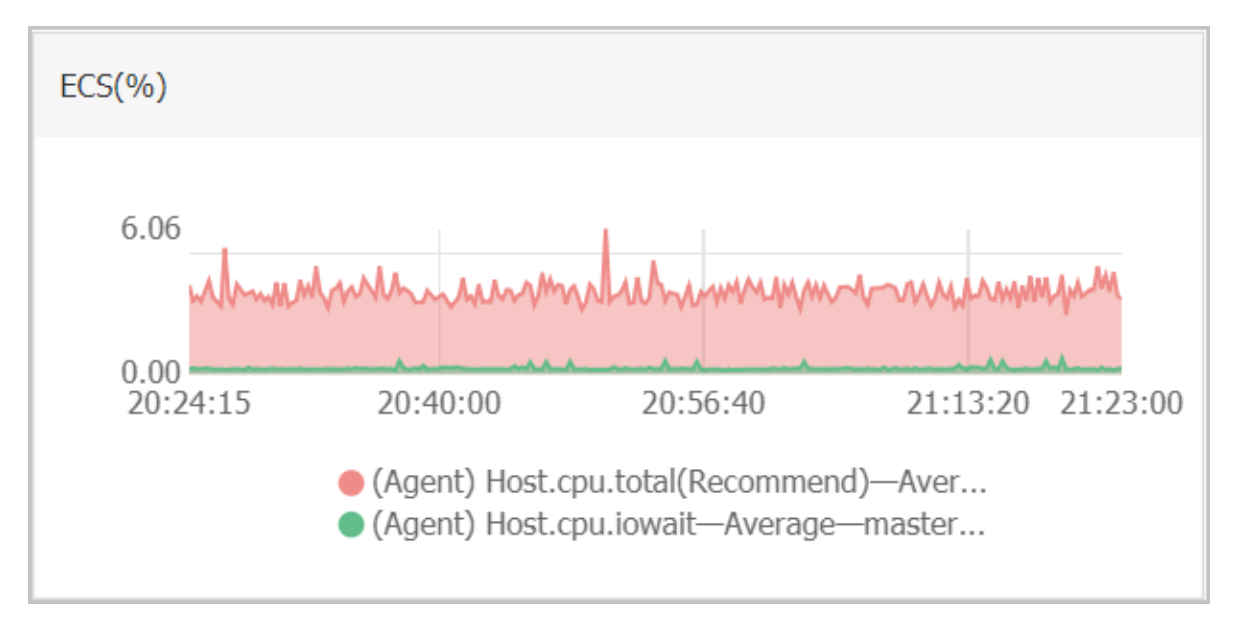

 Table: Displays real-time metric data in descending order. Each table displays up to 1,000 data records, which are either the first 1,000 records or the last 1,000 records. Only one metric can be added.

| ECS(%)              |                                              |               |
|---------------------|----------------------------------------------|---------------|
|                     |                                              |               |
| Time                | Dimensions                                   | Maximum Value |
| 2018-12-06 21:25:00 | ESS-asg-yinna_test                           | 100           |
| 2018-12-06 21:20:00 | node-0003-k8s-for-cs-c9ebd45a41dd645a498a5c  | 55.56         |
| 2018-12-06 21:25:00 | master-02-k8s-for-cs-c9ebd45a41dd645a498a5c0 | 38.89         |
| 2018-12-06 21:25:00 | master-03-k8s-for-cs-c9ebd45a41dd645a498a5c0 | 38.1          |
| 2018-12-06 21:00:00 | master-01-k8s-for-cs-c9ebd45a41dd645a498a5c0 | 37.5          |
| 2018-12-06 21:00:00 | node-0001-k8s-for-cs-c9ebd45a41dd645a498a5c  | 35.29         |
| 2018-12-06 21:20:00 | node-0002-k8s-for-cs-c9ebd45a41dd645a498a5c  | 29.41         |

 Heat map: Displays real-time metric data. Heat maps show the distribution and comparison of real-time data of a specific metric for multiple instances. Only one metric can be added.

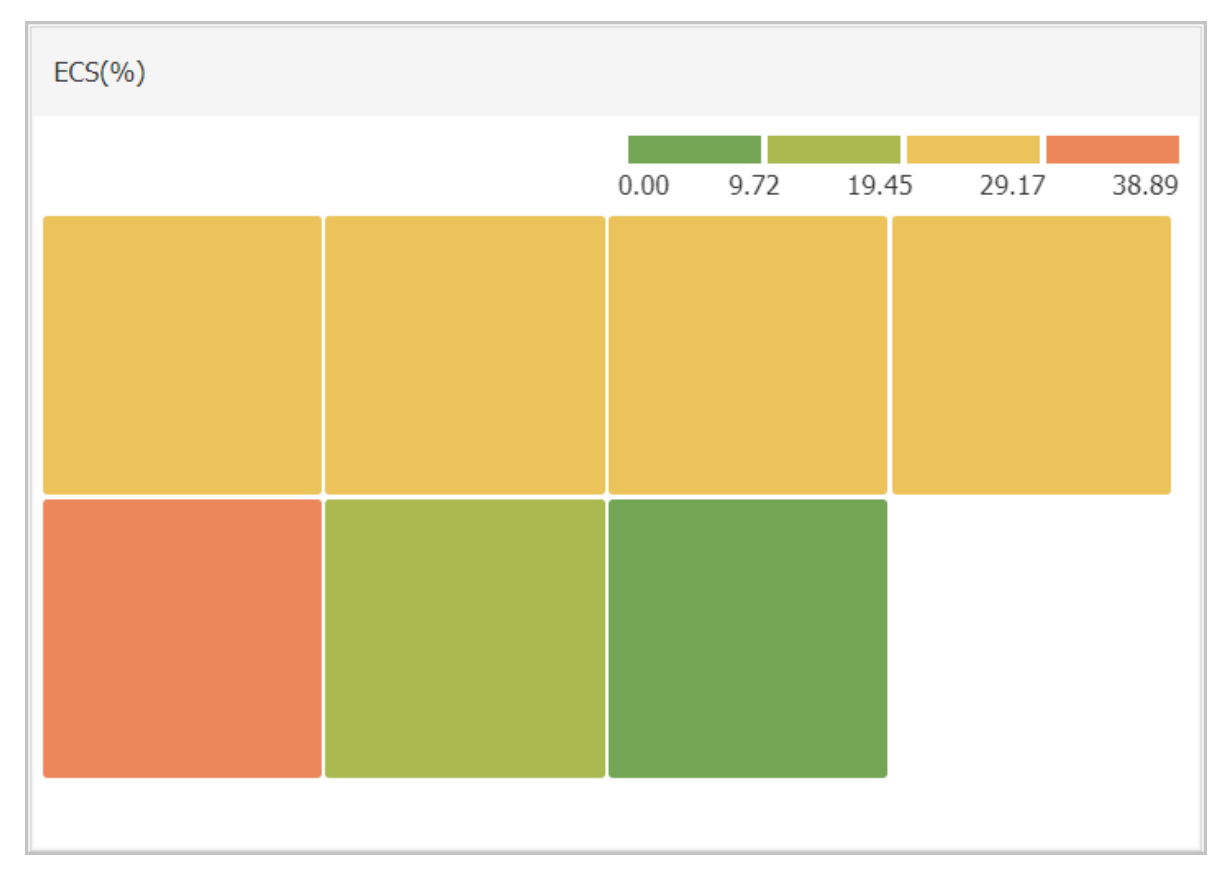

• Pie chart: Displays real-time metric data and can be used for data comparisons. Only one metric can be added.

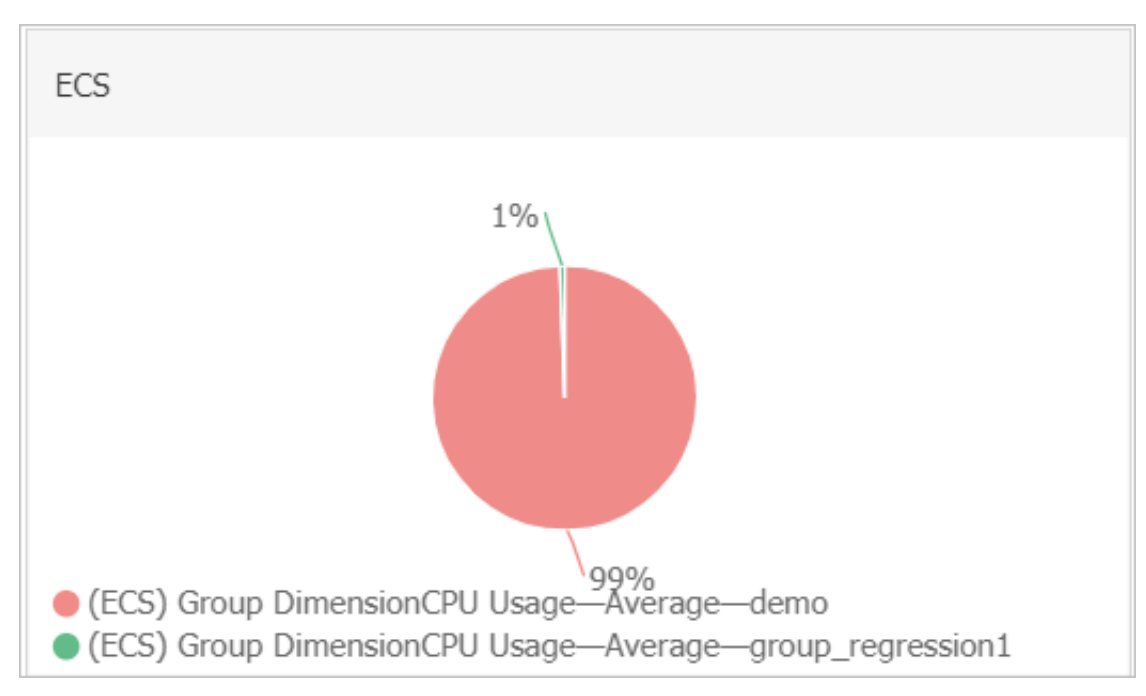

#### Add a chart

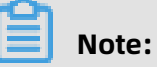

- The default ECS dashboard provides the following seven charts: CPU Usage, Network Inbound Bandwidth, Network Outbound Bandwidth, Disk BPS, Disk IOPS, Network Inbound Traffic, and Network Outbound Traffic.
- Up to 20 charts can be added in a dashboard.
- Each line chart can display up to 10 lines.
- Each area chart can display up to 10 areas.
- Each table can display up to 1,000 sorted data records.
- A heat map can display up to 1,000 color blocks.

- **1.** Log on to the CloudMonitor console.
- **2.** In the left-side navigation pane, choose **Dashboard > Custom Dashboard**.

**3.** In the upper-right corner of the displayed page, click **Add View**.

| Add View                   |                                                                  |                 |               |                           |   |      |
|----------------------------|------------------------------------------------------------------|-----------------|---------------|---------------------------|---|------|
| 1 Chart Ty                 | ре                                                               |                 |               |                           |   |      |
| Line                       | Area Tal                                                         | ble Heat Map    | Pie Chart     |                           |   |      |
| 2 Select M                 | etrics                                                           |                 |               |                           |   |      |
| Dashboar                   | ds Log Monitoring                                                | Custom          |               |                           |   |      |
| ECS                        |                                                                  | ▼ ECS           |               | Heat Map Gradient Range : | 0 | auto |
|                            |                                                                  |                 |               |                           |   |      |
|                            |                                                                  |                 | No Data       |                           |   |      |
|                            |                                                                  |                 |               |                           |   |      |
|                            |                                                                  |                 |               |                           |   |      |
|                            |                                                                  |                 |               |                           |   |      |
|                            |                                                                  |                 |               |                           |   |      |
|                            |                                                                  |                 |               |                           |   |      |
| Metrics :                  | (Agent) Host.cpu.tot                                             | al(Recommend) 🔹 | Maximum Value | •                         |   |      |
| Metrics :<br>Resour        | (Agent) Host.cpu.tot                                             | al(Recommend) 🔻 | Maximum Value | •                         |   |      |
| Metrics :<br>Resour        | (Agent) Host.cpu.tot<br>ce :<br>/i-bp140l3jmjqi5sfmusqt          | al(Recommend) - | Maximum Value | •<br>•                    |   |      |
| Metrics :<br>Resour<br>a20 | (Agent) Host.cpu.tot<br>ce :<br>/i-bp140l3jmjqi5sfmusqt<br>trics | al(Recommend) 👻 | Maximum Value | •<br>•                    |   |      |

- **4.** Select a chart type.
- **5.** Choose from **Dashboards**, **Log Monitoring**, and **Custom** tab pages. In this example, click the **Dashboards** tab.
- **6.** Select the target Alibaba Cloud product and enter a name for the chart.
- **7.** Select the metric, the statistical method, and the resources.
  - Select the metric you want to view.
  - Select the statistical method by which the metric data is aggregated. You can choose maximum, minimum, or average.
  - Select the resources that you want to monitor.
- **8.** To add a metric, click **AddMetrics** and repeat the preceding steps.
- 9. Click Save. The chart is displayed on the dashboard.
- **10.**If you want to resize the chart, drag the right border, lower border, or lower-right corner of the chart.

#### Metrics

- **Dashboards**: Displays the monitoring data of Alibaba Cloud products.
- Log monitoring: metrics added through log monitoring.
- **Custom**: metrics added through custom monitoring.
- **Metrics**: monitoring indicators, such as CPU usage and memory usage.
- **Statistical method**: means by which metric values are aggregated during a statistical period. Some common statistical methods are maximum, minimum, and average.
- **Resource**: You can use an application group or instance to filter resources and view the monitoring data of these resources.

## 1.2 Use Grafana

This topic describes how to use Grafana to view monitoring data from CloudMonitor.

#### Background

CloudMonitor provides monitoring data of the core services of Alibaba Cloud. It can also display your custom monitoring data. In addition to viewing the monitoring data in the CloudMonitor console, you can use the popular data visualization tool Grafana to display the data.

#### Preparations

1. Download and install Grafana.

This topic takes the CentOS operating system as an example. You can install Grafana on CentOS in either of the following ways:

Method 1:

yum install https://dl.grafana.com/oss/release/grafana-5.3.4-1.x86\_64.rpm

Method 2:

wget https://dl.grafana.com/oss/release/grafana-5.3.4-1.x86\_64.rpm sudo yum localinstall grafana-5.3.4-1.x86\_64.rpm

For more information about how to install Grafana, see Grafana official documentation.

2. Start Grafana.

After Grafana is downloaded and installed, run the **service grafana-server start** command to start it.

#### Procedure

**1.** Install the CloudMonitor data source plug-in.

Confirm the plug-in directory of Grafana. For example, the plug-in directory is /var/ lib/grafana/plugins/ on CentOS. Install the CloudMonitor data source plug-in in this directory, and restart the grafana-server service.

Run the following commands to install the plug-in on CentOS:

cd /var/lib/grafana/plugins/ git clone https://github.com/aliyun/aliyun-cms-grafana.git service grafana-server restart

You can also download aliyun-cms-grafana.zip from GitHub, decompress it, and upload the plug-in to the /grafana/plugins/ directory. Then, restart the grafana-server service.

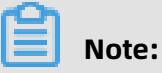

The current version of the CloudMonitor data source plug-in does not support setting alert rules for the monitoring data.

2. Configure the CloudMonitor data source plug-in.

Log on to Grafana after it is installed. The default port number is 3000, and the default username and password are both admin.

- **a.** On the Grafana homepage, choose **Configuration > Data Sources**.
- b. On the Data Sources page, click Add data source in the upper-right corner.
- **c.** Set parameters for the CloudMonitor data source.

| Parameter   | Description                                                                                                    |
|-------------|----------------------------------------------------------------------------------------------------|
| Data source | Name: the name of the data source.<br>Type: the type of the data source. Select<br><b>CMS Grafana Service</b> .                                                                                                    |
| НТТР        | URL: the endpoint of the data<br>source, for example, http://metrics<br>.cn-shanghai.aliyuncs.com. For<br>more information, see #unique_9/<br>unique_9_Connect_42_section_xf3_lbv_zdk<br>Access: the access method of the data<br>source. Retain the default setting. |

| Parameter | Description                                                   |
|-----------|---------------------------------------------------------------|
| Auth      | The authentication configuration. Retain the default setting. |

| Parameter                    | Description                                                                                                    |
|------------------------------|----------------------------------------------------------------------------------------------------|
| cloudmonitor service details | Enter the AccessKey ID and AccessKey<br>secret of an account that has the<br>required read and write permissions. We<br>recommend that you use the AccessKey<br>ID and AccessKey secret of a Resource<br>Access Management (RAM) user. |

The following figure shows the configuration items.

| ₽ Settings       |               |                 |           |        |         |         |  |  |
|------------------|---------------|-----------------|-----------|--------|---------|---------|--|--|
|                  |               |                 |           |        |         |         |  |  |
| Name             | cms-grafana   |                 |           |        | 0       | Default |  |  |
| Туре             | CMS Graf      | ana Service     |           |        | •       |         |  |  |
| HTTP             |               |                 |           |        |         |         |  |  |
| URL              | http://met    | trics.cn-hangzh | ou.aliyun | cs.com | 8       |         |  |  |
| Access           | Server (De    | efault)         |           |        | -       | Help ▶  |  |  |
| Auth             |               |                 |           |        |         |         |  |  |
| Basic Auth       |               | With Credential | s 🚯       |        |         |         |  |  |
| TLS Client Auth  |               | With CA Cert    | 6         |        |         |         |  |  |
|                  |               |                 |           |        |         |         |  |  |
| Skip TLS Verific | ation (Insecu | re)             |           |        |         |         |  |  |
| Advanced H       | TTP Setti     | ngs             |           |        |         |         |  |  |
| Whitelisted Cool | kies Ad       | d Name 🚯        |           |        |         |         |  |  |
| cloudmonito      | r service     | details         |           |        |         |         |  |  |
| AccessKeyld      |               |                 |           | Ac     | cessKey |         |  |  |
| Save & Test      | Delete        | Back            |           |        |         |         |  |  |

**d.** After the parameters are set, click **Save & Test** to add the data source.

#### **3.** Create a dashboard.

**a.** On the Grafana homepage, choose **Dashboards** > **Manage**. The **Manage** page appears.

| Da<br>Ma           | ashboards<br>nage dashboards & | folders     |  |
|--------------------|--------------------------------|-------------|--|
| 📩 Manage           | 🗗 Playlists                    | 🗒 Snapshots |  |
| <b>Q</b> Find Dash | board by name                  |             |  |
| O                  |                                |             |  |
|                    | ma-grafana                     |             |  |

b. Click +Dashboard to create a dashboard. You can also click +Folder to create a folder and then click +Dashboard. Alternatively, you can click +Import to import a dashboard.

#### 4. Configure a graph.

- a. After a dashboard is created, choose New Panel > Add > Graph and click Panel Title.
   In the dialog box that appears, click Edit.
- **b.** On the **Metrics** tab, set **Data Source** to **cms-grafana**.
- c. Set other parameters such as Project, Metric, Period, Dimensions, Y column, and X column [time].

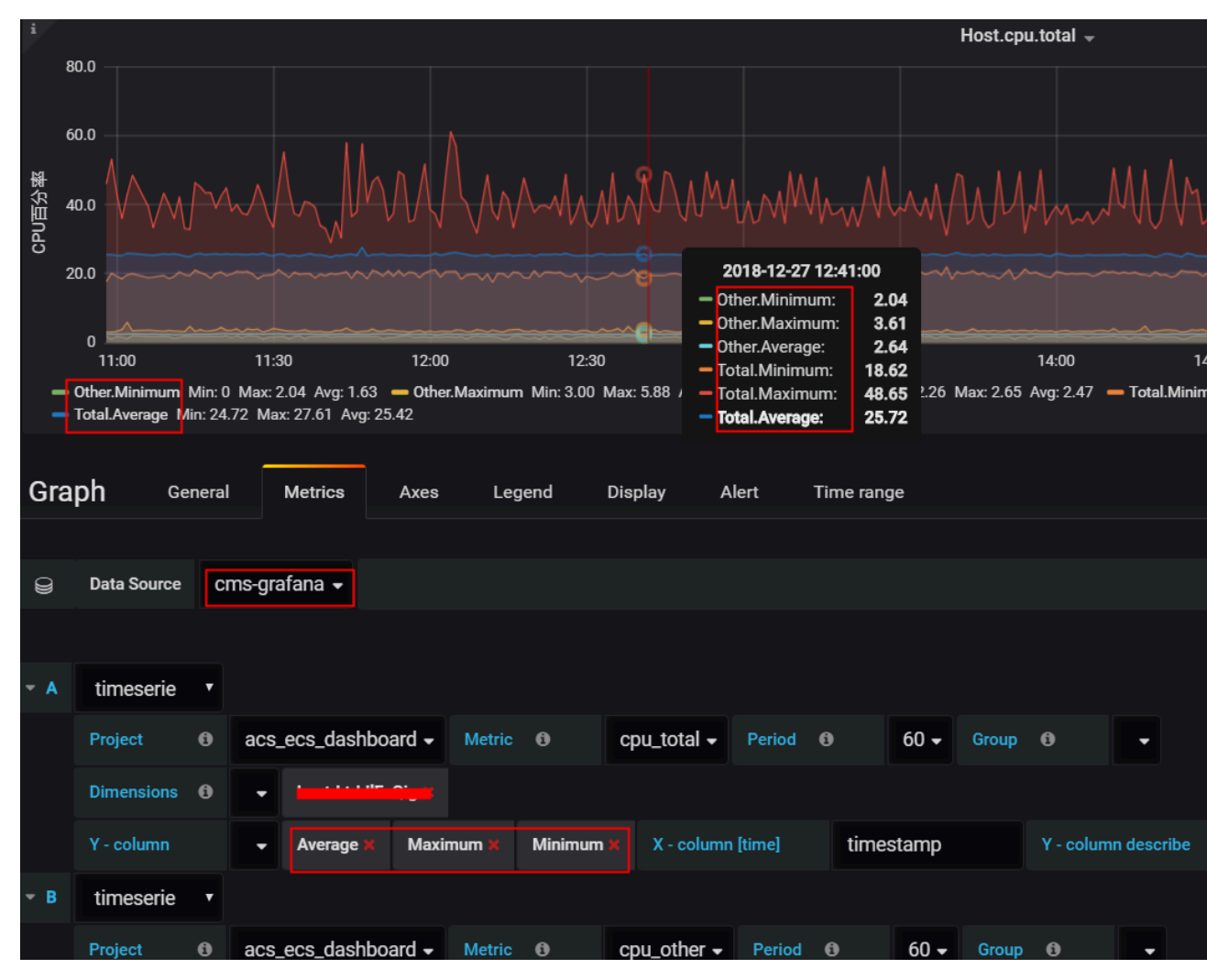

For more information about how to set **Project**, **Metric**, and **Period**, see **#unique\_10**. The other parameters are described as follows:

**Group**: the application group created under your Alibaba Cloud account in CloudMonitor.

**Dimensions**: the instances from which latest monitoring data is collected for the specified project and metric. If you set this parameter to Group, monitoring data is collected from all instances in the specified application group.

**Y - column**: the monitoring data to be displayed in the Y-axis. You can select more than one option.

**X - column**: Set it to timestamp.

Y - column describe: Enter the description of each option selected in Y - column.

For more information about the graph, click here.

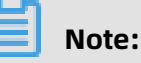

- You can manually enter values for all the parameters by following the instructions in #unique\_10.
- You can enter null to invalidate any of the parameters.
- If the value of the Dimensions parameter is incomplete, refresh the page or manually enter the instance IDs in the required format.

Custom monitoring data:

For custom monitoring data, you need to manually set the following parameters:

- Project: Enter acs\_customMetric\_ ID of your Alibaba Cloud account.
- Metric: Enter the name of the metric for reporting the custom monitoring data.
- Period: Enter the time period for reporting the custom monitoring data.
- Group: Enter the ID of the application group for which the custom monitoring data is reported.
- Dimensions: Enter the dimension for reporting the custom monitoring data.
   Currently, you must manually enter the parameter value. Only one dimension is supported. If you enter multiple dimensions, only the first one is valid.

## Note:

If the dimensions are in the format of env: public, step: 5-ReadFromAlertOnline in the CloudMonitor console, you need to replace the commas (,) with ampersands (&).

- Y column: Enter options for aggregating the monitoring data, including Average, Maximum, Minimum, Sum, SampleCount, P10, P20, and P99.
- X column: Set it to timestamp.

- **5.** Configure the Singlestat panel.
  - a. Choose New Panel > Add > Singlestat and click Panel Title. In the dialog box that appears, click Edit.
  - b. On the Metrics tab, set the parameters by following the instructions provided in step
    4.

The following figure shows an example of a configured Singlestat panel.

| i    |             |   |           |           |        |           |      |             |        |                | ŀ         | lost.cpu | .total(Max | i) <b>-</b>         |
|------|-------------|---|-----------|-----------|--------|-----------|------|-------------|--------|----------------|-----------|----------|------------|---------------------|
|      |             |   |           |           |        |           |      |             |        | 0              | 2         | 21       | .43        | 3                   |
| Sinc | lastat      |   | `oporal   | Matrica   | 0      | ntiono    | Valu | o Monningo  | Timo   | 10 <b>0</b> 00 |           |          |            |                     |
| Sing | Jiestat     |   | Bellelal  | metrics   | 0      | ptions    | valu | ewappings   | Timer  | lange          |           |          |            |                     |
| 9    | Data Source | C | ms-grafan | a 🗸       |        |           |      |             |        |                |           |          |            |                     |
|      |             |   |           |           |        |           |      |             |        |                |           |          |            |                     |
| - A  | timeserie   | T |           |           |        |           |      |             |        |                |           |          |            |                     |
|      | Project     | 6 | acs_ecs   | _dashboar | d 🗸    | Metric    | 0    | cpu_total 🗸 | Period | 0              |           | Group    | 0          | siteqd <del>-</del> |
|      | Dimensions  | 6 | -         |           |        |           |      |             |        |                |           |          |            |                     |
|      | Y - column  |   | - M       | aximum 🗙  | X - co | lumn [tim | e]   | timestamp   |        | Y - colum      | n descril | be       |            |                     |

For more information about Singlestat, click here.

#### 6. View the monitoring data.

After the preceding steps are completed, you can view the monitoring data in the created dashboard.

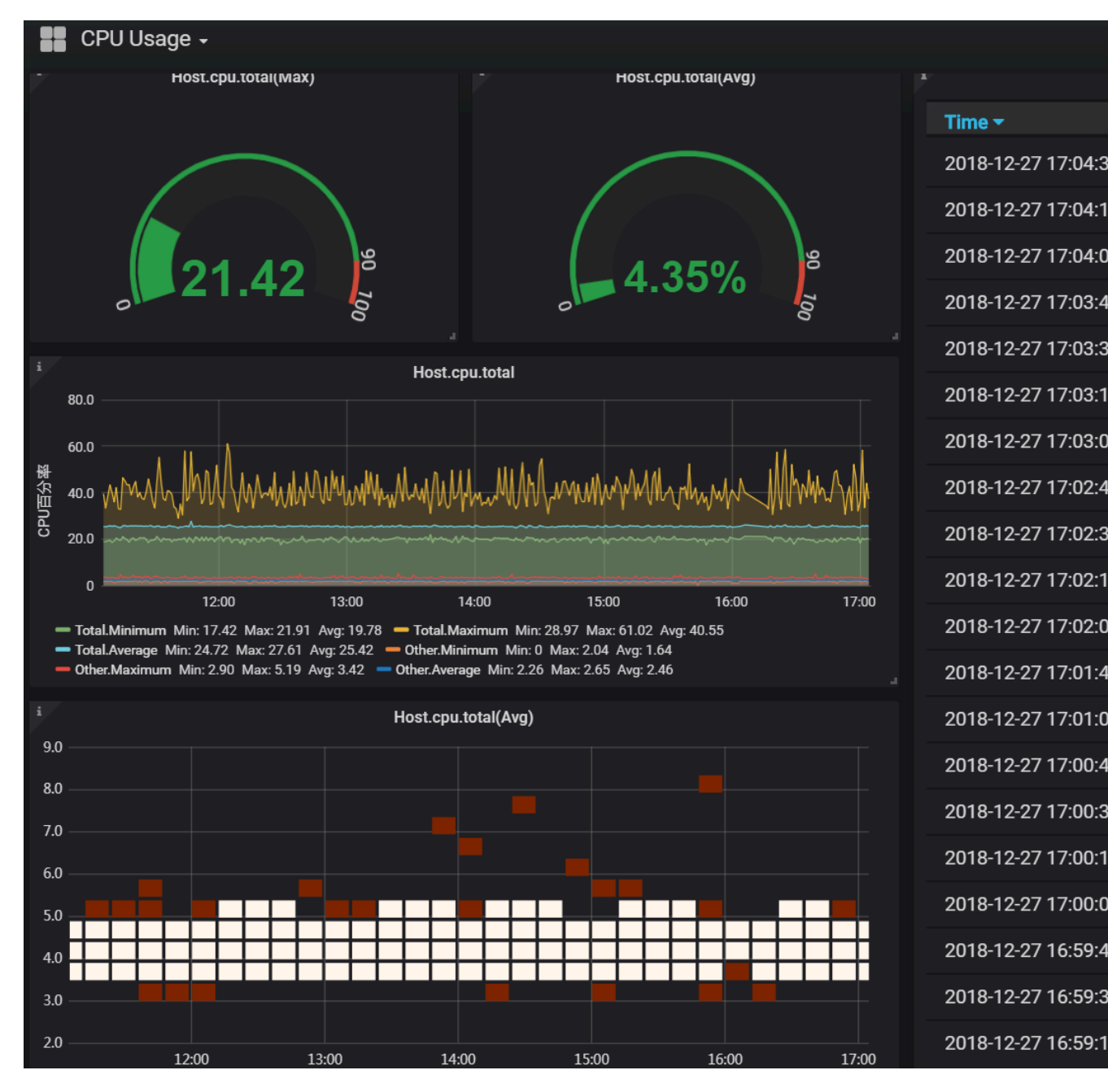

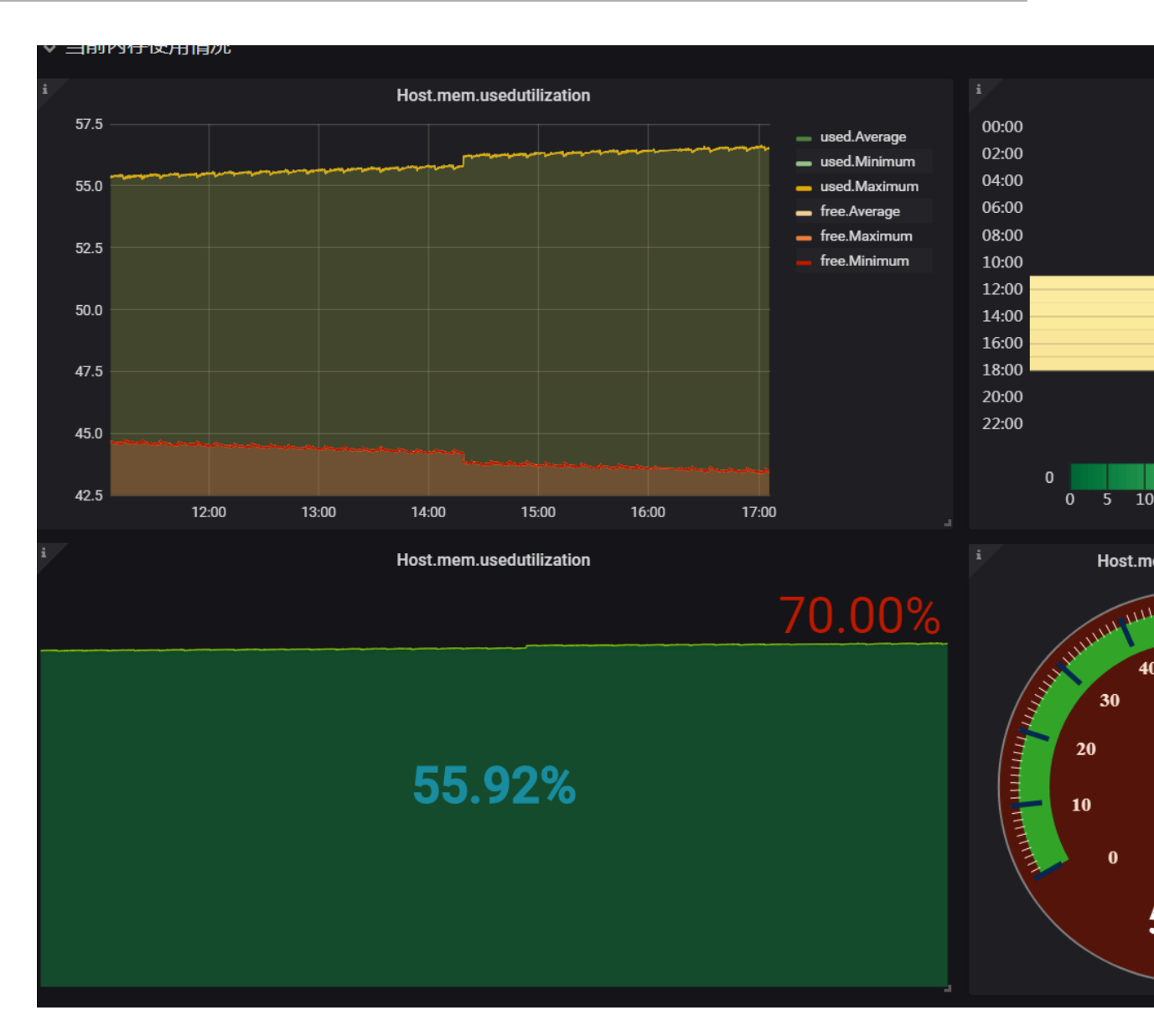

## 2 Host monitoring

### 2.1 Host monitoring overview

The host monitoring service of CloudMonitor allows you to monitor your servers in a systematic manner by installing an agent on the servers. Host monitoring currently supports Linux and Windows Operating Systems (OSs).

#### Scenarios

Host monitoring is available for both Alibaba Cloud ECS servers, and virtual and physical machines provided by other vendors.

Host monitoring collects statistics of a diverse range of OS-related metrics by using the agent, allowing you to retrieve the server resource usage and obtain metrics for troublesho oting.

#### Hybrid cloud monitoring solution

Host monitoring uses the agent to collect server metrics. You can install the agent on an ECS server or a non-ECS server for monitoring on and off the cloud.

#### **Enterprise-level monitoring solution**

Host monitoring also provides an application group function, which allows you to allocate servers from different regions of Alibaba Cloud to the same group for more efficient server management from a business operations perspective. Host monitoring supports groupbased alarm management, meaning that you only need to configure one alarm rule for the entire group, which can improve O&M efficiency and the overall management experience.

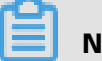

Note:

- Host monitoring supports Linux and Windows, but does not support Unix.
- Root permissions are required for the agent installation on a Linux OS and administrator permissions are required for that on a Windows OS.

- The TCP status statistics function is similar to the Linux **netstat** -**anp** command. This function is disabled by default because a large portion of CPU time is consumed when many TCP connections exist.
  - To enable this function in Linux, set netstat.tcp.disable in the cloudmonitor/config /conf.properties configuration file to false. Restart the agent after you modify the configuration.
  - To enable this function in Windows, set netstat.tcp.disable in the C:\Program Files\ Alibaba\cloudmonitor\config configuration file to false. Restart the agent after you modify the configuration.

#### **Monitoring capability**

Host monitoring provides more than 30 metrics covering CPU, memory, disk, and network to meet your monitoring and O&M requirements. Click here to view the full list of the metrics.

#### Alarm capability

Host monitoring provides an alarm service for all metrics, allowing you to set alarm rules for instances, application groups, and all resources. You can use the alarm service according to your business requirements.

You can use the alarm service directly in the host monitoring list or apply the alarm rules to your application groups after you add servers into the groups.

### 2.2 Process monitoring

By default, process monitoring allows you to collect information about CPU usage, memory usage, and the number of files recently opened by active processes during some period of time. If you add a process keyword, the number of processes containing the keyword is collected.

#### View the resource consumption of active processes

- The CloudMonitor agent filters out the top five processes with the most CPU usage every minute, and records the respective CPU usage, memory usage, and number of files opened by these processes.
- For the CPU and memory usage of a process, see the Linux **top** command.
- For the number of files opened by an active process, see the Linux **lsof** command.

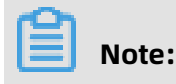

- If your process occupies multiple CPU cores, the percentage shown for CPU usage may exceed 100% because the collected result indicates the total usage of the multiple CPU cores.
- If, during the time period specified for your query, the top five processes have changed , the process list will display all processes that have ever ranked as top five over the specified time period. The times in the list indicate when the processes last ranked in the top five.
- The CPU usage and memory usage, and the number of opened files are collected only for the top five processes. Therefore, if a process has not ranked top five continuously over the time period specified for your query, its data points will appear discontinuous in the charts. The density of the data points for a process indicates its degree of activity on the server.
  - As shown in the following figure, the wrapper process has not continuously ranked in the top five processes each time measured. Therefore, the data points in the charts are sparse and discontinuous. The data points in the following charts mean that the process has ranked top five for the particular time measured.

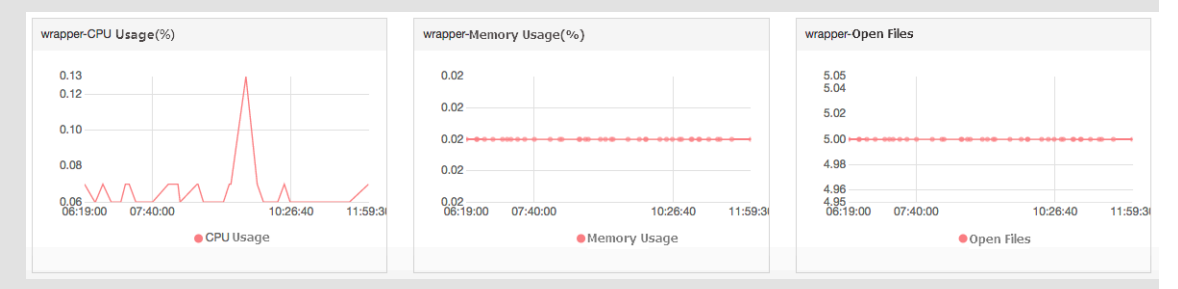

- The following figure shows the charts of the java process. The data points in the charts are dense and continuous. This means that the process continuously ranks in the top five processes with the most CPU usage.

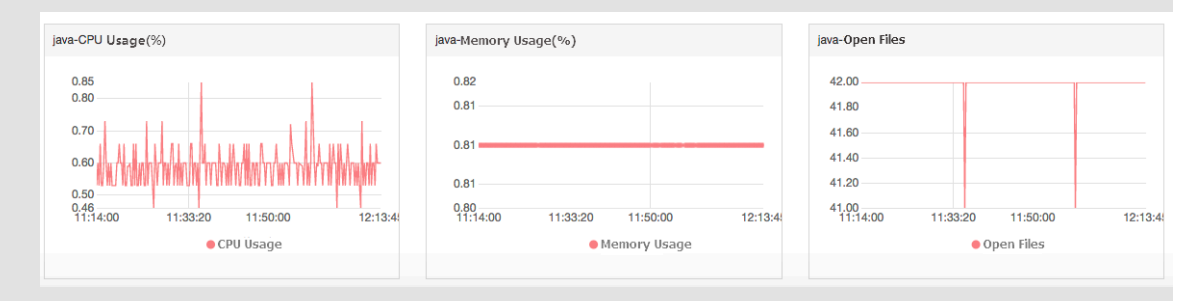

#### Monitor the number of specified processes

You can lean the number and viability status of key processes by monitoring the number of processes. Specifically, you can add process keywords to the **Number of Processes(Count)** chart to monitor the number of related processes.

Add processes for monitoring

For example, assume the following processes run on your server: /usr/bin/java -Xmx2300m -Xms2300m org.apache.catalina.startup.Bootstrap, /usr/bin/ruby, and nginx -c /ect/nginx/nginx.conf. You then add the following six keywords (the keywords can be process names, file paths, parameter names, or other related words), and the corresponding number of processes for each target keyword is output as follows:

- Keyword: ruby, number of processes collected: 1
- Keyword: nginx, number of processes collected: 1
- Keyword: /usr/bin, number of processes collected: 2
- Keyword: apache.catalina, number of processes collected: 1
- Keyword: nginx.conf, number of processes collected: 1
- Keyword: -c, number of processes collected: 1

- **1.** Log on to the CloudMonitor console.
- 2. In the left-side navigation pane, click Host Monitoring.
- **3.** Click the name of the target host, or click **Monitoring Charts** in the **Actions** column to access the host monitoring details page.
- **4.** On the displayed page, click the **Process Monitoring** tab.
- Rest the pointer over the Number of Processes(Count) chart, and then click Add Process.
- **6.** On the displayed **Add Process Monitor** page, add the name or keyword of the process you want to monitor and click **Add**.
- Delete a monitored process
  - **1.** Log on to the CloudMonitor console.
  - 2. In the left-side navigation pane, click Host Monitoring.
  - **3.** Click the name of the target host, or click **Monitoring Charts** in the **Actions** column to access the host monitoring details page.
  - 4. On the displayed page, click the **Process Monitoring** tab.
  - Rest the pointer over the Number of Processes(Count) chart, and then click Add Process.
  - 6. On the displayed page, find the target process name or keyword and click **Delete**.

• Set alarm rules

After you configure monitoring for the specified process, you can configure alarm rules for the process. After that, you can receive an alarm notification when the number of the processes changes.

- **1.** Log on to the CloudMonitor console.
- **2.** In the left-side navigation pane, click **Host Monitoring**.
- Find the host for which you want to set process monitoring alarm rules, and then click
   Alarm Rules in the actions column.
- **4.** Click **Create Alarm Rule** in the upper-right corner of the page.
- 5. In the Set Alarm Rules area, select (Agent)Host.process.number from the Rule Describe drop-down list, set an appropriate alarm threshold, and then select the process you want to monitor from the processName drop-down list. If multiple processes are configured on the host, the number of processes varies. You can click Add Alarm Rule to configure alarm rules for multiple processes at a time.

| Set Alarm Rule | S                                 |                                       |                                                                                                    |
|----------------|-----------------------------------|---------------------------------------|----------------------------------------------------------------------------------------------------|
| Alarm Type:    | Threshold Value Alarm Event Alarm |                                       | 6.00                                                                                                  |
| Alarm Rule:    |                                   | <b>@</b> Where is the alarm template? | 0.00                                                                                                  |
| Rule Describe: | (Agent) Host.process.number -     | 1mins • Average • < • 1 Count/Min     | 4.00                                                                                                  |
| processName:   | Anyprocess java                   | ✓ Custom                              | 2.00                                                                                                  |
| Alarm Rule:    |                                   | Delete                                | 0.60<br>15:47:15<br>16:10:00<br>16:26:40<br>16:47                                                     |
| Rule Describe: | (Agent) Host.process.number       | 5mins • Average • > • 6 Count/Min     | gent) Host.process.number—Average—emr_C-7AF9E7BFD87B0EDF_2_RWjW—d<br>sming Line (Value: 6)<br>▲ 1/2 ▼ |
| processName:   | Anyprocess dfasdf                 | ✓ Custom                              | - 4/~ Y                                                                                               |

## 2.3 GPU monitoring

You can query GPU monitoring data either by using the CloudMonitor console or by calling APIs.

#### Metrics

The metrics for GPU monitoring are based on three dimensions: GPU, instance, and application group.

#### • GPU-dimension metrics

GPU-dimension metrics measure monitoring data on a per GPU basis. The following table lists GPU-dimension metrics.

| Metric                                | Unit | Description                                        | Dimensions        |  |
|---------------------------------------|------|----------------------------------------------------|-------------------|--|
| gpu_memory<br>_freespace              | Byte | The free memory of<br>a GPU                        | instanceld, gpuld |  |
| gpu_memory<br>_totalspace             | Byte | The total memory of<br>a GPU                       | instanceld, gpuld |  |
| gpu_memory<br>_usedspace              | Byte | The memory in use<br>of a CPU                      | instanceld, gpuld |  |
| gpu_gpu_us<br>edutilization           | %    | The usage of a GPU                                 | instanceld, gpuld |  |
| gpu_encode<br>r_utilization           | %    | The usage of an<br>encoder with GPU<br>support     | instanceld, gpuld |  |
| gpu_decode<br>r_utilization           | %    | The usage of an<br>decoder with GPU<br>support     | instanceld, gpuld |  |
| gpu_gpu_te<br>mperature               | ℃    | The temperature of<br>a GPU                        | instanceld, gpuld |  |
| gpu_power_<br>readings_p<br>ower_draw | W    | The power of a GPU                                 | instanceld, gpuld |  |
| gpu_memory<br>_freeutilization        | %    | The percentage of<br>the free memory of<br>a GPU   | instanceld, gpuld |  |
| gpu_memory<br>_useutilization         | %    | The percentage of<br>the memory in use<br>of a GPU | instanceld, gpuld |  |

### • Instance-dimension metrics

Instance-dimension metrics measure the maximum, minimum, or average value of multiple GPUs on a per instance basis, so that you can query the overall resource usage at the instance level.

| Metric                                             | Unit | Description                                                   | Dimension  |
|----------------------------------------------------|------|---------------------------------------------------------------|------------|
| instance_g<br>pu_decoder_utilizati<br>on           | %    | GPU decoder usage<br>at the instance level                    | instanceld |
| instance_g<br>pu_encoder_utilizati<br>on           | %    | GPU encoder usage at the instance level                       | instanceld |
| instance_g<br>pu_gpu_tem<br>perature               | °C   | GPU temperature at the instance level                         | instanceld |
| instance_g<br>pu_gpu_use<br>dutilization           | %    | GPU usage at the instance level                               | instanceld |
| instance_g<br>pu_memory_<br>freespace              | Byte | Free GPU memory at the instance level                         | instanceld |
| instance_g<br>pu_memory_<br>freeutilization        | %    | The percentage of<br>free GPU memory at<br>the instance level | instanceld |
| instance_g<br>pu_memory_<br>totalspace             | Byte | GPU memory at the instance level                              | instanceld |
| instance_g<br>pu_memory_<br>usedspace              | Byte | GPU memory in use<br>at the instance level                    | instanceld |
| instance_g<br>pu_memory_<br>usedutilization        | %    | GPU memory usage<br>at the instance level                     | instanceld |
| instance_g<br>pu_power_r<br>eadings_po<br>wer_draw | W    | GPU power at the instance level                               | instanceld |
# • Group-dimension metrics

Group-dimension metrics measure the maximum, minimum, or average value of multiple instances on a per group basis, so that you can query the overall resource usage at the group level.

| Metric                                      | Unit | Description                                                               | Dimension |
|---------------------------------------------|------|---------------------------------------------------------------------------|-----------|
| group_gpu_<br>decoder_utilization           | %    | GPU decoder usage<br>at the application<br>group level                    | groupId   |
| group_gpu_<br>encoder_utilization           | %    | GPU encoder usage<br>at the application<br>group level                    | groupId   |
| group_gpu_<br>gpu_temperature               | °C   | GPU temperature<br>at the application<br>group level                      | groupId   |
| group_gpu_<br>gpu_usedutilization           | %    | GPU usage at the<br>application group<br>level                            | groupId   |
| group_gpu_<br>memory_freespace              | Byte | Free GPU memory<br>at the application<br>group level                      | groupId   |
| group_gpu_<br>memory_freeutilizati<br>on    | %    | The percentage of<br>free GPU memory<br>at the application<br>group level | groupId   |
| group_gpu_<br>memory_totalspace             | Byte | GPU memory at the<br>application group<br>level                           | groupId   |
| group_gpu_<br>memory_usedspace              | Byte | GPU memory in use<br>at the application<br>group level                    | groupId   |
| group_gpu_<br>memory_use<br>dutilization    | %    | GPU memory usage<br>at the application<br>group level                     | groupId   |
| group_gpu_<br>power_read<br>ings_power_draw | W    | GPU power at the<br>application group<br>level                            | groupId   |

# Query GPU monitoring data in the console

After you have purchased an ECS instance of the GPU Compute type, you need to install the GPU driver and a CloudMonitor agent to be able to view and configure GPU monitoring charts and set alarm rules.

| Instance Type     Instance type families     Select a configuration | 10 Optimized Instance @ V/OV Select vOU v V Memory: Select mem_v V Instance type: e.g. examine imper V Memory Spec Select Inits_v Vmemory.add American                                                                                                    |
|---------------------------------------------------------------------|----------------------------------------------------------------------------------------------------|
|                                                                     | Architecture: Ald-Architecture: Inferingeneum Conguladus ECS Base Metal Ibutance<br>Category: CAV Compute: CPU Visualization Compute                                                                                                    |
|                                                                     | Family & Instance type vCPU & Memory & GPU/FPGA.⊙ Local Sonage.⊙ Physical processor & Oork speed & Instance Functional Bundwidth + Local + Sonage → Physical processor & Oork speed & Instance Functional + Local + Sonage → Physical Physical Physical Physical + Sonage → Physical + Sonage → Physical + Sonage |
|                                                                     | GPU Compute         ecs.gn5-         8 vCPU         60 GBI         1 * NMDIA P100         1 * 440 GBI         Intel Xeon E5-2882v4         2.5 GHz         3 Gbps         400.000 FF                                                                                                    |
|                                                                     | GPU Compute ecs.gn5- 4 vCPU 30 Gill 1 * NATDIA P100 1 * 440 Gill Intel Xeon IS-2682v4 2.5 GAz 1 Geps 300,000 PF                                                                                                    |

# **View monitoring charts**

- **1.** Log on to the CloudMonitor console.
- 2. In the left-side navigation pane, click Host Monitoring.
- **3.** On the **Instances** tab page, find the target instance and click the instance name.
- 4. Click the **GPUMonitor** tab to view the GPU monitoring charts.

| CloudMonitor                    | GPU                                                                                                    | ) C Back to Instance List                                                                                                    | Create Alarm Rule View Instance Detail C Refresh                                                                          |
|---------------------------------|----------------------------------------------------------------------------------------------------|----------------------------------------------------------------------------------------------------|----------------------------------------------------------------------------------------------------|
| Overview                        | Instance Info                                                                                            |                                                                                                    |                                                                                                    |
| <ul> <li>Dashboard</li> </ul>   | Instancesname : GPU                                                                                      | Instance ID :                                                                                                    | Application Group :                                                                                                    |
| Application Groups              | Agent Status : Running                                                                                   | Created At : 2018-06-20 05:22:00                                                                                                    | Expire At : 2099-12-31 11:59:00                                                                                           |
| Host Monitoring                 | Region : China East 1 (Hangzhou)                                                                         | Internet IP Address : (@ RefreshIP)                                                                                                    | Maximum Internet Inbound Bandwidth : $3000 \text{Mb/s}$                                                                   |
| Event Monitoring                | Network Type : VPC                                                                                       | Intranet IP Address : 1 II II III III III                                                                                                    | Maximum Internet Outbound Bandwidth : 5Mb/s                                                                               |
| Custom Monitoring               | OS Monitoring Basic Monitoring Process Monitoring GPUM                                                   | onitor Alarm Rules                                                                                                    | Inconsistent Data O How to Use Process Monitor                                                                            |
| New Site Monitor                | 1 Hour 6 Hours 12 Hours 1 Day 3 Days 7 Days                                                              | 14 Days From:: 2019-01-31 14:30:00 - 2019-01-31 15:30:00                                                                                                    |                                                                                                    |
| Cloud Service Monito            | GPU Memory usage(Bytes) Period: 60s Method: Average                                                      | GPU Usage rate(%) Period: 60s Method: Average                                                                                                    | Encoder usage(%) Period: 60s Method: Average                                                                              |
| Alarms     Resource consumption | 1.00<br>0.50<br>0.00<br>0.50<br>1.00<br>14:31:00 14:43:20 15:00:00 15:16:40 15:29:0(<br>0.000000:00:07.0 | 100.00<br>80.00<br>60.00<br>40.00<br>20.00<br>14:31:00<br>14:43:20<br>15:00:00<br>15:16:40<br>15:29:0<br>0.00<br>0.00 | 100.00<br>80.00<br>60.00<br>40.00<br>20.00<br>14:31:00<br>14:43:20<br>15:00:00<br>15:16:40<br>15:29:0(<br>0000000:00:07.0 |
|                                 | Decoder usage rate(%) Period: 60s. Method: Average                                                       | GPU nower(W) Period: 60s. Method: Average                                                                                                    | GPU temperature(°C) Period: 60s Method: Average                                                                           |

# **Configure monitoring charts**

- **1.** Log on to the CloudMonitor console.
- **2.** In the left-side navigation pane, choose **Dashboard > Custom Dashboard**.
- **3.** In the upper-right corner, click **Create Dashboard**.
- **4.** In the displayed dialog box, enter a name for the dashboard and click **Create**.
- 5. On the displayed page of the created dashboard, click Add View.

| CloudMonitor                  | Dashboards :                               | Add View                                                             | ×    |
|-------------------------------|--------------------------------------------|----------------------------------------------------------------------|------|
| Overview                      | 1h 3h 6h 12h 1days 3days 7days 14days 🗮 Au |                                                                      |      |
| <ul> <li>Dashboard</li> </ul> |                                            |                                                                      |      |
| Custom Dashboard              |                                            | Line Area Table Heat Map Pie Chart                                   |      |
| Flow chart                    |                                            | 2 Select Metrics                                                     |      |
| Application Groups            | Add View                                   | Dashboards Loa Monitorina Custom                                     |      |
| Host Monitoring               |                                            |                                                                      |      |
| Event Monitoring              |                                            | ECS * Heat Map Gradient Range : 0                                    | auto |
| Custom Monitoring             |                                            | Group Dimension > (Agent) Host.cpu.total(Recommend)                  |      |
| Site Monitoring               |                                            | Instances > (Agent) Host.cpu.lowait<br>disk > (Agent) Host.cpu.other |      |
| Cloud Service Monito          |                                            | GPU > (Agent) Host.fs.Inode                                          |      |
|                               |                                            | network > (Agent) Host.load1                                         |      |
| <ul> <li>Alarms</li> </ul>    |                                            | (Agent) Hostidauts<br>(Agent) Hostidauts                             |      |
|                               |                                            | (Agent) Host.mem.free                                                |      |
|                               |                                            | (Agent) Host.mem.freeutilization                                     |      |
|                               |                                            | (Agent) Host.mem.total                                               |      |
|                               |                                            | (Agent) Host.mem.total memory_usedspac                               |      |
|                               |                                            | (Agent) nostinentitasen                                              |      |
|                               |                                            | Metrics : (Agent) Host.cpu.total(Recommend) 🔺 Maximum Value 👻        |      |
|                               |                                            | Resource :                                                           |      |

#### 6. On the Add View page, select the chart type, and then select the metrics.

#### 7. Click Save.

#### Set alarm rules

We recommended that you use alarm templates to set alarm rules for new GPU metrics in batches. You can create alarm templates for the GPU metrics and then apply the templates to related application groups. For more information, see Create an alarm template.

#### Query GPU monitoring data through APIs

- For more information about how to call APIs to query GUP monitoring data, see #unique\_10.
- Parameter description: The Project parameter should be set to acs\_ecs\_dashboard. For the values of Metric and Dimensions, see the GPU metrics in the preceding tables.

# 2.4 Metrics

Host monitoring metrics include the metrics that a CloudMonitor agent monitors and the ECS basic metrics. The CloudMonitor agent collects monitoring data at a 15-second interval. CloudMonitor also collects monitoring data of ECS basic metrics at a 1-minute interval.

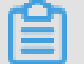

# Note:

The ECS basic monitoring data may be different from the monitoring data that the CloudMonitor agent collects due to the following reasons:

 Different monitoring frequencies: the monitoring data displayed on monitoring charts is the average value of the data collected during one statistical period. The statistical period for ECS basic monitoring data is one minute. The statistical period for monitoring data that the agent collects is 15 seconds. In the case of large monitoring data fluctuations, the value of ECS basic monitoring data is smaller than that of monitoring data that the agent collects due to load shifting.

 Different monitoring targets: the network traffic data collected by means of ECS basic metrics monitoring is used for billing. The data does not include the free traffic between ECS instances and Server Load Balancer (SLB) instances. However, the network traffic data collected by the agent indicates the actual network traffic of each network interface card (NIC). Therefore, the network traffic data collected by the agent is greater than that collected by means of ECS basic metrics monitoring. In this case, the data that the agent collects is greater than the actually purchased bandwidth or traffic quota.

# Metrics collected by the CloudMonitor agent

# CPU metrics

You can run the top command in Linux to understand the metrics listed in the following table.

| Metric          | Description                                                          | Unit | Remarks                                                                                                    |
|-----------------|----------------------------------------------------------------------|------|----------------------------------------------------------------------------------------------------|
| Host.cpu.idle   | The percentage of<br>CPU currently not<br>utilized.                  | %    | Indicates the<br>percentage of CPU<br>currently in the idle<br>status.                                                                                    |
| Host.cpu.system | The percentage<br>of CPU currently<br>occupied by the<br>kernel.     | %    | Measures the CPU<br>occupied by a<br>system context<br>switch. A high value<br>indicates that many<br>processes or threads<br>are running on the<br>host. |
| Host.cpu.user   | The percentage<br>of CPU currently<br>occupied by user<br>processes. | %    | Measures the CPU<br>occupied by user<br>processes.                                                                                                    |
| Host.cpu.iowait | The percentage<br>of CPU currently<br>waiting for I/O<br>operations. | %    | A high value<br>indicates frequent I/<br>O operations.                                                                                                    |

| Metric             | Description                                               | Unit | Remarks                                                                                                    |
|--------------------|-----------------------------------------------------------|------|----------------------------------------------------------------------------------------------------|
| Host.cpu.other     | The percentage of<br>CPU occupied by<br>other operations. | %    | Calculation method<br>: CPU usage of Nice<br>+ CPU usage of<br>SoftIrq + CPU usage<br>of Irq + CPU usage of<br>Stolen. |
| Host.cpu.totalUsed | The percentage<br>of CPU currently<br>occupied.           | %    | The sum of the<br>preceding CPU<br>consumption. This<br>metric is usually<br>used for alarm<br>purposes.               |

# Memory metrics

You can run the free command in Linux to understand the metrics listed in the following table. Data source: /proc/meminfo. CloudMonitor uses the GlobalMemoryStatusExAPI function to collect Windows system data.

| Metric         | Description                     | Unit | Remarks                                                                                                    |
|----------------|---------------------------------|------|----------------------------------------------------------------------------------------------------|
| Host.mem.total | Total memory.                   | Byte | The total memory of<br>the host.<br>Data source:<br>MemTotal in the<br>/proc/meminfo<br>directory.                   |
| Host.mem.free  | The amount of<br>unused memory. | Byte | The amount of<br>available memory in<br>the system.<br>Data source:<br>MemFree in the<br>/proc/meminfo<br>directory. |

| Metric                  | Description                                 | Unit | Remarks                                                                                                    |
|-------------------------|---------------------------------------------|------|----------------------------------------------------------------------------------------------------|
| Host.mem.used           | The amount of memory in use.                | Byte | The amount of used<br>memory in the<br>system.<br>Calculation method<br>: total - free.                                                                                                    |
| Host.mem.<br>actualused | The memory<br>actually used by the<br>user. | Byte | Calculation method: - When MemAvailable exists in the / proc/meminfo directory: total - MemAvailable When MemAvailable does not exist in the /proc /meminfo directory: used - buffers - cached. CentOS 7.2, Ubuntu 16.04, and later versions use the new Linux kernel. These versions provide more accurate memory estimation. For more information about the description of the MemAvailable column about the kernel, see commit. |

| Metric                       | Description                            | Unit | Remarks                                                                                                    |
|------------------------------|----------------------------------------|------|----------------------------------------------------------------------------------------------------|
| Host.mem.freeutiliz<br>ation | The percentage of<br>available memory. | %    | <ul> <li>Calculation method:</li> <li>When<br/>MemAvailable<br/>exists in the /<br/>proc/meminfo<br/>directory:<br/>MemAvailable/<br/>total × 100%.</li> <li>When<br/>MemAvailable<br/>does not exist<br/>in the /proc<br/>/meminfo<br/>directory: (total -<br/>actualused)/total<br/>× 100%.</li> </ul>                            |
| Host.mem.usedutiliz<br>ation | The memory usage.                      | %    | <ul> <li>Calculation method:</li> <li>When<br/>MemAvailable<br/>exists in the /<br/>proc/meminfo<br/>directory: (total<br/>- MemAvailable)/<br/>total × 100%.</li> <li>When<br/>MemAvailable<br/>does not exist<br/>in the /proc<br/>/meminfo<br/>directory: (total<br/>- free - buffers -<br/>cached)/total ×<br/>100%.</li> </ul> |

# • Metrics of average system loads

You can run the top command in Linux to understand the metrics listed in the following table. A higher value of a metric indicates a busier system.

| Metric      | Description                                                                                                    | Unit  |
|-------------|----------------------------------------------------------------------------------------------------|-------|
| Host.load1  | The average system loads<br>over the past one minute.<br>This metric is not available<br>for Windows operating<br>systems.   | None. |
| Host.load5  | The average system loads<br>over the past five minutes.<br>This metric is not available<br>for Windows operating<br>systems. | None. |
| Host.load15 | The average system loads<br>over the past 15 minutes.<br>This metric is not available<br>for Windows operating<br>systems.   | None. |

# • Disk metrics

- You can run the df command in Linux to understand the disk usage and inode usage metrics.
- You can run the iostat command in Linux to understand the disk read/write metrics.

| Metric                  | Description                                         | Unit   |
|-------------------------|-----------------------------------------------------|--------|
| Host.diskusage.used     | The space of the disk in use.                       | Byte   |
| Host. disk. utilization | The disk usage.                                     | %      |
| Host.diskusage.free     | The remaining storage space of the disk.            | Byte   |
| Host.diskussage.total   | The total disk storage.                             | Byte   |
| Host.disk.readbytes     | The number of bytes per second read from the disk.  | Byte/s |
| Host.disk.writebytes    | The number of bytes per second written to the disk. | Byte/s |

| Metric              | Description                                                         | Unit      |
|---------------------|---------------------------------------------------------------------|-----------|
| Host.disk.readiops  | The number of read<br>requests per second<br>received by the disk.  | Request/s |
| Host.disk.writeiops | The number of write<br>requests per second<br>received by the disk. | Request/s |

# • File system metrics

| Metric        | Description  | Unit | Remarks                                                                                                    |
|---------------|--------------|------|----------------------------------------------------------------------------------------------------|
| Host.fs.inode | Inode usage. | %    | This metric is not<br>available for<br>Windows operating<br>systems. Linux and<br>UNIX systems use<br>inode numbers<br>, instead of file<br>names, to identify<br>files. When you<br>have used up<br>inode numbers,<br>you cannot create<br>new files even if<br>some disk space is<br>available. Therefore<br>, CloudMonitor must<br>monitor the inode<br>usage. The number<br>of inodes indicates<br>the number of files<br>. A large number of<br>small files can cause<br>a high inode usage. |

# Network metrics

- You can run the iftop command in Linux to understand the network metrics. You can run the ss command in Linux to understand the metrics of TCP connection data.
- The system collects the following TCP connection data by default: TCP\_TOTAL (the total number of connections), ESTABLISHED (the number of established connections),

and NON\_ESTABLISHED (the number of connections not in established status). To obtain such data, follow these steps:

Linux

Change the value of netstat.tcp.disable in the cloudmonitor/config/conf. properties configuration file to false to collect the data. Afterward, restart the CloudMonitor agent.

Windows

Change the value of netstat.tcp.disable in the C:\" Program Files" \Alibaba\ cloudmonitor\config configuration file to false to collect the data. Afterward, restart the CloudMonitor agent.

| Metric                    | Description                                                                                                    | Unit     |
|---------------------------|----------------------------------------------------------------------------------------------------|----------|
| Host.netin.rate           | The number of bits per<br>second received by the<br>NIC. This is the upstream<br>bandwidth of the NIC.                                                                                                    | Bit/s    |
| Host.netout.rate          | The number of bits per<br>second sent by the NIC.<br>This is the downstream<br>bandwidth of the NIC.                                                                                                    | Bit/s    |
| Host.netin.packages       | The number of packets per second received by the NIC.                                                                                                    | Packet/s |
| Host.netout.packages      | The number of packets per second sent by the NIC.                                                                                                    | Packet/s |
| Host.netin.errorpackage   | The number of incoming<br>error packets detected by<br>the drive.                                                                                                    | Packet/s |
| Host.netout.errorpackages | The number of outgoing<br>error packets detected by<br>the drive.                                                                                                    | Packet/s |
| Host.tcpconnection        | The number of TCP<br>connections in various<br>statuses, including LISTEN<br>, SYN_SENT, ESTABLISHE<br>D, SYN_RECV, FIN_WAIT1<br>, CLOSE_WAIT, FIN_WAIT2<br>, LAST_ACK, TIME_WAIT,<br>CLOSING, and CLOSED. |          |

# Process metrics

- You can run the top command in Linux to understand the CPU usage and memory usage of processes. The CPU usage indicates the consumption of multi-core CPUs.
- You can run the lsof command in Linux to understand Host.process.openfile.
- You can run the ps aux |grep 'Keyword' command to understand Host.process.number

| Metric                    | Description                                                        | Unit    | Remarks                                          |
|---------------------------|--------------------------------------------------------------------|---------|--------------------------------------------------|
| Host.process.cpu          | The CPU usage of a process.                                        | %       | You cannot specify<br>alarms for this<br>metric. |
| Host.process.<br>memory   | The memory usage of a process.                                     | %       | You cannot specify<br>alarms for this<br>metric. |
| Host.process.<br>openfile | The number of files<br>opened by the<br>current process.           | File    | You cannot specify<br>alarms for this<br>metric. |
| Host.process.<br>number   | The number of<br>processes that<br>match the specified<br>keyword. | Process | You cannot specify<br>alarms for this<br>metric. |

# ECS basic metrics

If your host is an ECS instance, CloudMonitor automatically monitors the metrics listed in the following table after you purchase the ECS instance. You do not need to install the CloudMonitor agent to monitor these metrics. CloudMonitor collects ECS basic metrics at a 1 -minute interval.

| Metric              | Description                                      | Unit  |
|---------------------|--------------------------------------------------|-------|
| ECS.CPUUtilization  | CPU usage.                                       | %     |
| ECS.InternetInRate  | The average rate of inbound<br>Internet traffic. | Bit/s |
| ECS.IntranetInRate  | The average rate of inbound intranet traffic.    | Bit/s |
| ECS.InternetOutRate | The average rate of outbound Internet traffic.   | Bit/s |

| Metric                 | Description                                                     | Unit   |
|------------------------|-----------------------------------------------------------------|--------|
| ECS.IntranetOutRate    | The average rate of outbound intranet traffic.                  | Bit/s  |
| ECS.SystemDiskReadbps  | The number of bytes per<br>second read from the system<br>disk. | Byte/s |
| ECS.SystemDiskWritebps | The number of bytes per second written to the system disk.      | Byte/s |
| ECS.SystemDiskReadOps  | The number of reads per second from the system disk.            | Time/s |
| ECS.SystemDiskWriteOps | The number of writes per second to the system disk.             | Time/s |
| ECS.InternetIn         | Inbound Internet traffic.                                       | Byte   |
| ECS.InternetOut        | Outbound Internet traffic.                                      | Byte   |
| ECS.IntranetIn         | Inbound intranet traffic.                                       | Byte   |
| ECS.IntranetOut        | Outbound intranet traffic.                                      | Byte   |

# 2.5 Alarm service

Host monitoring provides the alarm service so that you can set alarm rules for a target server, or add servers to an application group and then set alarm rules at the group level. For more information about setting alarm rules for an application group, see #unique\_19.

# Create an alarm rule

- **1.** Log on to the CloudMonitor console.
- 2. In the left-side navigation pane, click Host Monitoring.
- 3. Click the Alarm Rules tab.
- 4. Click Create Alarm Rule in the upper-right corner.
- **5.** In the displayed dialog box, set the parameters. For more information, see Manage alarm rules.
- 6. Click **Confirm** to save your alarm rule settings.

# Delete an alarm rule

- **1.** Log on to the CloudMonitor console.
- 2. In the left-side navigation pane, click Host Monitoring.

- 3. Click the Alarm Rules tab.
- **4.** Find the target alarm rule and click **Delete** in the **Actions** column. If you want to delete multiple rules at a time, select the target rules and click **Delete** under the alarm rule list.

#### Modify an alarm rule

- **1.** Log on to the CloudMonitor console.
- **2.** In the left-side navigation pane, click **Host Monitoring**.
- 3. Click the Alarm Rules tab.
- 4. Find the target alarm rule and click **Modify**.

#### View alarm rules

- **1.** Log on to the CloudMonitor console.
- 2. In the left-side navigation pane, click Host Monitoring.
- **3.** Click the **Instances** tab. Then, find the target host and click **Alarm Rules** in the **Actions** column to view the alarm rules of the host.
- **4.** To view all the alarm rules, go to the **Alarm Rules** tab page.

# 2.6 CloudMonitor Java agent introduction

CloudMonitor provides you with a powerful host monitoring agent that allows you to monitor your servers systematically. The following is a brief introduction to this service, including its installation and resource usage.

#### Installation path

- Linux: /usr/local/cloudmonitor
- Windows: C:\Program Files\Alibaba\cloudmonitor

#### **Process information**

After an agent is installed, the following two processes run on your server:

- /usr/local/cloudmonitor/jre/bin/java
- /usr/local/cloudmonitor/wrapper/bin/wrapper

### **Port description**

- TCP port 32000 of the local host is accessed and listened to for daemons.
- TCP port 3128, 8080, or 443 of remote servers is accessed for heartbeat monitoring and monitoring data reporting. Port 3128 or 8080 is used for Alibaba Cloud hosts, and port 443 is used for other hosts.

• HTTP port 80 of remote servers is accessed for CloudMonitor agent upgrades.

# Agent logs

- Logs of monitoring data are located at /usr/local/cloudmonitor/logs.
- Logs of startup, shutdown, and daemons are located at /usr/local/cloudmonitor/ wrapper/logs.
- You can modify /usr/local/cloudmonitor/config/log4j.properties to adjust the log level.

# Resource usage

- The process /usr/local/cloudmonitor/wrapper/bin/wrapper occupies about 1 MB of memory with little to no CPU usage.
- The process /usr/local/cloudmonitor/jre/bin/java occupies about 70 MB of memory and 1% to 2% of one core's CPU usage.
- The installation package is 70 MB and occupies about 200 MB of disk space after the installation is complete.
- Logs use a maximum space of 40 MB and are cleared if they use more than 40 MB.
- Monitoring data is sent every 15 seconds, occupying about 10 KB intranet bandwidth.
- Heartbeat data is sent every three minutes, occupying about 2 KB intranet bandwidth.

# **External dependencies**

- The Java agent of CloudMonitor is built in with JRE 1.8.
- Java service wrapper is used for daemons, start up at boot, and Windows service registration.
- The ss -s command is used to capture a TCP connection, and if you do not have this command in the current system, you must install iproute yourself.

# Installation instructions

# See Install CloudMonitor Java agent.

# Install an agent on a host not provided by Alibaba Cloud

- **1.** Log on to the CloudMonitor console.
- **2.** In the left-side navigation pane, click **Host Monitoring**.
- At the top of the displayed page, click Not Aliyun ecs install. In the Monitor Install Guide dialog box that is displayed, select the agent type and host type to view the corresponding installation method.

# 2.7 Install CloudMonitor Java agent

# Install a CloudMonitor Java agent on Linux

#### Frequently used commands

# Running status
/usr/local/cloudmonitor/wrapper/bin/cloudmonitor.sh status

# Start /usr/local/cloudmonitor/wrapper/bin/cloudmonitor.sh start

# Stop /usr/local/cloudmonitor/wrapper/bin/cloudmonitor.sh stop

# Restart
/usr/local/cloudmonitor/wrapper/bin/cloudmonitor.sh restart

# Uninstall /usr/local/cloudmonitor/wrapper/bin/cloudmonitor.sh remove && \ rm -rf /usr/local/cloudmonitor

#### Installation command

This command varies by region. Copy the corresponding command and then run it on your

server as a root user.

### China North 1 (Qingdao) cn-qingdao

REGION\_ID=cn-qingdao VERSION=1.3.7 \ bash -c "\$(curl https://cms-agent-cn-qingdao.oss-cn-qingdao-internal.aliyuncs.com/ release/cms\_install\_for\_linux.sh)"

# China North 2 (Beijing) cn-beijing

REGION\_ID=cn-beijing VERSION=1.3.7 \ bash -c "\$(curl https://cms-agent-cn-beijing.oss-cn-beijing-internal.aliyuncs.com/ release/cms\_install\_for\_linux.sh)"

# China North 3 (Zhangjiakou) cn-zhangjiakou

REGION\_ID=cn-zhangjiakou VERSION=1.3.7 \

bash -c "\$(curl https://cms-agent-cn-zhangjiakou.oss-cn-zhangjiakou-internal.aliyuncs. com/release/cms\_install\_for\_linux.sh)"

### China North 5 (Hohhot) cn-huhehaote

REGION\_ID=cn-huhehaote VERSION=1.3.7 \ bash -c "\$(curl https://cms-agent-cn-huhehaote.oss-cn-huhehaote-internal.aliyuncs. com/release/cms\_install\_for\_linux.sh)"

### China East 1 (Hangzhou) cn-hangzhou

REGION\_ID=cn-hangzhou VERSION=1.3.7 \ bash -c "\$(curl https://cms-agent-cn-hangzhou.oss-cn-hangzhou-internal.aliyuncs.com /release/cms\_install\_for\_linux.sh)"

#### China East 2 (Shanghai) cn-shanghai

REGION\_ID=cn-shanghai VERSION=1.3.7 \ bash -c "\$(curl https://cms-agent-cn-shanghai.oss-cn-shanghai-internal.aliyuncs.com/ release/cms\_install\_for\_linux.sh)"

# China South 1 (Shenzhen) cn-shenzhen

REGION\_ID=cn-shenzhen VERSION=1.3.7 \ bash -c "\$(curl https://cms-agent-cn-shenzhen.oss-cn-shenzhen-internal.aliyuncs.com/ release/cms\_install\_for\_linux.sh)"

# China (Hong Kong) (Hong Kong) cn-hongkong

REGION\_ID=cn-hongkong VERSION=1.3.7 \ bash -c "\$(curl https://cms-agent-cn-hongkong.oss-cn-hongkong-internal.aliyuncs.com /release/cms\_install\_for\_linux.sh)"

#### US West 1 (Silicon Valley) us-west-1

REGION\_ID=us-west-1 VERSION=1.3.7 \ bash -c "\$(curl https://cms-agent-us-west-1.oss-us-west-1-internal.aliyuncs.com/ release/cms\_install\_for\_linux.sh)"

#### US East 1 (Virginia) us-east-1

REGION\_ID=us-east-1 VERSION=1.3.7 \ bash -c "\$(curl https://cms-agent-us-east-1.oss-us-east-1-internal.aliyuncs.com/ release/cms\_install\_for\_linux.sh)"

#### Asia Pacific SE 1 (Singapore) ap-southeast-1

REGION\_ID=ap-southeast-1 VERSION=1.3.7 \ bash -c "\$(curl https://cms-agent-ap-southeast-1.oss-ap-southeast-1-internal.aliyuncs. com/release/cms\_install\_for\_linux.sh)"

#### Asia Pacific SE 2 (Sydney) ap-southeast-2

REGION\_ID=ap-southeast-2 VERSION=1.3.7 \ bash -c "\$(curl https://cms-agent-ap-southeast-2.oss-ap-southeast-2-internal.aliyuncs. com/release/cms\_install\_for\_linux.sh)"

#### Asia Pacific SE 3 (Kuala Lumpur) ap-southeast-3

REGION\_ID=ap-southeast-3 VERSION=1.3.7 \ bash -c "\$(curl https://cms-agent-ap-southeast-3.oss-ap-southeast-3-internal.aliyuncs. com/release/cms\_install\_for\_linux.sh)"

#### Asia Pacific SE 5 (Jakarta) ap-southeast-5

REGION\_ID=ap-southeast-5 VERSION=1.3.7 \ bash -c "\$(curl https://cms-agent-ap-southeast-5.oss-ap-southeast-5-internal.aliyuncs. com/release/cms\_install\_for\_linux.sh)"

#### Asia Pacific NE 1 (Tokyo) ap-northeast-1

REGION\_ID=ap-northeast-1 VERSION=1.3.7 \ bash -c "\$(curl https://cms-agent-ap-northeast-1.oss-ap-northeast-1-internal.aliyuncs. com/release/cms\_install\_for\_linux.sh)"

#### Asia Pacific SOU 1 (Mumbai) ap-south-1

REGION\_ID=ap-south-1 VERSION=1.3.7 \ bash -c "\$(curl https://cms-agent-ap-south-1.oss-ap-south-1-internal.aliyuncs.com/ release/cms\_install\_for\_linux.sh)"

#### EU Central 1 (Frankfurt) eu-central-1

REGION\_ID=eu-central-1 VERSION=1.3.7 \ bash -c "\$(curl https://cms-agent-eu-central-1.oss-eu-central-1-internal.aliyuncs.com/ release/cms\_install\_for\_linux.sh)"

#### UK (London) eu-west-1

REGION\_ID=eu-west-1 VERSION=1.3.7 \ bash -c "\$(curl https://cms-agent-eu-west-1.oss-eu-west-1-internal.aliyuncs.com/release/cms\_install\_for\_linux.sh)"

#### Middle East 1 (Dubai) me-east-1

REGION\_ID=me-east-1 VERSION=1.3.7 \ bash -c "\$(curl https://cms-agent-me-east-1.oss-me-east-1-internal.aliyuncs.com/ release/cms\_install\_for\_linux.sh)"

#### China East 1 Finance Cloud (Hangzhou) cn-hangzhou

REGION\_ID=cn-hangzhou VERSION=1.3.7 \

bash -c "\$(curl https://cms-agent-cn-hangzhou.oss-cn-hangzhou-internal.aliyuncs.com /release/cms\_install\_for\_linux.sh)"

# China East 2 Finance Cloud (Shanghai) cn-shanghai-finance-1

REGION\_ID=cn-shanghai-finance-1 VERSION=1.3.7 \ bash -c "\$(curl https://cms-agent-cn-shanghai-finance-1.oss-cn-shanghai-finance-1-pub-internal.aliyuncs.com/release/cms\_install\_for\_linux.sh)"

#### China South 1 Finance Cloud (Shenzhen) cn-shenzen-finance-1

REGION\_ID=cn-shenzhen-finance-1 VERSION=1.3.7 \ bash -c "\$(curl http://cms-agent-cn-shenzhen-finance-1.oss-cn-shenzhen-finance-1-internal.aliyuncs.com/release/cms\_install\_for\_linux.sh)"

#### Install a CloudMonitor Java agent on Windows

#### Installation procedure

- **1.** Download 64-bit agent version or 32-bit agent version based on your operating system version.
- **2.** Create a folder in the path C:/Program Files/Alibaba and name it cloudmonitor.
- 3. Decompress the installation package to C:/Program Files/Alibaba/cloudmonitor.
- **4.** Double-click C:/Program Files/Alibaba/cloudmonitor/wrapper/bin/InstallApp-NT.bat as an administrator to install CloudMonitor.
- **5.** Double-click C:/Program Files/Alibaba/cloudmonitor/wrapper/bin/StartApp-NT.bat as an administrator to start CloudMonitor.
- **6.** After the installation is complete, you can view, start, and stop CloudMonitor through the service panel of Windows.

#### Uninstall procedure

- **1.** Stop CloudMonitor through the service panel of Windows.
- 2. Run C:/Program Files/Alibaba/cloudmonitor/wrapper/bin/UninstallApp-NT.bat as an administrator to delete CloudMonitor.
- **3.** In the installation directory, delete the entire directory C:/Program Files/Alibaba/ cloudmonitor.

#### Download the agent with no Internet connection

If you do not have an Internet connection, you can download the installation package from the intranet. For example, if the region of your host is Qingdao and the host uses a 64-bit system, then the intranet download address is as follows: http://cms-agent-cnqingdao.oss-cn-qingdao.aliyuncs.com/release/1.3.7/windows64/agent-windows64-1.3.7package.zip.

- For a host in another region, change cn-qingdao to the corresponding region ID.
- For a host that uses a 32-bit system, change windows64 to windows32.
- For another version, change 1.3.7 to the corresponding version number.

# Security configuration instructions

The following table lists the ports that the CloudMonitor agent uses to interact with your server. If the security software disables these ports, monitoring data may fail to be collected. If your ECS server requires a high level of security, you can add one of the following IP addresses to the whitelist.

# Note:

Future version updates and maintenance of CloudMonitor may cause changes to the following IP addresses. To simplify the configuration of your firewall rules, we recommend that you directly allow the 100.100 network segment in the egress direction. This network segment is reserved for the intranet of Alibaba Cloud with no security issues.

| Region                                      | IP                 | Direction | Description                                                                                              |
|---------------------------------------------|--------------------|-----------|----------------------------------------------------------------------------------------------------|
| China East 1 (<br>Hangzhou) cn-<br>hangzhou | 100.100.19.43:3128 | Egress    | Used for monitoring<br>configuration<br>management, and<br>other management<br>and control<br>operations |
|                                             | 100.100.45.73:80   | Egress    | Used to collect<br>monitoring data to<br>CloudMonitor                                                    |
| China North 2 (<br>Beijing) cn-beijing      | 100.100.18.22:3128 | Egress    | Used for monitoring<br>configuration<br>management, and<br>other management<br>and control<br>operations |

| Region                                            | IP                  | Direction | Description                                                                                              |
|---------------------------------------------------|---------------------|-----------|----------------------------------------------------------------------------------------------------|
|                                                   | 100.100.18.50:80    | Egress    | Used to collect<br>monitoring data to<br>CloudMonitor                                                    |
| China North 1<br>(Qingdao) cn-<br>qingdao         | 100.100.36.102:3128 | Egress    | Used for monitoring<br>configuration<br>management, and<br>other management<br>and control<br>operations |
|                                                   | 100.100.15.23:80    | Egress    | Used to collect<br>monitoring data to<br>CloudMonitor                                                    |
| China South 1 (<br>Shenzhen) cn-<br>shenzhen      | 100.100.0.13:3128   | Egress    | Used for monitoring<br>configuration<br>management, and<br>other management<br>and control<br>operations |
|                                                   | 100.100.0.31:80     | Egress    | Used to collect<br>monitoring data to<br>CloudMonitor                                                    |
| China (Hong Kong<br>) (Hong Kong) cn-<br>hongkong | 100.103.0.47:3128   | Egress    | Used for monitoring<br>configuration<br>management, and<br>other management<br>and control<br>operations |
|                                                   | 100.103.0.45:80     | Egress    | Used to collect<br>monitoring data to<br>CloudMonitor                                                    |
| China North 5<br>(Hohhot) cn-<br>huhehaote        | 100.100.80.135:8080 | Egress    | Used for monitoring<br>configuration<br>management, and<br>other management<br>and control<br>operations |
|                                                   | 100.100.80.12:80    | Egress    | Used to collect<br>monitoring data to<br>CloudMonitor                                                    |

| Region                                             | IP                  | Direction | Description                                                                                              |
|----------------------------------------------------|---------------------|-----------|----------------------------------------------------------------------------------------------------|
| China North 3 (<br>Zhangjiakou) cn-<br>zhangjiakou | 100.100.80.92:8080  | Egress    | Used for monitoring<br>configuration<br>management, and<br>other management<br>and control<br>operations |
|                                                    | 100.100.0.19:80     | Egress    | Used to collect<br>monitoring data to<br>CloudMonitor                                                    |
| China East 2 (<br>Shanghai) cn-<br>shanghai        | 100.100.36.11:3128  | Egress    | Used for monitoring<br>configuration<br>management, and<br>other management<br>and control<br>operations |
|                                                    | 100.100.36.6:80     | Egress    | Used to collect<br>monitoring data to<br>CloudMonitor                                                    |
| China SW 1 (Chengdu<br>) cn-chengdu                | 100.100.80.229:8080 | Egress    | Used for monitoring<br>configuration<br>management, and<br>other management<br>and control<br>operations |
|                                                    | 100.100.80.14:80    | Egress    | Used to collect<br>monitoring data to<br>CloudMonitor                                                    |
| US East 1 (Virginia)<br>us-east-1                  | 100.103.0.95:3128   | Egress    | Used for monitoring<br>configuration<br>management, and<br>other management<br>and control<br>operations |
|                                                    | 100.103.0.94:80     | Egress    | Used to collect<br>monitoring data to<br>CloudMonitor                                                    |

| Region                                              | IP                  | Direction | Description                                                                                              |
|-----------------------------------------------------|---------------------|-----------|----------------------------------------------------------------------------------------------------|
| US West 1 (Silicon<br>Valley) us-west-1             | 100.103.0.95:3128   | Egress    | Used for monitoring<br>configuration<br>management, and<br>other management<br>and control<br>operations |
|                                                     | 100.100.29.7:80     | Egress    | Used to collect<br>monitoring data to<br>CloudMonitor                                                    |
| EU Central 1 (<br>Frankfurt) eu-central<br>-1       | 100.100.80.241:8080 | Egress    | Used for monitoring<br>configuration<br>management, and<br>other management<br>and control<br>operations |
|                                                     | 100.100.80.72:80    | Egress    | Used to collect<br>monitoring data to<br>CloudMonitor                                                    |
| UK (London) eu-west<br>-1                           | 100.100.0.3:8080    | Egress    | Used for monitoring<br>configuration<br>management, and<br>other management<br>and control<br>operations |
|                                                     | 100.100.0.2:80      | Egress    | Used to collect<br>monitoring data to<br>CloudMonitor                                                    |
| Asia Pacific SE 1<br>(Singapore) ap-<br>southeast-1 | 100.100.30.20:3128  | Egress    | Used for monitoring<br>configuration<br>management, and<br>other management<br>and control<br>operations |
|                                                     | 100.100.103.7:80    | Egress    | Used to collect<br>monitoring data to<br>CloudMonitor                                                    |

| Region                                                  | IP                                    | Direction | Description                                                                                              |
|---------------------------------------------------------|---------------------------------------|-----------|----------------------------------------------------------------------------------------------------|
| Asia Pacific SE<br>2 (Sydney) ap-<br>southeast-2        | 100.100.80.92:8080                    | Egress    | Used for monitoring<br>configuration<br>management, and<br>other management<br>and control<br>operations |
|                                                         | 100.100.80.13:80<br>[47.91.39.6:443]  | Egress    | Used to collect<br>monitoring data to<br>CloudMonitor                                                    |
| Asia Pacific SE 3 (<br>Kuala Lumpur) ap-<br>southeast-3 | 100.100.80.153:8080                   | Egress    | Used for monitoring<br>configuration<br>management, and<br>other management<br>and control<br>operations |
|                                                         | 100.100.80.140:80                     | Egress    | Used to collect<br>monitoring data to<br>CloudMonitor                                                    |
| Asia Pacific SE<br>5 (Jakarta) ap-<br>southeast-5       | 100.100.80.160:8080                   | Egress    | Used for monitoring<br>configuration<br>management, and<br>other management<br>and control<br>operations |
|                                                         | 100.100.80.180:80                     | Egress    | Used to collect<br>monitoring data to<br>CloudMonitor                                                    |
| Middle East 1 (Dubai<br>) me-east-1                     | 100.100.80.142:8080                   | Egress    | Used for monitoring<br>configuration<br>management, and<br>other management<br>and control<br>operations |
|                                                         | 100.100.80.151:80<br>[47.91.99.5:443] | Egress    | Used to collect<br>monitoring data to<br>CloudMonitor                                                    |

| Region                                           | IP                                   | Direction | Description                                                                                              |
|--------------------------------------------------|--------------------------------------|-----------|----------------------------------------------------------------------------------------------------|
| Asia Pacific NE 1 (<br>Tokyo) ap-northeast<br>-1 | 100.100.80.184:8080                  | Egress    | Used for monitoring<br>configuration<br>management, and<br>other management<br>and control<br>operations |
|                                                  | 100.100.80.137:80<br>[47.91.8.7:443] | Egress    | Used to collect<br>monitoring data to<br>CloudMonitor                                                    |
| Asia Pacific SOU 1 (<br>Mumbai) ap-south-1       | 100.100.80.152:8080                  | Egress    | Used for monitoring<br>configuration<br>management, and<br>other management<br>and control<br>operations |
|                                                  | 100.100.80.66:80                     | Egress    | Used to collect<br>monitoring data to<br>CloudMonitor                                                    |

# **Resource consumption**

- Installation package size: 75 MB
- Space occupied after installation: 200 MB
- Memory: 64 MB
- CPU: less than 1%
- Network: intranet, with no Internet bandwidth consumption

# FAQ

- Where are CloudMonitor logs saved?
  - Linux: /usr/local/cloudmonitor/logs
  - Windows: C:/Program Files/Alibaba/cloudmonitor/logs

- What should I do if there is a conflict between the port occupied by the agent and the port used by my service?
  - **1.** Change the port range by modifying the CloudMonitor configuration, with the file location: /usr/local/cloudmonitor/wrapper/conf/wrapper.conf.
  - 2. Restart CloudMonitor.

wrapper.port.min=40000 wrapper.port.max=41000 wrapper.jvm.port.min=41001 wrapper.jvm.port.max=42000

# 2.8 Introduction to the CloudMonitor GoLang agent

This topic provides a brief introduction to the CloudMonitor GoLang agent and its installation and resource usage. The GoLang agent can enable you to monitor your servers in a centralized and systematic manner.

# Installation path

- Linux: /usr/local/cloudmonitor
- Windows: C:\Program Files\Alibaba\cloudmonitor

# **Process information**

After the agent is installed, the following two processes run on your server:

- Linux 32-bit: CmsGoAgent.linux-386
- Linux 64-bit: CmsGoAgent.linux-amd64
- Windows 32-bit: CmsGoAgent.windows-386.exe
- Windows 64-bit: CmsGoAgent.windows-amd64.exe

# **Port description**

- TCP port 3128, 8080, or 443 of remote servers is accessed for heartbeat monitoring and the reporting of monitoring data. Port 3128 or 8080 is used for Alibaba Cloud hosts, and port 443 is used for other hosts.
- HTTP port 80 of remote servers is accessed for CloudMonitor agent upgrades.

# Agent logs

• Logs of monitoring data are stored in the log directory.

• You can adjust the level of a log by modifying the cms.log.level field in the config/conf .properties file. If the field does not exist, you can manually create it. The level of a log can be DEBUG, INFO, WARNING, ERROR, or FATAL.

#### **Resource usage**

- The agent process occupies a memory of 10 to 20 MB and 1% to 2% of a single core CPU.
- The size of the agent installation package is 10 to 15 MB.
- Logs use up to 40 MB and are cleared if they use more than 40 MB.
- Monitoring data is sent every 15 seconds, occupying about 10 KB of intranet bandwidth.
- Heartbeat data is sent every 3 minutes, occupying about 2 KB of intranet bandwidth.

#### Installation instructions

For details, see Install the CloudMonitor GoLang agent.

# Install the agent on a host not provided by Alibaba Cloud

- **1.** Log on to the CloudMonitor console.
- 2. In the left-side navigation pane, click Host Monitoring.
- At the top of the displayed page, click Not Aliyun ecs install. In the Monitor Install Guide dialog box that is displayed, select the agent type and host type to view the corresponding installation method.

# 2.9 Install the CloudMonitor GoLang agent

This topic describes how to install the GoLang agent of CloudMonitor.

#### System requirements

| Operating system                                         | Hardware architecture | Remarks                                    |
|----------------------------------------------------------|-----------------------|--------------------------------------------|
| Windows 7, Windows Server<br>2008 R2, or a later version | AMD64 or 386          | N/A                                        |
| Linux 2.6.23 or a later version with the glibc library.  | AMD64 or 386          | CentOS 5.x and RHEL 5.x are not supported. |

The following resources are required:

- Installation package size: 10-15 MB.
- Memory: 10-15 MB. If the shared space is counted, the memory size is 20 MB, which depends on the system memory size.
- CPU: 1-2%.

• Network: internal network. No public network bandwidth is used.

#### Install the agent on Linux

Commonly used commands

# Register the agent as a system service /usr/local/cloudmonitor/CmsGoAgent.linux-\${ARCH}install # Remove the agent from system services /usr/local/cloudmonitor/CmsGoAgent.linux-\${ARCH} uninstall # Start the agent /usr/local/cloudmonitor/CmsGoAgent.linux-\${ARCH} start # Stop the agent /usr/local/cloudmonitor/CmsGoAgent.linux-\${ARCH} stop # Restart the agent /usr/local/cloudmonitor/CmsGoAgent.linux-\${ARCH} restart # Uninstall the agent /usr/local/cloudmonitor/CmsGoAgent.linux-\${ARCH} restart # Uninstall the agent /usr/local/cloudmonitor/CmsGoAgent.linux-\${ARCH} stop && \ /usr/local/cloudmonitor/CmsGoAgent.linux-\${ARCH} stop && \ /usr/local/cloudmonitor/CmsGoAgent.linux-\${ARCH} stop && \ /usr/local/cloudmonitor/CmsGoAgent.linux-\${ARCH} uninstall && \ /m -rf /usr/local/cloudmonitor

Installation command

Copy and paste one of the following region-specific commands to the Install shell field on the Monitor Install Guide page in the CloudMonitor console. Then run the command on the server by using root permissions.

• China (Qingdao). Region ID: cn-qingdao.

REGION\_ID=cn-qingdao VERSION=2.1.55 \ bash -c "\$(curl https://cms-agent-cn-qingdao.oss-cn-qingdao-internal.aliyuncs.com /cms-go-agent/cms\_go\_agent\_install.sh)"

• China (Beijing). Region ID: cn-beijing.

REGION\_ID=cn-beijing VERSION=2.1.55 \ bash -c "\$(curl https://cms-agent-cn-beijing.oss-cn-beijing-internal.aliyuncs.com/ cms-go-agent/cms\_go\_agent\_install.sh)"

• China (Zhangjiakou-Beijing Winter Olympics). Region ID: cn-zhangjiakou.

REGION\_ID=cn-zhangjiakou VERSION=2.1.55 \ bash -c "\$(curl https://cms-agent-cn-zhangjiakou.oss-cn-zhangjiakou-internal. aliyuncs.com/cms-go-agent/cms\_go\_agent\_install.sh)"

• China (Hohhot). Region ID: cn-huhehaote.

REGION\_ID=cn-huhehaote VERSION=2.1.55 \ bash -c "\$(curl https://cms-agent-cn-huhehaote.oss-cn-huhehaote-internal.aliyuncs. com/cms-go-agent/cms\_go\_agent\_install.sh)"

• China (Hangzhou). Region ID: cn-hangzhou.

REGION\_ID=cn-hangzhou VERSION=2.1.55 \

bash -c "\$(curl https://cms-agent-cn-hangzhou.oss-cn-hangzhou-internal.aliyuncs. com/cms-go-agent/cms\_go\_agent\_install.sh)"

• China (Shanghai). Region ID: cn-shanghai.

REGION\_ID=cn-shanghai VERSION=2.1.55 \ bash -c "\$(curl https://cms-agent-cn-shanghai.oss-cn-shanghai-internal.aliyuncs. com/cms-go-agent/cms\_go\_agent\_install.sh)"

• China (Shenzhen). Region ID: cn-shenzhen.

REGION\_ID=cn-shenzhen VERSION=2.1.55 \ bash -c "\$(curl https://cms-agent-cn-shenzhen.oss-cn-shenzhen-internal.aliyuncs. com/cms-go-agent/cms\_go\_agent\_install.sh)"

• China (Hong Kong). Region ID: cn-hongkong.

REGION\_ID=cn-hongkong VERSION=2.1.55 \ bash -c "\$(curl https://cms-agent-cn-hongkong.oss-cn-hongkong-internal.aliyuncs. com/cms-go-agent/cms\_go\_agent\_install.sh)"

• US (Silicon Valley). Region ID: us-west-1.

REGION\_ID=us-west-1 VERSION=2.1.55 \ bash -c "\$(curl https://cms-agent-us-west-1.oss-us-west-1-internal.aliyuncs.com/ cms-go-agent/cms\_go\_agent\_install.sh)"

• US (Virginia). Region ID: us-east-1.

REGION\_ID=us-east-1 VERSION=2.1.55 \ bash -c "\$(curl https://cms-agent-us-east-1.oss-us-east-1-internal.aliyuncs.com/cms -go-agent/cms\_go\_agent\_install.sh)"

• Singapore. Region ID: ap-southeast-1.

REGION\_ID=ap-southeast-1 VERSION=2.1.55 \ bash -c "\$(curl https://cms-agent-ap-southeast-1.oss-ap-southeast-1-internal. aliyuncs.com/cms-go-agent/cms\_go\_agent\_install.sh)"

• Australia (Sydney). Region ID: ap-southeast-2.

REGION\_ID=ap-southeast-2 VERSION=2.1.55 \ bash -c "\$(curl https://cms-agent-ap-southeast-2.oss-ap-southeast-2-internal. aliyuncs.com/cms-go-agent/cms\_go\_agent\_install.sh)"

• Malaysia (Kuala Lumpur). Region ID: ap-southeast-3.

REGION\_ID=ap-southeast-3 VERSION=2.1.55 \ bash -c "\$(curl https://cms-agent-ap-southeast-3.oss-ap-southeast-3-internal. aliyuncs.com/cms-go-agent/cms\_go\_agent\_install.sh)"

• Indonesia (Jakarta). Region ID: ap-southeast-5.

REGION\_ID=ap-southeast-5 VERSION=2.1.55 \

bash -c "\$(curl https://cms-agent-ap-southeast-5.oss-ap-southeast-5-internal. aliyuncs.com/cms-go-agent/cms\_go\_agent\_install.sh)"

• Japan (Tokyo). Region ID: ap-northeast-1.

REGION\_ID=ap-northeast-1 VERSION=2.1.55 \ bash -c "\$(curl https://cms-agent-ap-northeast-1.oss-ap-northeast-1-internal. aliyuncs.com/cms-go-agent/cms\_go\_agent\_install.sh)"

• India (Mumbai). Region ID: ap-south-1.

REGION\_ID=ap-south-1 VERSION=2.1.55 \ bash -c "\$(curl https://cms-agent-ap-south-1.oss-ap-south-1-internal.aliyuncs.com/ cms-go-agent/cms\_go\_agent\_install.sh)"

• Germany (Frankfurt). Region ID: eu-central-1.

REGION\_ID=eu-central-1 VERSION=2.1.55 \ bash -c "\$(curl https://cms-agent-eu-central-1.oss-eu-central-1-internal.aliyuncs. com/cms-go-agent/cms\_go\_agent\_install.sh)"

• UK (London). Region ID: eu-west-1.

REGION\_ID=eu-west-1 VERSION=2.1.55 \ bash -c "\$(curl https://cms-agent-eu-west-1.oss-eu-west-1-internal.aliyuncs.com/ cms-go-agent/cms\_go\_agent\_install.sh)"

• UAE (Dubai). Region ID: me-east-1.

REGION\_ID=me-east-1 VERSION=2.1.55 \ bash -c "\$(curl https://cms-agent-me-east-1.oss-me-east-1-internal.aliyuncs.com/ cms-go-agent/cms\_go\_agent\_install.sh)"

• China East 1 Finance. Region ID: cn-hangzhou-finance.

REGION\_ID=cn-hangzhou VERSION=2.1.55 \ bash -c "\$(curl https://cms-agent-cn-hangzhou.oss-cn-hangzhou-internal.aliyuncs. com/cms-go-agent/cms\_go\_agent\_install.sh)"

• China East 2 Finance. Region ID: cn-shanghai-finance-1.

REGION\_ID=cn-shanghai-finance-1 VERSION=2.1.55 \ bash -c "\$(curl https://cms-agent-cn-shanghai-finance-1.oss-cn-shanghai-finance-1 -pub-internal.aliyuncs.com/cms-go-agent/cms\_go\_agent\_install.sh)"

• China South 1 Finance. Region ID: cn-shenzhen-finance-1.

REGION\_ID=cn-shenzhen-finance-1 VERSION=2.1.55 \ bash -c "\$(curl http://cms-agent-cn-shenzhen-finance-1.oss-cn-shenzhen-finance-1internal.aliyuncs.com/cms-go-agent/cms\_go\_agent\_install.sh)"

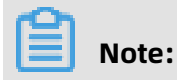

- The format of the binary file name of the agent is CmsGoAgent.linux-\${ARCH}. The value of the ARCH parameter can be amd64 or 386 depending on the Linux system architecture.
- We recommend that you use the latest version of the agent. You can find the ID of the latest version on the Host Monitoring page in the CloudMonitor console.

#### Install the agent on Windows

 Select a region and host type. Download a 64-bit agent version or 32-bit agent version depending on your operating system, and save it in the directory C:\Program Files\ Alibaba\cloudmonitor.

# Note:

You can also download the agent over the internet network from the following link: http://cms-agent-cn-qingdao.oss-cn-qingdao-internal.aliyuncs.com/cms-goagent/2.1.55/CmsGoAgent.windows-amd64.exe. The link can be customized as follows:

- Replace the cn-qingdao value with the ID of the required region.
- Replace the amd64 value with 386 to switch to the 32-bit Linux.
- Change the 2.1.55 value to download the agent of another version.
- 2. Open a **command prompt** window as an administrator.
- 3. Run the following commands:

cd"C:\Program Files\Alibaba\cloudmonitor" CmsGoAgent.windows-amd64.exe install CmsGoAgent.windows-amd64.exe start

**4.** After installation is completed, you can use **Windows Services** to view, start, and stop the agent.

#### Uninstall the agent on Windows

- 1. Open a command prompt window as an administrator.
- 2. Run the following commands:

cd"C:\Program Files\Alibaba\cloudmonitor" CmsGoAgent.windows-amd64.exe stop CmsGoAgent.windows-amd64.exe uninstall

- **3.** Close the command prompt window.
- **4.** Delete the directory C:\Program Files\Alibaba\cloudmonitor.

# Security configuration instructions

The following table lists the ports that the CloudMonitor agent uses to interact with servers . If the ports are disabled by security software, errors may occur when monitoring data is collected. We recommend that you add a corresponding CIDR block to security groups of the ECS instance that require a high level of security.

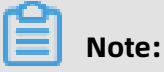

- In later versions of CloudMonitor, the existing CIDR blocks may be modified, or new CIDR blocks may be added to the following CIDR blocks. To simplify the configuration of firewall rules, you can allow the outbound traffic to the 100.0.0/8 CIDR block. This CIDR block is reserved for the internal network of Alibaba Cloud.
- The CIDR blocks in square brackets [] are optional. They are used as backup CIDR blocks when the network is instable.

| Region                                            | CIDR block          | Direction | Description                                                                               |
|---------------------------------------------------|---------------------|-----------|-------------------------------------------------------------------------------------------|
| China (Hangzhou<br>). Region ID: cn-<br>hangzhou. | 100.100.19.43:3128  | Outbound  | Used for control<br>operations, such<br>as management<br>of monitoring<br>configurations. |
|                                                   | 100.100.45.73:80    | Outbound  | Used to collect<br>monitoring data to<br>CloudMonitor.                                    |
| China (Beijing).<br>Region ID: cn-beijing         | 100.100.18.22:3128  | Outbound  | Used for control<br>operations, such<br>as management<br>of monitoring<br>configurations. |
|                                                   | 100.100.18.50:80    | Outbound  | Used to collect<br>monitoring data to<br>CloudMonitor.                                    |
| China (Qingdao<br>). Region ID: cn-<br>qingdao.   | 100.100.36.102:3128 | Outbound  | Used for control<br>operations, such<br>as management<br>of monitoring<br>configurations. |

| Region                                                                             | CIDR block          | Direction | Description                                                                               |
|------------------------------------------------------------------------------------|---------------------|-----------|-------------------------------------------------------------------------------------------|
|                                                                                    | 100.100.15.23:80    | Outbound  | Used to collect<br>monitoring data to<br>CloudMonitor.                                    |
| China (Shenzhen<br>). Region ID: cn-<br>shenzhen.                                  | 100.100.0.13:3128   | Outbound  | Used for control<br>operations, such<br>as management<br>of monitoring<br>configurations. |
|                                                                                    | 100.100.0.31:80     | Outbound  | Used to collect<br>monitoring data to<br>CloudMonitor.                                    |
| China (Hong Kong<br>). Region ID: cn-<br>hongkong.                                 | 100.103.0.47:3128   | Outbound  | Used for control<br>operations, such<br>as management<br>of monitoring<br>configurations. |
|                                                                                    | 100.103.0.45:80     | Outbound  | Used to collect<br>monitoring data to<br>CloudMonitor.                                    |
| China (Hohhot<br>). Region ID: cn-<br>huhehaote.                                   | 100.100.80.135:8080 | Outbound  | Used for control<br>operations, such<br>as management<br>of monitoring<br>configurations. |
|                                                                                    | 100.100.80.12:80    | Outbound  | Used to collect<br>monitoring data to<br>CloudMonitor.                                    |
| China (Zhangjiako<br>u-Beijing Winter<br>Olympics). Region ID<br>: cn-zhangjiakou. | 100.100.80.92:8080  | Outbound  | Used for control<br>operations, such<br>as management<br>of monitoring<br>configurations. |
|                                                                                    | 100.100.0.19:80     | Outbound  | Used to collect<br>monitoring data to<br>CloudMonitor.                                    |

| Region                                               | CIDR block          | Direction | Description                                                                               |
|------------------------------------------------------|---------------------|-----------|-------------------------------------------------------------------------------------------|
| China (Shanghai<br>). Region ID: cn-<br>shanghai.    | 100.100.36.11:3128  | Outbound  | Used for control<br>operations, such<br>as management<br>of monitoring<br>configurations. |
|                                                      | 100.100.36.6:80     | Outbound  | Used to collect<br>monitoring data to<br>CloudMonitor.                                    |
| China (Chengdu<br>). Region ID: cn-<br>chengdu.      | 100.100.80.229:8080 | Outbound  | Used for control<br>operations, such<br>as management<br>of monitoring<br>configurations. |
|                                                      | 100.100.80.14:80    | Outbound  | Used to collect<br>monitoring data to<br>CloudMonitor.                                    |
| US (Virginia). Region<br>ID: us-east-1.              | 100.103.0.95:3128   | Outbound  | Used for control<br>operations, such<br>as management<br>of monitoring<br>configurations. |
|                                                      | 100.103.0.94:80     | Outbound  | Used to collect<br>monitoring data to<br>CloudMonitor.                                    |
| US (Silicon Valley).<br>Region ID: us-west-1         | 100.103.0.95:3128   | Outbound  | Used for control<br>operations, such<br>as management<br>of monitoring<br>configurations. |
|                                                      | 100.100.29.7:80     | Outbound  | Used to collect<br>monitoring data to<br>CloudMonitor.                                    |
| Germany (Frankfurt).<br>Region ID: eu-central<br>-1. | 100.100.80.241:8080 | Outbound  | Used for control<br>operations, such<br>as management<br>of monitoring<br>configurations. |

| Region                                                    | CIDR block                           | Direction | Description                                                                               |
|-----------------------------------------------------------|--------------------------------------|-----------|-------------------------------------------------------------------------------------------|
|                                                           | 100.100.80.72:80                     | Outbound  | Used to collect<br>monitoring data to<br>CloudMonitor.                                    |
| UK (London). Region<br>ID: eu-west-1.                     | 100.100.0.3:8080                     | Outbound  | Used for control<br>operations, such<br>as management<br>of monitoring<br>configurations. |
|                                                           | 100.100.0.2:80                       | Outbound  | Used to collect<br>monitoring data to<br>CloudMonitor.                                    |
| Singapore. Region ID<br>: ap-southeast-1.                 | 100.100.30.20:3128                   | Outbound  | Used for control<br>operations, such<br>as management<br>of monitoring<br>configurations. |
|                                                           | 100.100.103.7:80                     | Outbound  | Used to collect<br>monitoring data to<br>CloudMonitor.                                    |
| Australia (Sydney<br>). Region ID: ap-<br>southeast-2.    | 100.100.80.92:8080                   | Outbound  | Used for control<br>operations, such<br>as management<br>of monitoring<br>configurations. |
|                                                           | 100.100.80.13:80<br>[47.91.39.6:443] | Outbound  | Used to collect<br>monitoring data to<br>CloudMonitor.                                    |
| Malaysia (Kuala<br>Lumpur). Region ID:<br>ap-southeast-3. | 100.100.80.153:8080                  | Outbound  | Used for control<br>operations, such<br>as management<br>of monitoring<br>configurations. |
|                                                           | 100.100.80.140:80                    | Outbound  | Used to collect<br>monitoring data to<br>CloudMonitor.                                    |

| Region                                                  | CIDR block                            | Direction | Description                                                                               |
|---------------------------------------------------------|---------------------------------------|-----------|-------------------------------------------------------------------------------------------|
| Indonesia (Jakarta<br>). Region ID: ap-<br>southeast-5. | 100.100.80.160:8080                   | Outbound  | Used for control<br>operations, such<br>as management<br>of monitoring<br>configurations. |
|                                                         | 100.100.80.180:80                     | Outbound  | Used to collect<br>monitoring data to<br>CloudMonitor.                                    |
| UAE (Dubai). Region<br>ID: me-east-1.                   | 100.100.80.142:8080                   | Outbound  | Used for control<br>operations, such<br>as management<br>of monitoring<br>configurations. |
|                                                         | 100.100.80.151:80<br>[47.91.99.5:443] | Outbound  | Used to collect<br>monitoring data to<br>CloudMonitor.                                    |
| Japan (Tokyo).<br>Region ID: ap-<br>northeast-1.        | 100.100.80.184:8080                   | Outbound  | Used for control<br>operations, such<br>as management<br>of monitoring<br>configurations. |
|                                                         | 100.100.80.137:80<br>[47.91.8.7:443]  | Outbound  | Used to collect<br>monitoring data to<br>CloudMonitor.                                    |
| India (Mumbai).<br>Region ID: ap-south<br>-1.           | 100.100.80.152:8080                   | Outbound  | Used for control<br>operations, such<br>as management<br>of monitoring<br>configurations. |
|                                                         | 100.100.80.66:80                      | Outbound  | Used to collect<br>monitoring data to<br>CloudMonitor.                                    |

# FAQ

Where are logs stored?

- Linux: /usr/local/cloudmonitor/logs
- Windows: C:\Program Files\Alibaba\cloudmonitor\logs
# 2.10 Agent release notes

This topic describes the different versions of the host monitoring agent.

# 2.1.55

Release date: January 24, 2019

# Feature optimization and bug fixes:

Fixed the bug that prevented the agent from collecting monitoring data after an ECS instance restarts.

# **Upgrade recommendations:**

If your host runs a Go language agent of a version earlier than 2.1.55, we recommend that you upgrade the agent to this version.

# 2.1.54

Release date: January 3, 2019

# Feature optimization and bug fixes:

Fixed the bug that prevented the agent from collecting monitoring data from graphics processing unit (GPU) servers running a Windows operating system.

# **Upgrade recommendations:**

If your host runs a Go language agent of a version earlier than 2.1.54 on a Windows operating system, we recommend that you upgrade the agent to this version.

# 2.1.53

Release date: December 25, 2018

# Feature optimization and bug fixes:

Fixed the bug that prevented the agent from collecting ECS monitoring data from classic networks.

# Upgrade recommendations:

If your host runs a Go language agent of a version earlier than 2.1.53 in a classic network, we recommend that you upgrade the agent to this version.

# 2.1.51

Release date: December 4, 2018

# Feature optimization and bug fixes:

- Fixed the bug that displayed the disk monitoring mount point as a hexadecimal string.
- Pre-check: Check the operating system version, system memory, remaining disk capacity
  , and connectivity to the CloudMonitor server before installing the agent, to determine
  whether the agent can be successfully installed.

# **Upgrade recommendations:**

If your host runs a Go language agent of a version earlier than 2.1.50, we recommend that you upgrade the agent to this version.

# 2.1.50

Release date: November 29, 2018

# New features:

The Go programming language version is officially released. Compared with the Java version, the Go programming language version significantly reduces host performance consumption and provides more stable monitoring services. For more information, see Introduction to the CloudMonitor GoLang agent.

# **Upgrade recommendations:**

If your host runs a Java agent of 1.X.X version, we recommend that you upgrade the agent to this version. On the **Host Monitoring** page, select a host from the instance list, and click **Install Plugins**.

# 1.2.11

# New features:

Protocol-dependent local and remote detection through Telnet and HTTP

# Feature optimization and bug fixes:

- Fixed the bug that may cause the privilege escalation loophole to occur when the tmp directory is used as the temporary download directory of the installation script.
- Fixed the bug that submitted identical device data when the same disk is attached more than once.
- Fixed the bug that prevented certain processes from obtaining the path and name.
- Optimized the file download method to prevent the download process from blocking the monitoring process.

#### **Upgrade recommendations**

When using the local health check function, upgrade the agent to this version.

#### 1.1.64

#### Feature optimization and bug fixes:

The memory usage collection logic is adjusted. For versions later than CentOS 7.2, the / proc/meminfo MemAvailable field is used for available memory estimation to improve the accuracy of memory usage calculation.

#### **Upgrade recommendations:**

If your host runs CentOS 7.2 or later, we recommend that you upgrade the agent to this version.

#### 1.1.63

#### Feature optimization and bug fixes:

- Changed the default wrapper log to the info level.
- Added log information of the error level for easy failure location.
- Fixed the bug that may cause memory leakage for logs at the debug level.

# 1.1.62

#### Feature optimization and bug fixes:

- Optimized the HTTP Proxy selection logic to improve the agent installation success rate.
- Added key logs for easy failure location.

# 1.1.61

#### Feature optimization and bug fixes:

Fixed the bug that may cause exceptions to occur when certain systems collect process user names, thus causing incorrect topN process collection.

# 1.1.59

#### Feature optimization and bug fixes:

- Optimized the process count collection method to improve performance.
- Adjusted process monitoring so that two CloudMonitor agent processes are excluded from process count collection.

# **3 Site Monitoring**

# 3.1 Overview

This topic provides an overview of site monitoring and relevant application scenarios.

# Scenarios

Site monitoring is a function that simulates user access requests to help you better analyze the behavior of users to your services. This function is available in all Alibaba Cloud regions . The typical application scenarios of site monitoring are as follows.

# Analyze service performance

You can create a site monitoring task to obtain data, such as the time for the Domain Name Server (DNS) to resolve a domain name, the time when a connection is established, the time when an endpoint receives the first packet after sending a request, and the time when packets start to download. The data can be helpful for you to discover issues in your services, allowing you to achieve better performance.

# Compare your service performance with that of your peers

You can add the sites you service and those of your peers in the CloudMonitor console as monitoring items, and specify the probe points to detect network quality and service performance at the sites that you service and those of your peers.

# Get probe coverage

Site monitoring is available in all Alibaba Cloud regions. These regions can simulate user behavior and send access requests.

# **Detection protocol types**

| Detection type | Function                                                                                                    |
|----------------|----------------------------------------------------------------------------------------------------|
| HTTP or HTTPS  | Sends an HTTP or HTTPS request to a<br>specific URL or IP address to obtain the<br>availability metrics, response time, and<br>status code. In advanced settings, you can<br>select a request method (GET, POST, or<br>HEAD), set cookie and header information,<br>and determine whether the page content<br>matches the specified content. |

| Detection type | Function                                                                                                    |
|----------------|----------------------------------------------------------------------------------------------------|
| PING           | Sends an ICMP request that carries the <b>ping</b><br>command to a specific URL or IP address.<br>This allows you to obtain the availability<br>metrics, response time, and packet loss rate.                                                                                               |
| ТСР            | Sends a TCP request to a specific port to<br>obtain the availability metrics, response<br>time, and status code. In advanced settings<br>, you can set the TCP request content and<br>the match response content.                                                                           |
| UDP            | Sends a UDP request to a specific port to<br>obtain the availability metrics, response<br>time, and status code. In advanced settings<br>, you can set the UDP request content and<br>the match response content.                                                                           |
| DNS            | Sends a DNS request to a specific domain<br>to obtain the availability metrics, response<br>time, and status code. In advanced settings,<br>you can specify the type of record that you<br>want to query: <b>A</b> , <b>MX</b> , <b>NS</b> , <b>CNAME</b> , <b>TXT</b> , or<br><b>ANY</b> . |
| РОРЗ           | Sends a POP3 request to a specific URL<br>or IP address to obtain the availability<br>metrics, response time, and status code.<br>In advanced settings, you can set the port<br>, username, password, and whether to<br>establish a secured connection.                                     |
| SMTP           | Sends an SMTP request to a specific URL<br>or IP address to obtain the availability<br>metrics, response time, and status code.<br>In advanced settings, you can set the port<br>, username, password, and whether to<br>establish a secured connection.                                    |
| FTP            | Sends an FTP request to a specific URL<br>or IP address to obtain the availability<br>metrics, response time, and status code. In<br>advanced settings, you can set the port and<br>whether to establish a secured connection.                                                              |

# 3.2 Create a site monitoring task

This topic describes how to create a site monitoring task. It can be used to analyze network quality and service performance.

# **Background information**

Site monitoring is a function that simulates user access requests to help you better analyze the behavior of users to your services. This function is available in all Alibaba Cloud regions . By using site monitoring, you can perform the following actions:

- Create a site monitoring task to obtain data such as the time for the Domain Name Server (DNS) to resolve a domain name, the time when a connection is established, the time when an endpoint receives the first packet after sending a request, and the time when packets start to download. The data can be helpful for you to discover issues in your services, allowing you to achieve better performance.
- Add the sites you service and those of your peers on the CloudMonitor console as monitoring items, and specify the probe points to detect network quality and service performance at the sites that you service and those of your peers.
- Simulate user behavior and send access requests from all Alibaba Cloud regions.

# Before you begin

- If you want to set alarm rules when creating a site monitoring task, we recommend that you create contacts and contact groups first. You can select the contact groups when setting alarm rules, and the contact groups will receive notifications when alarms are reported. For information about how to create contacts and contact groups, see Create an alert contact and an alert contact group.
- If you want to enable the alarm callback function when setting alarm rules, you need to provide a callback URL that is accessible via the Internet. In addition, enable the URL callback function in your O&M system or message system.

#### Procedure

# Note:

When creating a site monitoring task, you can choose to set alarm rules or not as needed.

- **1.** Log on to the CloudMonitor console.
- 2. In the left-side navigation pane, choose New Site Monitor > Site Manage.

- New Task 4 Return to the list of sites CloudHonitor Marilla Tree "Task Name The format of the monitor ( inderscores, and Ch tor Address O 1 minute # 5 minute O 15 minute O 30 minute O 60 minute BCS Probe Point:5(5 Shanghai-Albaba(305) X Singap ove-AlbeballCS) 🗶 Santa-Cara-AlbeballCS) 🗶 Virginia-AlbeballCS) 🗶 Tokyo-AlbeballCS) 🗶 Operator Probe Point:0/0 Availability M Available probe pr • less the \* 90 5.0 rage response time III greater than 400 Mile eshold is ex old 01 02 #3 04 05
- **3.** On the **Site Monitoring** page, click **New Monitoring Task**.

4. On the **New Task** page, set basic information for the site monitoring task.

| Monitor Type                        | HTTP(s)                                          | • |                                                                                                    |
|-------------------------------------|--------------------------------------------------|---|----------------------------------------------------------------------------------------------------|
| *Task Name                          |                                                  |   | The format of the monitor name is 4 to 100 characters, supporting English letters, numbers,<br>underscores, and chinese characters. |
| <ul> <li>Monitor Address</li> </ul> |                                                  |   | Multiple monitoring addresses are separated by carriage return and line feed                                                        |
|                                     |                                                  |   |                                                                                                    |
|                                     | <ul> <li>Advanced Settings</li> </ul>            |   |                                                                                                    |
| Request method                      | # GET 0 POST 0 HEAD                              |   |                                                                                                    |
| Match response method               | # Alarm if the matching content is included.     |   |                                                                                                    |
|                                     | 0 Alarm if the matching content is not included. |   |                                                                                                    |
| Match response content              |                                                  |   | You can check if the sensores context is coment by specifying the matching context. If it is earth                                  |
|                                     |                                                  |   | will not do the matching check. The matching content only supports English. The probe will read                                     |
|                                     |                                                  |   | first 64K of the response content, more than 64k The content will be discarded.                                                     |
| HTTP request header                 |                                                  |   | Request header information format: key3 value1 carriage return linefeed key2 value2                                                 |
|                                     |                                                  |   |                                                                                                    |
| Contra                              |                                                  | - |                                                                                                    |
| 0.000                               |                                                  |   | cooke information format: key1=value1;key2=value2                                                                                   |
|                                     |                                                  |   |                                                                                                    |
| HTTP Authentication Usemame         |                                                  |   |                                                                                                    |
| HTTP Authentication Password        |                                                  |   |                                                                                                    |
| Munituring Researcy                 | O Lainza & Sainza O Mainza O Mainza O Mainza     |   |                                                                                                    |

- Monitor Type: Select a monitoring protocol. Valid values: HTTP(s) | PING | TCP | UDP |
   DNS | SMTP | POP3 | FTP.
- **Task Name**: the name of the task. The task name contains 4 to 100 characters including letters, numbers, and underscores (\_).
- **Monitor Address**: the destination address that you want to monitor. Separate multiple addresses into new lines. When you save the task settings, each address is saved as a job.
- **Monitoring frequency**: the interval at which the destination address is monitored regularly. Valid values: **1 minute | 5 minute | 15 minute | 30 minute | 60 minute**. For

example, if you set **Monitoring frequency** to **1 minute**, each probe point monitors the destination addresses at 1-minute intervals.

- Advanced Settings: The advanced settings available vary depending on the protocol specified by the Monitor Type parameter. For more information, see Advanced settings in Monitoring Type.
- 5. Select or customize probe points.

| <b>O</b> 544 | ect probe point                                 |                                                                                                    |
|--------------|-------------------------------------------------|----------------------------------------------------------------------------------------------------|
|              | ECS Probe Point:5/5<br>Operator Probe Point:0/0 | Shanghar-Albaba(ECS) 🗶 Singapore-Albaba(ECS) 🗶 Sarta-Cara-Albaba(ECS) 🗶 Virgina-Albaba(ECS) 🗶 Tokyo-Albaba(ECS) 🗶                                                                                                    |
|              |                                                 | - Custom Probe Point                                                                                                    |
|              | Probe points advanced options                   | Vea Search area Q, OBy Search for a ctQ, Selected probe points                                                                                                    |
|              |                                                 | Wing     -     Verging     *       Shanghai-Allowal(CS)     Singapore-Allowal(CS)       Singapore-Allowal(CS)       Kela       Kela |

- ECS Probe Point: Select probe points.
- **Probe points advanced options**: Customize probe points.
- **6.** Optional. Set alarm rules.

| Availability 18                       | Any status code (independent alarm) | * gri | ater than • 400                | 0            |
|---------------------------------------|-------------------------------------|-------|--------------------------------|--------------|
| Average response time 🗇               | greater than *                      | 400   |                                | Milliseconds |
| ggered when threshold is exceeded for | 01 02 #3 04 05                      |       |                                |              |
| Contact Group                         | All Contacts (Add Contact Group)    | Al    | Selected Notification Contacts | All          |
|                                       | Enter the contact name              | Q     |                                |              |
|                                       | Default Contact Group               |       |                                |              |
|                                       | GPU                                 |       |                                |              |
|                                       | LogService                          |       |                                |              |
| Notification Methods                  | * Info (Email 10+DingTalk Robot )   |       |                                |              |
| Advanced Settings                     |                                     |       |                                |              |
| Channel Silence Time                  | 24.5                                |       |                                |              |
| Effective time                        | 00.0 * 10 22.5 *                    |       |                                |              |
|                                       |                                     |       |                                |              |

Availability: Includes four options: Available probe point ratio, Number of probe points available, Any status code (independent alarm), and All status code (independent alarm). If the status code for a destination address in the detection results is greater than 399, the destination address is inaccessible. The number of probe points available equals the number of detection results with a status code

less than 400 within a monitoring period. The proportion of probe points available is calculated as follows:

Proportion of probe points available = (Number of detection results with a status code less than 400 within a monitoring period/Total number of detection results within the same monitoring period) × 100

- Average response time: the time taken by all the selected probe points to respond on average within a monitoring period.
- **Triggered when threshold is exceeded for**: the number of consecutive times that a metric exceeds its threshold before an alarm is reported. This parameter is used to detect the occasional volatility of the monitoring data.
- **Contact Group**: the group of contacts to receive alarm notifications.
- Notification Methods: the method for receiving alarm notifications.
- Advanced Settings: Includes three options: Channel Silence Time, Effective time, and Alarm Callback.
  - **Channel Silence Time**: the interval at which a notification is sent regularly before the reported alarm is cleared.
  - Effective time: the period of time during which the alarm rule is effective.
     CloudMonitor sends alarm notifications only within the specified period. After the specified period elapses, CloudMonitor records each reported alarm but does not send notifications.
  - **Alarm Callback**: Enter a URL that is accessible via the Internet. CloudMonitor sends POST requests that carry alarm information to this URL. You must enter a URL based on the HTTP protocol.
- 7. Click Create.

# Advanced settings in Monitoring Type

# • Advanced settings for HTTP(s)

| Parameter                    | Value                          | Required | Description                                                                                                    |
|------------------------------|--------------------------------|----------|----------------------------------------------------------------------------------------------------|
| Monitor<br>Address           | URL                            | Yes      | We recommend that you include a schema into<br>every entered address, for example, <b>https://</b><br><b>www.alibabacloud.com</b> .<br>If you enter an address that does not contain a<br>schema, CloudMonitor adds <b>http</b> as a schema to<br>this address.                                                                                                    |
| Request<br>content           | Form data<br>or JSON<br>object | No       | If the request content is in the JSON format<br>, ensure that the entered JSON objects are<br>included in braces ({}). If you do not include JSON<br>objects into braces ({}), CloudMonitor regards<br>them to be form data.                                                                                                    |
| Request<br>method            | A selected option              | Yes      | Valid values: <b>GET   POST   HEAD</b> .<br>Default value: <b>GET</b> .                                                                                                    |
| Match<br>response<br>method  | A selected<br>option           | Yes      | When the match response content is specified,<br>CloudMonitor reads the first 64 KB in the body                                                                                                    |
| Match<br>response<br>content | Text                           | No       | <ul> <li>of the response message that is sent from the HTTP server to search for the specified content.</li> <li>The result is one of the following: <ol> <li>The response contains the specified content.</li> </ol> </li> <li>The response does not contain the specified content.</li> <li>CloudMonitor determines whether to trigger an alarm based on the specified match response method.</li> <li>Alibaba Cloud probe points support match response content in English.</li> </ul> |

| Parameter                              | Value         | Required | Description                                                                                                    |
|----------------------------------------|---------------|----------|----------------------------------------------------------------------------------------------------|
| HTTP<br>request<br>header              | Lines of text | No       | The format of HTTP request header information<br>is as follows: key1:value1 carriage return<br>linefeed key2:value2. CloudMonitor presets the<br>following item in the request header:<br>Host: \$ {Domain name specified in Monitor<br>Address}<br>Pragma: no-cache<br>Cache-Control: no-cache<br>User-Agent: Chrome/57<br>Accept: */*<br>If the request content is a form, the request<br>header may contain the following item:<br>Content-Type: application/x-www-form-<br>urlencoded;charset=UTF-8<br>If your HTTP request header contains one or<br>more of the preceding items, these items are<br>overwritten by your settings.<br>According to the HTTP protocol, CloudMonitor<br>converts the keys in the request header into an<br>MIME header in the canonical format:<br>1. The first letter and the letter that follows<br>a hyphen (-) in a key are capitalized. For<br>example, accept-encoding is converted into<br>Accept-Encoding. |
|                                        |               |          | <b>2.</b> If a key contains spaces or other invalid characters, it remains unchanged.                                                                                                    |
| Cookie                                 | N/A           | No       | Enter cookie text based on the HTTP protocol.                                                                                                    |
| HTTP<br>Authentica<br>tion<br>Username | Username      | No       | This authentication refers to the basic<br>authentication by the HTTP protocol.                                                                                                    |

| Parameter                              | Value    | Required | Description |
|----------------------------------------|----------|----------|-------------|
| HTTP<br>Authentica<br>tion<br>Password | Password | No       |             |

# Advanced settings for PING

| Parameter              | Value                     | Required |
|------------------------|---------------------------|----------|
| Monitor Address        | Domain name or IP address | Yes      |
| Number of ping packets | Positive integer          | Yes      |

# Note:

The **Number of ping packets** parameter indicates the number of times that the **ping** command is initiated. Value range: 1 to 40. Default value: 20.

# Advanced settings for TCP and UDP

| Parameter                    | Value                           | Required | Description                                                                                      |
|------------------------------|---------------------------------|----------|--------------------------------------------------------------------------------------------------|
| Monitor<br>Address           | Domain<br>name or IP<br>address | Yes      | None                                                                                             |
| Request<br>content<br>format | A selected option               | Yes      | Valid when the request content is specified.<br>Valid values: <b>Hexadecimal Format   Text</b> . |

| Parameter                              | Value                                    | Required | Description                                                                                                    |
|----------------------------------------|------------------------------------------|----------|----------------------------------------------------------------------------------------------------|
| Parameter<br>Request<br>content        | Value<br>Text or<br>hexadecima<br>l text | Required | Description Text: a string of visible text characters. The text format does not support escape characters. That is, \n is not converted into a new line entered, but rather the system regards it as two characters: a backward slash (\) and a letter n. Hexadecimal Format: When the request content is a byte string that cannot be represented by a text string, you can convert the byte string into a hexadecimal string. The conversion rules are as follows: Each byte is converted into a 2- byte hexadecimal string. For example, (byte)1 is converted into a hexadecimal string 01, and (byte)27 is converted into a hexadecimal string 1B. According to the conversion rules, the binary array "{(byte)1, (byte)27}" in Java format is converted into the following hexadecimal string: 011b or 011B. CloudMonitor does not distinguish between uppercase and lowercase letters for |
|                                        |                                          |          | hexadecimal strings. Enter the string 011B in the<br>Request content field and set Request content<br>format to Hexadecimal Format.                                                                                                    |
| match<br>response<br>content<br>format | A selected<br>option                     | Yes      | Valid when the match response content is<br>specified. Valid values: <b>Hexadecimal Format</b>  <br><b>Text</b> .                                                                                                    |
| Match<br>response<br>content           | Text or<br>hexadecima<br>l text          | No       | For more information, see the <b>Request content</b> parameter.                                                                                                    |

# Advanced settings for DNS

| Parameter                 | Value             | Required | Description                                                                                                    |
|---------------------------|-------------------|----------|----------------------------------------------------------------------------------------------------|
| Monitor<br>Domain<br>Name | Domain<br>name    | Yes      |                                                                                                    |
| DNS query<br>type         | A selected option | Yes      | Valid values: <b>A   MX   NS   CNAME   TXT   ANY</b> .<br>Default value: <b>A</b> .                                                                                                    |
| DNS server                | DNS IP<br>address | No       | If this parameter is unspecified, CloudMonitor<br>uses the default DNS IP address. You can enter a<br>domain name or an IP address.                                                                                           |
| Expected to<br>resolve IP | Lines of text     | No       | Enter a list of domain names or IP addresses<br>that you want to resolve. Each line represents a<br>domain name or an IP address.<br>The detection is successful only when the<br>specified list is a subset of the DNS list. |

# • Advanced settings for POP3

| Parameter          | Value | Required | Description                                                                                                    |
|--------------------|-------|----------|----------------------------------------------------------------------------------------------------|
| Monitor<br>Address | URL   | Yes      | If you select the POP3(s) protocol, every address<br>that you enter must contain a schema, for<br>example, <b>pop3s://pop3.aliyun.com</b> .<br>If you enter an address that does not contain a<br>schema, CloudMonitor adds <b>pop3</b> as a schema<br>to this address.<br>POP3(s) encrypts data by using TLS. |

| Parameter | Value | Required | Description                                            |
|-----------|-------|----------|--------------------------------------------------------|
| username  | Text  | Yes      | Your account is authenticated by using the <b>USER</b> |
| Password  | Text  | Yes      | and <b>PASS</b> commands.                              |
|           |       |          | Make sure that you enter a valid username and          |
|           |       |          | password. CloudMonitor detects the Internet            |
|           |       |          | at the intervals specified by the <b>Monitoring</b>    |
|           |       |          | frequency parameter. If the username and               |
|           |       |          | password are invalid, frequent detection to            |
|           |       |          | a party may cause this party to block your             |
|           |       |          | account.                                               |

# Advanced settings for SMTP

| Parameter          | Value | Required | Description                                                                                                    |
|--------------------|-------|----------|----------------------------------------------------------------------------------------------------|
| Monitor<br>Address | URL   | Yes      | Every address that you enter must contain a schema, for example, <b>smtp://smtp.aliyun.com</b> .<br>If you enter an address that does not contain a schema, CloudMonitor adds <b>smtp</b> as a schema to this address.<br>SMTP uses the <b>STARTTLS</b> command to negotiate with the server on encryption. When a secured connection is used, the authentication information is also encrypted. |
| username           | Text  | Yes      | Your account is authenticated by using the                                                                                                    |
| Password           | Text  | Yes      | PLAIN command.<br>Make sure that you enter a valid username and<br>password. CloudMonitor detects the Internet<br>at the intervals specified by the <b>Monitoring</b><br><b>frequency</b> parameter. If the username and<br>password are invalid, frequent detection to<br>a party may cause this party to block your<br>account.                                                                |

| Parameter                     | Value                | Required | Description                                                                                                    |
|-------------------------------|----------------------|----------|----------------------------------------------------------------------------------------------------|
| Monitor<br>Address            | URL                  | Yes      | Example: <b>ftp://smtp.aliyun.com</b> .                                                                                                    |
| Are you<br>anonymous<br>login | A selected<br>option | Yes      | Valid values: <b>Anonymous Logon</b>  <br><b>Authentication Required</b> . Default value:<br><b>Anonymous Logon</b> .<br>If you select <b>Authentication Required</b> , you must<br>enter a valid username and password. |
| username                      | Text                 |          | The username and password used for FTP                                                                                                    |
| Password                      | Text                 |          | authentication.<br>If you select <b>Anonymous Logon</b> , the username<br>and password are <b>anonymous</b> and <b>ftp@</b><br><b>example.com</b> , respectively.                                                        |

# Advanced settings for FTP

# 3.3 Manage a site monitoring task

This topic describes how to modify, delete, enable, and disable a site monitoring task.

# Modify a site monitoring task

- **1.** Log on to the CloudMonitor console.
- 2. In the left-side navigation pane, choose New Site Monitor > Site Manage.
- **3.** On the **Site Monitoring page**, click **Modify** in the **Action** column for the site monitoring task.
- 4. On the displayed page, modify the task settings and click **Modify**.

# Delete a site monitoring task

- **1.** Log on to the CloudMonitor console.
- 2. In the left-side navigation pane, choose New Site Monitor > Site Manage.
- **3.** On the **Site Monitoring page**, click **Delete** in the **Action** column for the site monitoring task.

# Note:

After a site monitoring task is deleted, the related alarm rules are also deleted.

# Enable or disable a site monitoring task

- **1.** Log on to the CloudMonitor console.
- **2.** In the left-side navigation pane, choose **New Site Monitor** > **Site Manage**.
- **3.** On the **Site Monitoring** page, click **Enable** or **Disable** in the **Action** column for the site monitoring task.

# 3.4 View site monitoring data

This topic describes how to view site monitoring data.

#### Overview

This page provides data about access to the current site from four dimensions: availability, real-time response time, error distribution, and average response time.

| <                 | Monitoring overview EBack to albaba -                                                                                                    |
|-------------------|----------------------------------------------------------------------------------------------------|
| Overview          | Time raining solibility statistic (second)                                                                                                    |
| China Map         |                                                                                                    |
| World Map         | 100.00% 100.00% 100.00% 100.00%                                                                                                    |
| Indicator Trends  | 30 minute Availability 60 minute Availability 6 h Availability 12 h Availability 24 h Availability                                                            |
| Operator Trends   |                                                                                                    |
| Error Rate Trends | 80 mondez 1 hours   6 hours   1 hours   1 hours   1 day / 7 day   2019-05-31 17:22:52 - 2019-05-31 17:22:52 -                                                 |
| Access Strategy   | Availability (Availability Period:sminutes)                                                                                                    |
| Alarm Rules       | Available rate(%)                                                                                                    |
| -                 | 100                                                                                                    |
|                   | 50                                                                                                    |
|                   |                                                                                                    |
|                   | 84 1723 0531 1726 0531 1726 0531 1720 0531 1720 0531 1720 0531 1721 0531 1721 0531 1723 0531 1726 0531 1726 0531 1724 0531 1724 0531 1724 0531 1724 0531 1724 |
|                   | the state - value                                                                                                    |
|                   | Real-time response time map (most recent. {0} average) Error Distribution                                                                                     |
|                   |                                                                                                    |
|                   |                                                                                                    |
|                   |                                                                                                    |
|                   | and the second second second second second second second second second second second second second second second                                              |

The error distribution shows the number of detection results with a status code greater than 399 for each carrier in each region within a specified period of time. You can click on the chart to view error details.

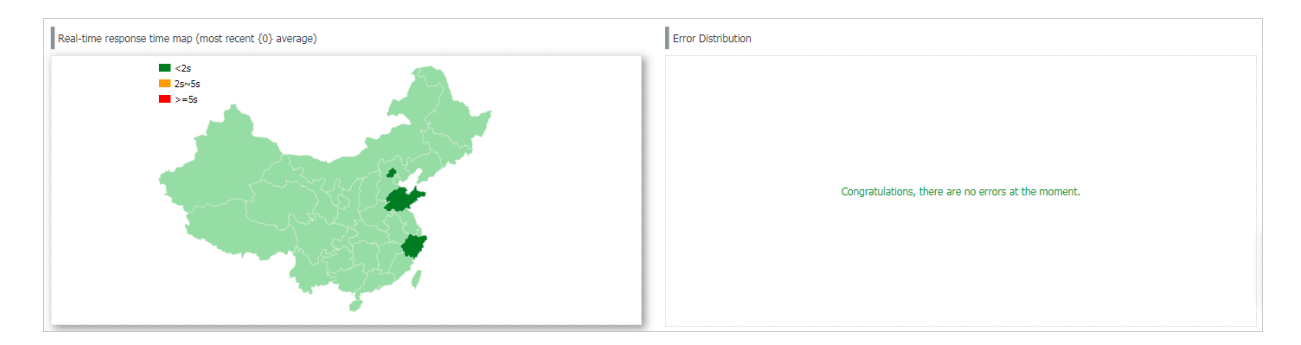

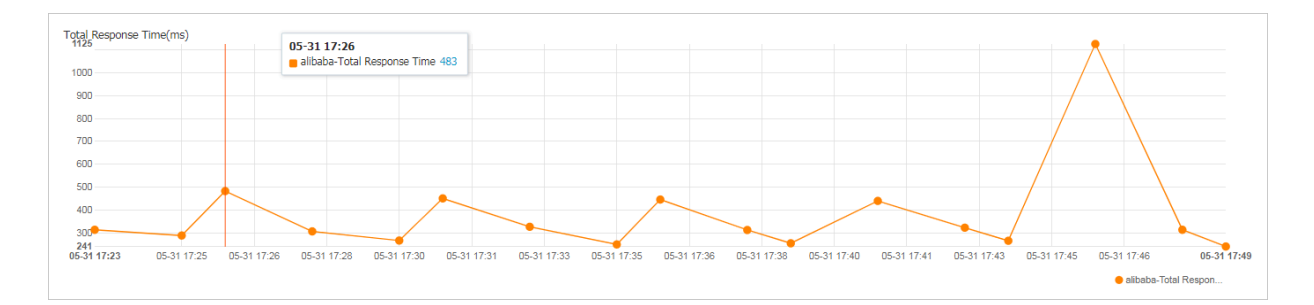

# China Map

| <                 | 1 map eBack to alibaba -                                                                                                    |
|-------------------|----------------------------------------------------------------------------------------------------|
| Overview          |                                                                                                    |
| China Map         | 1028 Response Time(ms) BNS Time(ms) Start Transfer Time(ms) Start Transfer Time(ms)                                                                                                    |
| World Map         |                                                                                                    |
| Indicator Trends  |                                                                                                    |
| Operator Trends   | Prior Inflate                                                                                                    |
| Error Rate Trends |                                                                                                    |
| Access Strategy   |                                                                                                    |
| Alarm Rules       |                                                                                                    |
|                   | and the second second se                                                                                                    |
|                   |                                                                                                    |
|                   |                                                                                                    |
|                   |                                                                                                    |
|                   | and the second second sec |
|                   |                                                                                                    |
|                   | and the second second second second second second second second second second second second second second second                                                                                                    |
|                   | - Suntratel                                                                                                    |
|                   |                                                                                                    |
|                   |                                                                                                    |
|                   | · · · · · · · · · · · · · · · · · · ·                                                                                                    |

If you click a province on the map, the second-level administrative divisions in the provide appear.

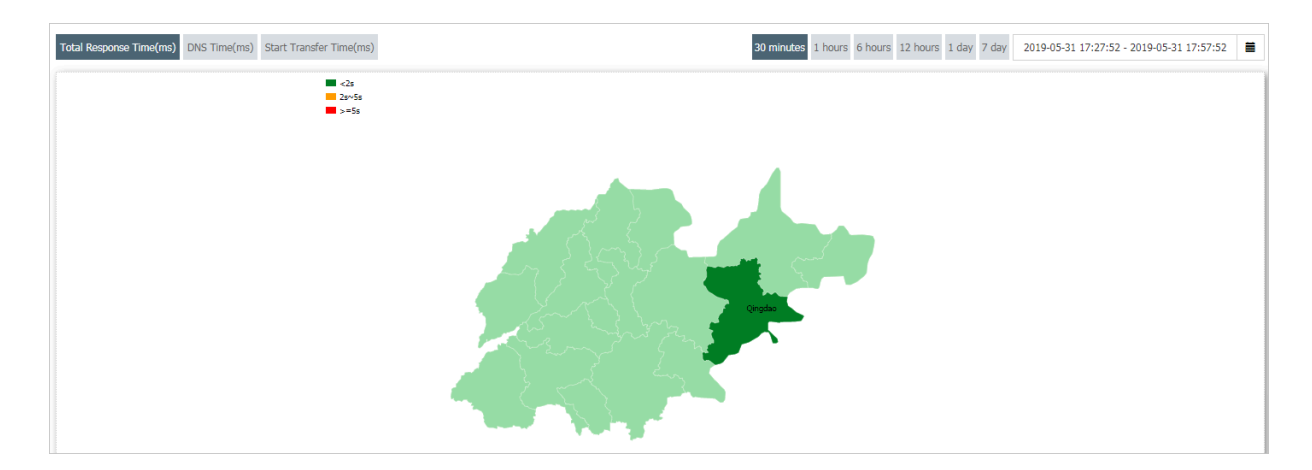

# Detailed monitoring data is shown below the map.

| TaskName 🕈 | Timestamp 🕈         | Province 🕈 | City 🕈 | Total Response Time(ms) • | Redirect Time(ms) 🕈 | DNS Time(ms) 🕈 | Connect Time(ms) 🕈 | SSL Time(ms) 🕈 | Start Transfer Time(ms) 🕈 | Download Speed(KB/s) 🕈 | Download Size(KB) 🗢 |
|------------|---------------------|------------|--------|---------------------------|---------------------|----------------|--------------------|----------------|---------------------------|------------------------|---------------------|
| alibaba    | 2019-05-31 17:30:00 | 100        |        | 307                       | 31                  | 1              | 16                 | 87             | 276                       | B/s                    | В                   |
| alibaba    | 2019-05-31 17:35:00 | 1.00       |        | 327                       | 30                  | 0              | 17                 | 81             | 296                       | B/s                    | в                   |
| alibaba    | 2019-05-31 17:40:00 | 100        | 100    | 313                       | 30                  | 0              | 15                 | 82             | 283                       | B/s                    | в                   |
| alibaba    | 2019-05-31 17:45:00 |            |        | 323                       | 47                  | 0              | 15                 | 86             | 275                       | B/s                    | в                   |
|            |                     |            |        |                           |                     |                |                    |                |                           |                        | Total 0 Record 10 🔻 |

#### World Map

| <                 | alibaba World map eBack to alibaba •                                                                                                 |
|-------------------|----------------------------------------------------------------------------------------------------|
| Overview          |                                                                                                    |
| China Map         | Total Response Time(ms) DNS Time(ms) Start Transfer Time(ms) Start Transfer Time(ms) Start Transfer Time(ms) Start Transfer Time(ms) |
| World Map         |                                                                                                    |
| Indicator Trends  |                                                                                                    |
| Operator Trends   |                                                                                                    |
| Error Rate Trends |                                                                                                    |
| Access Strategy   |                                                                                                    |
| Alarm Rules       |                                                                                                    |
|                   |                                                                                                    |
| =                 |                                                                                                    |
|                   |                                                                                                    |
|                   |                                                                                                    |
|                   |                                                                                                    |
|                   |                                                                                                    |
|                   |                                                                                                    |
|                   |                                                                                                    |
|                   |                                                                                                    |
|                   |                                                                                                    |
|                   |                                                                                                    |

#### **Indicator Trends**

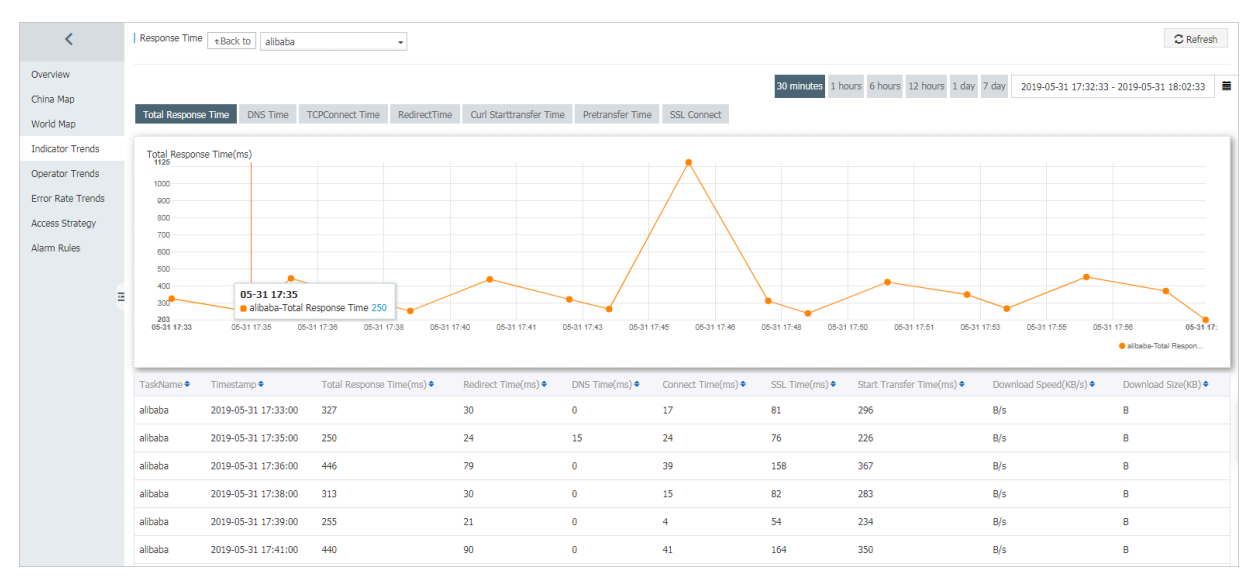

# **Operator Trends**

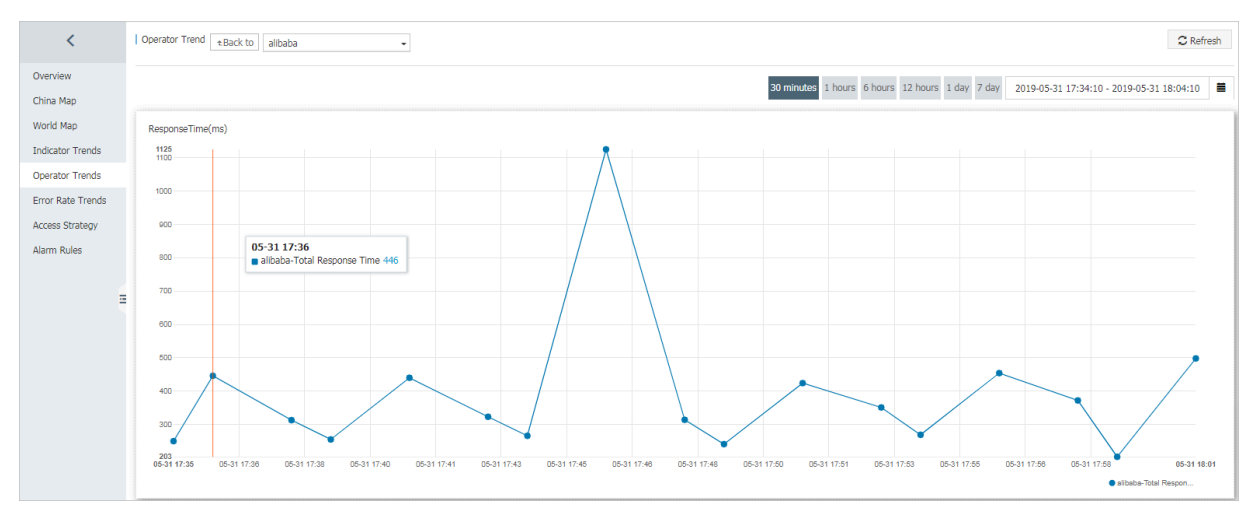

# **Error Rate Trends**

| <                 | Error Trend RBack to | alibaba   | •         |                |                                        |                                                  | C Refresh           |
|-------------------|----------------------|-----------|-----------|----------------|----------------------------------------|--------------------------------------------------|---------------------|
| Overview          |                      |           |           |                | 20 minutor 1 hours                     | 6 hours 12 hours 1 day 7 day 2010 05 21 17/24/54 | 2010 05 21 19:04:54 |
| China Map         |                      |           |           |                | So minutes 1 hours                     | 2019-03-31 17.34.34 -                            | 2019-03-31 18:04:34 |
| World Map         | Task Name            | Timestamp | Source IP | Target IP      | Error code/Error message               | City-operator                                    | Details             |
| Indicator Trends  |                      |           |           |                |                                        |                                                  |                     |
| Operator Trends   |                      |           |           | Congratulation | is, there are no errors at the moment. |                                                  |                     |
| Error Rate Trends |                      |           |           |                |                                        |                                                  |                     |
| Access Strategy   |                      |           |           |                |                                        |                                                  | Total 0 Record 10 🔻 |
| Alarm Rules       |                      |           |           |                |                                        |                                                  |                     |
|                   | Error times          |           |           |                |                                        | Error Distribution                               |                     |
| =                 | Error times          |           |           |                |                                        | Status code distribution (time                   | es)                 |
|                   |                      |           |           |                |                                        |                                                  |                     |
|                   |                      |           |           |                |                                        |                                                  |                     |
|                   |                      |           |           |                |                                        |                                                  |                     |
|                   |                      |           | No Data A | vailable.      |                                        |                                                  |                     |
|                   |                      |           |           |                |                                        | No Data Available.                               |                     |
|                   |                      |           |           |                |                                        |                                                  |                     |

You can click **More** in the **Details** column for a task to view the error details for a specific carrier in a specific city.

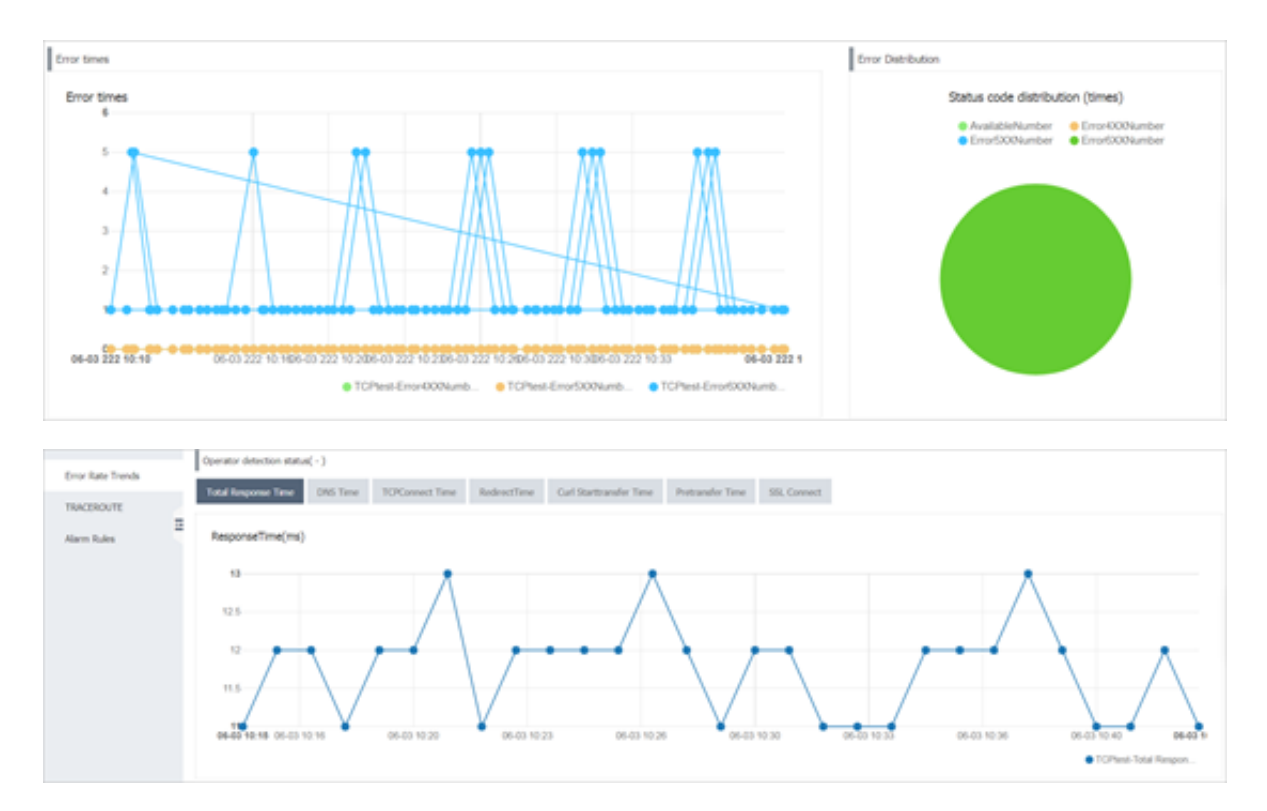

# Access Strategy

This page provides you with detailed detection results for each carrier in each region within a specified period of time.

| <                 | Access Policy | * Back to alibaba   | •                                       |                           |                     |                |                    |                   |                           |                          | C Refresh           |
|-------------------|---------------|---------------------|-----------------------------------------|---------------------------|---------------------|----------------|--------------------|-------------------|---------------------------|--------------------------|---------------------|
| Overview          |               |                     |                                         |                           |                     |                | 30 minu            | tes 1 hours 6 hou | urs 12 hours 1 day 7 day  | 2019-05-31 17:37:29 - 20 | 19-05-31 18:07:29   |
| China Map         |               |                     |                                         |                           |                     |                |                    | _                 |                           |                          |                     |
| World Map         | TaskName 🕈    | Timestamp 🕈         | Probe Node •                            | Total Response Time(ms) • | Redirect Time(ms) • | DNS Time(ms) • | Connect Time(ms) • | SSL Time(ms) •    | Start Transfer Time(ms) • | Download Speed(KB/s)     | Download Size(KB) • |
| Indicator Trends  | alibaba       | 2019-05-31 18:00:00 |                                         | 454                       | 81                  | 0              | 40                 | 164               | 373                       | B/s                      | В                   |
| Operator Trends   | alibaba       | 2019-05-31 17:55:00 | 101010-0010-0010                        | 269                       | 26                  | 10             | 15                 | 61                | 242                       | B/s                      | в                   |
| Error Rate Trends | alibaba       | 2019-05-31 17:55:00 | (1,1,1,1,1,1,1,1,1,1,1,1,1,1,1,1,1,1,1, | 351                       | 33                  | 0              | 16                 | 83                | 318                       | B/s                      | в                   |
| Access Strategy   | alibaba       | 2019-05-31 17:55:00 | 1000                                    | 424                       | 79                  | 0              | 42                 | 170               | 345                       | B/s                      | В                   |
| Alarm Rules       | alibaba       | 2019-05-31 17:50:00 | A                                       | 241                       | 32                  | 0              | 5                  | 49                | 209                       | B/s                      | В                   |
| 4                 | alibaba       | 2019-05-31 17:50:00 | 0.000                                   | 314                       | 48                  | 0              | 16                 | 76                | 265                       | B/s                      | В                   |
| -                 | alibaba       | 2019-05-31 17:50:00 |                                         | 1125                      | 80                  | 2              | 39                 | 153               | 1044                      | B/s                      | в                   |
|                   | alibaba       | 2019-05-31 17:45:00 | 1044 (001-007                           | 266                       | 29                  | 6              | 10                 | 49                | 236                       | B/s                      | в                   |
|                   | alibaba       | 2019-05-31 17:45:00 | 1000 000 000                            | 323                       | 47                  | 0              | 15                 | 86                | 275                       | B/s                      | в                   |
|                   | alibaba       | 2019-05-31 17:45:00 |                                         | 440                       | 90                  | 0              | 41                 | 164               | 350                       | B/s                      | в                   |
|                   |               |                     |                                         |                           |                     |                |                    |                   | т                         | iotal 13 Record 10 🔻     | « < <u>1</u> 2 > »  |

# Procedure

- **1.** Log on to the CloudMonitor console.
- 2. In the left-side navigation pane, choose New Site Monitor > Site Manage.

| CloudMonitor                         | Site Monitoring                                                 |            |           |                  | New Mor                    | itoring Task    | C Refresh |
|--------------------------------------|-----------------------------------------------------------------|------------|-----------|------------------|----------------------------|-----------------|-----------|
| Overview                             | All   Please enter a name/monitoring address for Search         |            |           |                  |                            |                 |           |
| <ul> <li>Dashboard</li> </ul>        | TaskName Address                                                | Type 🍨 🛛 F | Frequency | Availability 🖉 🕈 | ResponseTime @ •           |                 | Action    |
| Application Groups                   | a man and a second second                                       | нттр       | 5mins     | 100.00%          | 266 ms                     | Modify   Delete | Enable    |
| Host Monitoring                      |                                                                 |            |           |                  |                            |                 | Disable   |
| Event Monitoring                     | Batch Delete Batch Enable Batch Disable batch Action Alert Rule |            |           | Total: 1 item    | (s), Per Page: 10 🔻 item(s | ) « < 1         | > »       |
| <ul> <li>New Site Monitor</li> </ul> |                                                                 |            |           |                  |                            |                 |           |
| Site Manage                          |                                                                 |            |           |                  |                            |                 |           |
| Metric comparison                    |                                                                 |            |           |                  |                            |                 |           |
| Operator comparison                  |                                                                 |            |           |                  |                            |                 |           |
| Cloud Service Monito                 |                                                                 |            |           |                  |                            |                 | _         |
| <ul> <li>Alarms</li> </ul>           |                                                                 |            |           |                  |                            |                 | Coliz     |

**3.** On the **Site Monitoring page**, click a site name to open the **Monitoring overview** page. In the left-side navigation pane, click a menu item and then in the main workspace view the corresponding monitoring data.

| Term                | Description                                                                                                    |
|---------------------|----------------------------------------------------------------------------------------------------|
| Availability        | Number of detection results with a status<br>code less than 400 from all probe points<br>within a specified period of time/Total<br>number of detection results × 100%                                                |
| Total Response Time | The time taken to receive the first byte<br>of an HTTP response after a probe point<br>initiates detection. If the detection request is<br>redirected, the time also includes the time<br>spent to redirect the page. |

| Term                | Description                                                                                                    |
|---------------------|----------------------------------------------------------------------------------------------------|
| DNS Time            | The time for the Domain Name Server (<br>DNS) to resolve the domain name. Unit:<br>millisecond.                                                                                                    |
| TCPConnect Time     | The time taken to write an HTTP request<br>message after a probe point initiates<br>detection. The time does not include the<br>time for the DNS to resolve the domain<br>name.                                                                                                    |
| RedirectTime        | The time taken to send the first detection request that is not redirected after a probe point initiates detection.                                                                                                    |
| Start Transfer Time | The time taken to receive the first byte of an<br>HTTP response after a probe point initiates<br>detection.                                                                                                    |
| Pretransfer Time    | The time taken to write an HTTP request<br>message after a probe point initiates<br>detection.                                                                                                    |
| SSL Connect         | The time spent on SSL authentication after a probe point initiates detection.                                                                                                    |
| Download Speed      | The speed at which probe points read HTTP responses.                                                                                                    |
| Download Size       | The size of an HTTP response. If the HTTP<br>response contains the Content-Length field,<br>the download size equals the value of this<br>field. If the HTTP response does not contain<br>this field, the download size equals the<br>number of bytes that are read from the<br>HTTP response. |

# 3.5 Status code description

Each site monitoring protocol returns a status code during the detection process. Common status codes are described as follows.

| <b>Definitions of</b> | custom | status | codes | of | CloudMonitor |
|-----------------------|--------|--------|-------|----|--------------|
|-----------------------|--------|--------|-------|----|--------------|

| Protocols | Status code | Description                                                                                                    |
|-----------|-------------|----------------------------------------------------------------------------------------------------|
| нттр      | 610         | Timeout (connection timeout<br>, SSL Certificate exchange<br>timeout, 30 s)                                                                                                    |
| НТТР      | 613         | DNS resolution Error                                                                                                    |
| НТТР      | 615         | The content does not match                                                                                                    |
| НТТР      | 616         | An error occurred while<br>performing the authentica<br>tion.                                                                                                    |
| НТТР      | 611         | Detection failure due to other reasons                                                                                                    |
| НТТР      | 617         | Maximum jump count<br>exceeded<br>The Max number of 3xx<br>Redirects allowed at the ECS<br>probe point is 5 times<br>The maximum number<br>of 3xx redirected jumps<br>allowed by the carrier probe<br>point is 2 |
| НТТР      | 703         | The internal network<br>detection of the server is<br>prohibited. The internal<br>network probe can use<br>the availability monitoring<br>function.                                                              |
| Ping      | 550         | Network is not available                                                                                                    |

| Protocols | Status code | Description                                                                                                    |
|-----------|-------------|----------------------------------------------------------------------------------------------------|
| Ping      | 610         | All sent packets receive<br>no response in 2 seconds<br>despite stable network<br>condition.                                                        |
| Ping      | 613         | Failed IP address resolution<br>based on the host file                                                                                              |
| Ping      | 703         | The internal network<br>detection of the server is<br>prohibited. The internal<br>network probe can use<br>the availability monitoring<br>function. |
| ТСР       | 550         | Failed to enable the socket<br>. A typical cause is that the<br>system sources have run out<br>.                                                    |
| ТСР       | 610         | Failed response reception (<br>time-out or no response)                                                                                             |
| ТСР       | 611         | Failed connection (time-out<br>or rejected by the peer end)                                                                                         |
| ТСР       | 615         | The content does not match                                                                                                    |
| ТСР       | 703         | The internal network<br>detection of the server is<br>prohibited. The internal<br>network probe can use<br>the availability monitoring<br>function. |
| UDP       | 550         | Failed to enable the socket<br>. A typical cause is that the<br>system sources have run out<br>.                                                    |
| UDP       | 611         | Failed connection (failed<br>resolution based on the host<br>file)                                                                                  |
| UDP       | 610         | Failed sending or reception                                                                                                    |
| UDP       | 615         | The content does not match                                                                                                    |

| Protocols | Status code | Description                                                                                                    |
|-----------|-------------|----------------------------------------------------------------------------------------------------|
| UDP       | 703         | The internal network<br>detection of the server is<br>prohibited. The internal<br>network probe can use<br>the availability monitoring<br>function.                                                             |
| DNS       | 610         | DNS resolution failed                                                                                                    |
| DNS       | 613         | DNS query communication<br>error                                                                                                    |
| DNS       | 615         | The content does not match                                                                                                    |
| DNS       | 703         | The internal network<br>detection of the server is<br>prohibited. The internal<br>network probe can use<br>the availability monitoring<br>function.                                                             |
| SMTP      | 610         | Connection time-out                                                                                                    |
| SMTP      | 611         | Your site could not be<br>accessed successfully,<br>failure Reasons include,<br>but are not limited to, DNS<br>resolution failure, Incorrect<br>email format, failed to<br>initialize SMTP client, and so<br>on |
| SMTP      | 616         | Login denied                                                                                                    |
| SMTP      | 703         | The internal network<br>detection of the server is<br>prohibited. The internal<br>network probe can use<br>the availability monitoring<br>function.                                                             |
| РОРЗ      | 611         | Unable to successfully<br>access your site                                                                                                    |

| Protocols | Status code | Description                                                                                                    |
|-----------|-------------|----------------------------------------------------------------------------------------------------|
| POP3      | 703         | The internal network<br>detection of the server is<br>prohibited. The internal<br>network probe can use<br>the availability monitoring<br>function. |
| FTP       | 610         | FTP Transfer failed                                                                                                    |
| FTP       | 611         | Failure caused by other<br>factors, such as failure of<br>DNS resolution, failure of TCP<br>connection, etc.                                        |
| FTP       | 616         | A RAM user fails to log on to the console                                                                                                    |
| FTP       | 703         | The internal network<br>detection of the server is<br>prohibited. The internal<br>network probe can use<br>the availability monitoring<br>function. |

# **Definitions of standard HTTP status codes**

| Status code | Description       | Note                                                                                                    |
|-------------|-------------------|----------------------------------------------------------------------------------------------------|
| 200         | Request completed | Status Codes 2XX indicate that the service is normal.                                                                                                    |
| 300         | Multiple choices  | The server can perform<br>multiple operations based<br>on the request. The server<br>selects one operation to<br>perform based on the user<br>agent, or provides a list of<br>operations for the user agent<br>to choose. |

| Status code | Description       | Note                                                                                                    |
|-------------|-------------------|----------------------------------------------------------------------------------------------------|
| 301         | Moved permanently | The requested webpage has<br>been permanently moved<br>to a new location. When the<br>server returns Status Code<br>301 (in response to a GET or<br>HEAD request), it automatica<br>lly redirects the user agent<br>to the new location. You<br>must use this status code<br>to notify Googlebot that a<br>webpage or website has<br>been permanently transferre<br>d to a new location. |
| 302         | Moved temporarily | The server returns the<br>response from a webpage<br>in a different location, but<br>the user agent must use<br>the original location for<br>subsequent requests. Similar<br>to Code 301 in response to<br>a GET or HEAD request, this<br>code means that the server<br>automatically redirects the<br>user agent to a different<br>location.                                            |
| 303         | See other         | The server returns this<br>code when the user agent<br>must send GET requests<br>separately for different<br>locations for response<br>retrieval. For all requests<br>except HEAD requests, the<br>server automatically jumps<br>to other locations.                                                                                                    |
| 304         | Not modified      | The requested webpage has<br>not been modified since the<br>last request. The webpage<br>content is not returned when<br>the server returns Status<br>Code 304.                                                                                                    |

| Status code | Description                      | Note                                                                                                    |
|-------------|----------------------------------|----------------------------------------------------------------------------------------------------|
| 305         | Use proxy                        | The user agent can access<br>the requested webpage<br>only by proxy. If the server<br>returns this code, it also<br>specifies the proxy that the<br>user agent must use.                                                                     |
| 400         | Bad request                      | The server does not<br>understand the syntax of the<br>request.                                                                                                    |
| 401         | Unauthorized                     | Authentication is required<br>for the request. The server<br>may return Status Code 401<br>in response to the webpage<br>access request after logon.                                                                                         |
| 403         | Forbidden                        | The server rejects the request.                                                                                                    |
| 404         | Not found                        | The server cannot find the<br>requested webpage. For<br>example, if the requested<br>webpage does not exist on<br>the server, the server returns<br>Status Code 404.                                                                         |
| 405         | Method not allowed               | The method specified in the request is forbidden.                                                                                                    |
| 406         | Not acceptable                   | The content characteristics<br>of the request cannot be<br>used to respond to the<br>webpage access request.                                                                                                    |
| 407         | Proxy authentication<br>required | This status code is similar<br>to 401 (unauthorized), but<br>it specifies that the user<br>agent must use a proxy for<br>authentication. If the server<br>returns this code, it also<br>specifies the proxy that the<br>user agent must use. |
| 408         | The request times out.           | The server timed out waiting for the request.                                                                                                    |

| Status code | Description              | Note                                                                                                    |
|-------------|--------------------------|----------------------------------------------------------------------------------------------------|
| 409         | Conflict                 | A conflict occurred when<br>the server completed<br>the request. The server<br>must include the conflict<br>information in the response<br>packet. The server may<br>return Status Code 409 and<br>provide a list of difference<br>s between two conflicting<br>requests when responding<br>to the PUT request that<br>conflicts with the previous<br>request. |
| 411         | Length required          | The server does not accept<br>the request that contains<br>header fields of invalid<br>content length.                                                                                                    |
| 412         | Precondition failed      | The server does not meet<br>one of the preconditions that<br>the user agent sets in the<br>request.                                                                                                    |
| 413         | Request entity too large | The server cannot process<br>the request because the<br>request entity is too large<br>and exceeds the server's<br>processing capability.                                                                                                    |
| 414         | Requested URI too long   | The server cannot process<br>the request because the<br>requested URI (usually the<br>URL of the target website) is<br>too long.                                                                                                    |
| 415         | Unsupported media type   | The request format is not supported by the requested webpage.                                                                                                    |
| 416         | Range not satisfiable    | The server returns this code<br>if the request is out of the<br>valid range of the requested<br>webpage.                                                                                                    |

| Status code | Description                | Note                                                                                                    |  |  |
|-------------|----------------------------|----------------------------------------------------------------------------------------------------|--|--|
| 417         | Expectation failed         | The server does not meet the requirements of the **Expect ** request-header field.                                                                                                    |  |  |
| 499         | Client closed request      | This status code is returned<br>when the client closes the<br>connection because it takes<br>a long time for the server to<br>process the request.                                                           |  |  |
| 500         | Internal server error      | The request cannot be completed due to a server error.                                                                                                    |  |  |
| 501         | Not implemented            | This code is returned when<br>the server does not have<br>the function to complete the<br>request. For example, when<br>the server cannot identify<br>the request method, it may<br>return this status code. |  |  |
| 502         | Bad gateway                | The gateway or proxy server<br>receives an invalid response<br>from the upstream server.                                                                                                    |  |  |
| 503         | Service unavailable        | The server is currently<br>unavailable (due to overload<br>or shutdown for maintenanc<br>e). The unavailable state is<br>temporary.                                                                          |  |  |
| 504         | Gateway time-out           | The gateway or proxy server<br>failed to receive requests<br>from the upstream server in<br>time.                                                                                                    |  |  |
| 505         | HTTP version not supported | The server does not support<br>the HTTP version in the<br>request.                                                                                                    |  |  |

# **4 Alarm service**

# 4.1 Alarm service overview

You can set alarm rules for metrics in host monitoring, instances in cloud service monitoring, and metrics in custom monitoring. Alarm rules can be applied to all resources, to application groups, or to a single instance.

The alarm service supports alarm notifications through various channels such as emails, TradeManager, and DingTalk chatbots. TradeManager only supports alarm notifications through PC clients. You can also install the Alibaba Cloud app to receive alarm notifications in this method.

# Host monitoring alarm rules

Alarm rules can be set for all metrics in host monitoring. Alarm detection frequency can be set to a minimum of once per minute.

# Cloud service alarm rule

CloudMonitor allows you to set threshold alarms to monitor the consumption of your cloud resources, and set event alarms to monitor the status of instances and services.

# Custom monitoring alarm rules

After reporting monitoring data through the custom monitoring API, you can set alarm rules for corresponding metrics. Then, when the value of a metric exceeds the specified threshold, an alarm is triggered and an alarm notification is sent through the specified notification method.

# Custom event alarm rules

After reporting event exceptions through custom event API, you can set alarm rules for the events. Then, when an alarm rule is met, an alarm is triggered and an alarm notification is sent with the specified notification method.

# 4.2 Use alarm templates

This topic describes how to simplify the creation and management of alarm rules by using alarm templates.

#### Scenarios

If you have multiple cloud resources (such as ECS instances, RDS services, SLB instances, and OSS buckets), we recommend that you use alarm templates to save alarm rules for these various resources. With having created alarm templates, you can directly apply the templates when creating alarm rules. This process can help you to simplify the creation and management of alarm rules, improving your overall O&M efficiency.

By default, CloudMonitor provides an initialized alarm template that contains common metrics for products such as ECS, RDS, SLB, and OSS, so that you can quickly and easily start to use alarm templates.

# Before you begin

Alarm templates are used in combination with application groups. Therefore, we recommend that you create application groups for your resources before you use alarm templates in the creation of related alarm rules. For more information about how to create application groups, see #unique\_37.

# Create an alarm template

# Note:

- Alarm temples can be applied only to application groups.
- Each Alibaba Cloud account can contain up to 100 alarm templates.
- Each alarm template can contain up to 30 metrics.
- The alarm template function is only a shortcut to create multiple alarm rules. Alarm
  rules are not bound to alarm templates. After an alarm template is modified, alarm
  rules generated by using this template will remain unchanged. To modify the alarm
  rules for different application groups in batches, you must apply the modified template
  to each application group.

# Procedure

- **1.** Log on to the CloudMonitor console.
- 2. In the left-side navigation pane, choose Alarms > Alarm Templates.

# **3.** Click **Create Alarm Template** to go to the **Create Alarm Template** page.

| Create Alarm Te               | mplate                           |                            |                                                 |     |        | $\times$ |
|-------------------------------|----------------------------------|----------------------------|-------------------------------------------------|-----|--------|----------|
| Basic Infomation              |                                  |                            |                                                 |     |        | •        |
| The name must be v            | within 30 characters and can con | ntain numbe                |                                                 |     |        | - 1      |
| Description                   |                                  |                            |                                                 |     |        |          |
| Up to 64 characters i         | is allowed.                      | Æ                          |                                                 |     |        |          |
| Rule<br>Rules such as heartbe | eat alarm in alarm template have | e been migrated to event m | onitoring. Introduction to Cloud Products Event | S   |        |          |
| Rule Name                     | Ru                               | ule Description            | Resource Description                            |     |        | - 1      |
| +Add Rules                    |                                  |                            |                                                 |     |        |          |
| Products                      |                                  |                            |                                                 |     |        |          |
|                               |                                  |                            |                                                 | Add | Cancel | •        |

#### 4. Enter a Template Name and Description in the Basic Information area.

- 5. Set an alarm rule. To add more alarm rules, click Add Rules.
- 6. Click Add.

#### Use an alarm template

• Use an alarm template when you create an application group

When you create an application group for your resources, you can select an existing alarm template in the **MonitorAlarm** area. After you have successfully created the application group, CloudMonitor generates alarm rules for this group based on the selected alarm template.

• Apply an alarm template directly to an existing application group

If you have created an application group but have not created alarm rules for the group, you can create an alarm template and then quickly apply the template to the group.

# 4.3 Alarm rules

# 4.3.1 Create a threshold alarm rule

This topic describes how to create a threshold alarm rule, so you can receive an alarm when a metric value reaches the specified threshold, and perform timely troubleshooting.

# Background

You can create threshold alarm rules to manage and monitor the usage and operation of cloud service resources. When a metric value reaches the specified threshold, you can receive an alarm. In this way, you can be informed of exceptions and handle them efficientl y.

# Prerequisites

We recommend that you create an alarm contact and an alarm contact group before creating a threshold alarm rule. When you create an alarm rule, you can select the alarm contact group as the alarm receiver. For more information about how to create an alarm contact and an alarm contact group, see #unique\_29.

If you want to use alarm callbacks in alarm rules, you must prepare a callback URL that is accessible on the Internet. In addition, you must enable the URL callback as a notification method in the existing operations and maintenance (O&M) or message notification system.

# Procedure

# Note

CloudMonitor can notify you of alarms by means of emails or DingTalk ChatBot. If you want to receive alarms based on multiple methods, enter correct information when you configure alarm contacts.

# Procedure

- **1.** Log on to the CloudMonitor console.
- 2. In the left-side navigation pane, choose Alarms > Alarm Rules. On the Alarm Rules page that appears, the Threshold Value Alarm tab page is displayed by default.

|                                 | ECS 👻                                                                                   |
|---------------------------------|-----------------------------------------------------------------------------------------|
| Resource Range:                 | All Resources 🗸 🖉                                                                       |
| Set Alarm Rules                 |                                                                                         |
|                                 |                                                                                         |
| Alarea Dular                    | Event alarm has been moved to event monitoring, View the Detail                         |
| Alarm Rule:                     |                                                                                         |
| Rule Description:               | (Agent) Host.cpu.total(Recommend)   IMinute Continue for 1  Average   Average   Thresho |
| +Add Alarm Ru                   | le                                                                                      |
| Muta fari                       | - 0                                                                                     |
| Mute for:                       |                                                                                         |
| Effective Period:               | 00:00 • To: 23:59 •                                                                     |
| Notification<br>Contact:        | Contact Group All Selected Groups 0 count All Search Q                                  |
|                                 | *                                                                                       |
|                                 |                                                                                         |
|                                 | Quickly create a contact group                                                          |
| Notification<br>Methods:        | Email + DingTalk (Info)                                                                 |
| Auto Scaling (th                | te corresponding scaling rule will be triggered when the alarm occurs)                  |
|                                 | Optional                                                                                |
| Email Remark:                   |                                                                                         |
| Email Remark:                   |                                                                                         |
| Email Remark:                   |                                                                                         |
| Email Remark:<br>HTTP CallBack: | for example: http://alart.aliyun.com:8080/callback                                      |

# 3. Click Create Alarm Rule to go to the Create Alarm Rule page.

**4.** Select a resource range, set alarm rule parameters, select a notification method, and then click **Confirm**. For more information about alarm rule parameters, see Alarm rule parameters.

#### References

- Create an alarm callback
- Use alarm templates

# • Use the Initiative Alarm feature

# 4.3.2 Create an event alert rule

This topic describes how to create an event alert rule so that you can receive alert notification when system exceptions occur to an Alibaba Cloud service and handle the exceptions in a timely manner.

#### **Background information**

When an exception occurs to an Alibaba Cloud service, users need to receive alert notificati on and handle the exception in a timely manner. The CloudMonitor alert service provides the following types of event alert notification so that you can trace exceptions as they occur and automate handling of the exceptions in a timely manner:

- Event alerts can be sent to you through phone calls, text messages, emails, or DingTalk Chatbot.
- Events are distributed to your MNS queue, Function Compute, and URL callback so that you can automate handling of exceptions based on your business scenario.

#### Prerequisites

We recommend that you create an alert contact and alert contact group before creating an event alert rule. When you create an alert rule, you can select the alert contact group to receive alert notification. For more information about how to create an alert contact and an alert contact group, see #unique\_29.

If you want to use alert callback as an alert notification method for system events, you must prepare a callback URL that is accessible from the Internet. In addition, you must enable URL callback as a notification method in the existing O&M or message notification system.

If you want to use MNS queue or Function Compute as the notification method of a system event, create a message queue or function.

#### Procedure

# Precautions

Events are classified into system events and custom events. The alert rule and notification method vary with event type.

# Procedure

**1.** Log on to the CloudMonitor console.
- 2. In the left-side navigation pane, choose Alarms > Alarm Rules. On the Alarm Rules page that appears, the Threshold Value Alarm tab is displayed by default.
- 3. Click the Event Alarm tab. On the Event Alarm tab that appears, click Create Event Alarms in the upper-right corner. The Create/Modify Event Alarms dialog box is displayed.

| CloudMonitor                             | Alarm Rules                                                                                                    | Create / Modify Event Alerts                                       |
|------------------------------------------|----------------------------------------------------------------------------------------------------|--------------------------------------------------------------------|
| Overview                                 | 2 Threshold Value Alarm                                                                                                    | Basic Infomation                                                   |
| <ul> <li>Dashboard</li> <li>3</li> </ul> | Create Event Alerts Enterto search. Search                                                                                                    | Combination of alphabets, numbers and underscore, in 30 characters |
| Application Groups                       | Rule Name Enable Rule Description Resou                                                                                                    | n                                                                  |
| Host Monitoring                          |                                                                                                    | Event alert                                                        |
| Event Monitoring                         | IoT线上回归2 Enabled IoT   *   Device_Downlink_QPS_Limit\Device_Uplink_QPS_Limit All Res                                                                               | <sup>36</sup> Event Type                                           |
| Custom Monitoring                        | IoT   WARN   Account_Connect_QPS_Limit\Account_Downlink_QPS_Lim                                                                                                    | System Event     Custom Event                                      |
| Log Monitoring                           | UDT线上回归 Enabled it\Account_RuleEngine_DataFonward_QPS_Limit\Account_Uplink_QPS_Li All Res<br>mit                                                                   | All Products -                                                     |
| New Site Monitor                         | ENS   *   EnsRegion:NetworkMigration:Executing\EnsRegion:NetworkMi<br>ens#bit2 Enabled gration:Scheduled/Instance:SystemFailure.Reboot:Executed\Instance:Sy All Re | Event Type                                                         |
| Cloud Service Monito                     | stemFailure.Reboot:Executing                                                                                                    | All types 🗙 👻                                                      |
| Alarms                                   | ENS   *   EnsRegion:NetworkDown:<br>Execution\EnsRegion:NetworkDown:<br>Enabled Execution\EnsRegion:NetworkMigration:Canceled\EnsRegion:NetworkMi All Res          | Event Level                                                        |
| <ul> <li>Resource consumption</li> </ul> | gration:Executed                                                                                                    | All Letvels A                                                      |
|                                          | ADS&LER/E Enabled ADS   CRITICAL\WARN   InsertFailureRate\SelectFailureRate All Res                                                                                | All Events X                                                       |
|                                          | 电话接致 Enabled CloudMonitor   CRITICALLWARMLINFO   Agent_Status_Stopped All Rev                                                                                      | Resource Range<br><sup>64</sup>                                    |
|                                          | Enable Disable Delete                                                                                                    | OK Cancel                                                          |

- 4. In the **Basic Information** section, enter the alert rule name.
- 5. Set Event Alarm Rule:
  - a. If you set event type to System Event:
    - Product Type, Event Level, and Event Name: Set these parameters as needed.
    - Resource Range: If you select All Resources, notification is sent based on the configuration for any resource-related events. If you select Application Group, notification is sent only based on events related to the resources in the specified group.
  - **b.** If you set event type to **Custom Event**, set Application Group, Event Name, and Rule Description as needed.
- **6.** Set **Alarm Type**. System events can be distributed to alert notification, MNS queue, Function Compute, and URL callback. Custom events can be distributed to alert notification and alert callback.
- 7. Click OK.

#### **Subsequent operations**

After creating an event alert rule, you can use system event testing to simulate the occurrence of system events. In this way, you can verify whether the MNS queue configured

in the alert rule can receive events, and whether the function of Function Compute can be triggered.

- **1.** Log on to the CloudMonitor console.
- In the left-side navigation pane, choose Alarms > Alarm Rules. On the Alarm Rules
  page that appears, the Threshold Value Alarm tab is displayed by default.
- 3. Click the Event Alarm tab. The Event Alarm tab that appears shows an alert rule list.
- **4.** Click **Test** in the Actions column corresponding to an alert rule. The **Create Event Test** page is displayed.

| CloudMonitor                              | Alarm Rules                                                                                                    | Create event test                                                                                                    |
|-------------------------------------------|----------------------------------------------------------------------------------------------------|----------------------------------------------------------------------------------------------------|
| Overview  Dashboard  Application Groups   | Create Event Alerts         Event Alarm                                                                                                    | Product Type CloudMonitor<br>Event Level :CRITICAL<br>Event Name                                                                                                    |
| Host Monitoring<br>Event Monitoring       | Rule Name         Enable         Rule Description         Resou           Image: State State | Content(ISON)                                                                                                    |
| Custom Monitoring                         | IoT   WARN   Account_Connect_QPS_Limit/Account_Downlink_QPS_Lim<br>Enabled tt/Account_RuleEngine_DataForward_QPS_Limit/Account_Uplink_QPS_Li All Re<br>mit                                                                                                    | <pre>tesdate3; ass.screating.oning.tenderstatements.tender();<br/>"teref: CallfoLr,"<br/>"instanceName": "instanceName",<br/>"regionUC: "cn-hangtour,"<br/>"name": "Apart,Satus,Stopped",<br/>"content"; {</pre> |
| New Site Monitor     Cloud Service Monito | ENS   *   EnsRegion:NetworkMigration:Executing\EnsRegion:NetworkMi<br>Enabled gration:Schedulet\Instance:SystemFailure.Reboot:Executed\Instance:Sy All Res<br>stemFailure.Reboot:Executing                                                                                                    | "inGroup": "0.0.0.0.0.0.1",<br>" "banjimonVersion": "1.2.11"<br>),<br>"status": "stopped"                                                                                                    |
| Alarms     Resource consumption           | ENS   *   EnsRegion:NetworkDown:Executed/EnsRegion:NetworkDown:<br>Enabled Executing/EnsRegion:NetworkMigration:Canceled/EnsRegion:NetworkMi All Re<br>gration:Executed                                                                                                    | )<br>x                                                                                                    |
|                                           | Enabled ADS   CRITICAL\WARN   InsertFailureRate\SelectFailureRate All Re                                                                                                    | ×                                                                                                    |
|                                           | 电适振器 Enabled CloudMonitor   CRITICAL\WARNUNFO   Agent_Status_Stopped All Re                                                                                                    | ĸ                                                                                                    |
|                                           | Enable Disable Delete                                                                                                    | OK Cancel                                                                                                    |

- **5.** Select an event that you want to test. The event content is displayed. You can modify the fields such as instance ID in the content as needed.
- **6.** Click **OK**. The system will send an event based on the content, triggering alert notification, MNS queue, Function Compute, or URL callback that you configure in the alert rule.

# 4.3.3 Alarm rule parameters

This topic describes parameters of a threshold alarm rule.

#### Parameters

- **Product**: the monitored service, such as ECS, ApsaraDB for RDS, and Object Storage Service (OSS).
- Resource Range: the scope of the alarm rule. Valid values: All Resources and Instances.

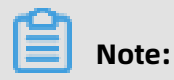

If you set **Resource Range** to **All Resources**, the alarm rule is applicable to 1,000 instances or fewer. If the number of monitored resources is more than 1,000, you may not receive alarms when the specified metric reaches the threshold. We recommend that you add resources to service-specific application groups before creating the alarm rule. To create a threshold alarm rule for a group, go to the **Group Instances** page, and click **Threshold alarm**.

- **All Resources**: specifies that the alarm rule is applicable to all your instances of the specified service. The system sends alarm notifications if any metric of these instances reaches the specified threshold.
- **Instances**: specifies that the alarm rule is applicable to a specified instance. The system sends alarm notifications if any metric of the instance reaches the specified threshold.
- Alarm Rule: the name of the alarm rule.
- **Rule Description**: the content of the alarm rule. This parameter defines the metric conditions that cause alarms.

**Alarm rule example**: in host monitoring, a data point on the metric of a single host is reported at a 15-second interval. Therefore, 20 data points are reported in 5 minutes.

- Average CPU usage in a 5-minute cycle greater than 90% in three consecutive cycles
   : specifies that the average value of the 20 data points on CPU usage reported in a 5-minute cycle is greater than 90% in three consecutive cycles. The system sends alarm notifications if the specified metric reaches the threshold.
- CPU usage in a 5-minute cycle always greater than 90% in three consecutive cycles: specifies that the values of the 20 data points on CPU usage reported in a 5-minute cycle are greater than 90% in three consecutive cycles. The system sends alarm notifications if the specified metric reaches the threshold.
- CPU usage in a 5-minute cycle greater than 90% for once in three consecutive cycles
   : specifies that the value of at least one of the 20 data points on CPU usage reported
   in a 5-minute cycle is greater than 90% in three consecutive cycles. The system sends
   alarm notifications if the specified metric reaches the threshold.
- Total public network outbound traffic in a 5-minute cycle greater than 50 MB/s in three consecutive cycles: specifies that the sum of the values of the 20 data points on public network outbound traffic reported in a 5-minute cycle is greater than 50 MB /s in three consecutive cycles. The system sends alarm notifications if the specified metric reaches the threshold.

- **Mute For**: CloudMonitor sends an alarm notification only after detecting the specified exceptions consecutively for specified times. The minimum value is 5 minutes and the maximum value is 24 hours.
- **Effective Period**: the period when an alarm rule is effective. The system only sends alarm notifications within the effective period according to the alarm rule. The system only records alarms if the alarms occur during a non-effective period.
- **Notification Contact**: the contact group that CloudMonitor sends alarm notifications to.
- Alarm Levels: specifies the alarm severity level that corresponds to a specified notification method. Valid values: CRITICAL, WARN, and INFO.
  - INFO: sends alarm notifications by means of emails and DingTalk ChatBot.
- **Auto Scaling**: an alarm triggers the corresponding scaling rule after you select Auto Scaling and configure the rule.
- **Email Remark**: custom supplementary information of an alarm email. CloudMonitor sends the remarks along with the alarm email.
- **HTTP CallBack**: CloudMonitor uses a POST request to push an alarm to the public URL address you provided. This callback supports HTTP-based requests.

# 4.3.4 Manage alarm rules

CloudMonitor provides monitoring and alarms for your cloud services, and helps you timely locate exceptional metrics and efficiently perform troubleshooting.

You can start to manage alarm rules in the CloudMonitor console in three ways: in the leftside navigation pane, choose Application Groups to go to the Application Groups page, or choose a required monitoring type to go to the corresponding monitoring metrics page, or choose Alarms > Alarm Rules to go to the Alarm Rules page.

- Go to the Application Groups page to manage alarm rules.
- Go to the Host Monitoring page to manage alarm rules.
- Set alarm rules in Cloud Service Monitoring.
- Go to the Custom Monitoring page to set alarm rules.

# 4.3.5 Create an alert callback

This topic describes how to create an alert callback to integrate CloudMonitor alerts to your existing O&M or message system.

### **Background information**

CloudMonitor provides the alert callback feature for alert notification in addition to the methods such as emails, and DingTalk Chatbot. Alert callback allows O&M engineers and developers to handle alert events flexibly.

CloudMonitor pushes alerts to a specified Internet URL through HTTP POST requests. You can take actions based on received notification.

#### Prerequisites

- You have a callback URL that is accessible through the Internet.
- URL callback is enabled as an alert notification method in your existing O&M or message system.

### Procedure

### Precautions

- According to the retry policy of alert callback, the number of retries is 3 and the timeout period is 5 seconds.
- Currently, only HTTP is supported.

### Procedure

**1.** Log on to the CloudMonitor console.

| Notification<br>Contact: | Contact Group                         | All               | Selected Groups 0 count | All      |  |
|--------------------------|---------------------------------------|-------------------|-------------------------|----------|--|
|                          | Search                                | Q                 |                         |          |  |
|                          | aaaaa                                 |                   |                         |          |  |
|                          | cjk                                   |                   |                         |          |  |
|                          | omsiltextail                          |                   | ←                       |          |  |
|                          | hcj                                   |                   |                         |          |  |
|                          | he-group                              | -                 |                         |          |  |
|                          | Quickly create a contact g            | roup              |                         |          |  |
|                          | Email + DingTalk                      |                   |                         |          |  |
| Notification             | Email + DingTalk                      |                   |                         |          |  |
| Heulous.                 | Email + DingTalk                      |                   |                         |          |  |
| Auto Scaling             | ( the corresponding scaling rule will | be triggered when | the alarm occurs )      |          |  |
| Email Remark:            | Optional                              |                   |                         |          |  |
|                          |                                       |                   |                         |          |  |
|                          |                                       |                   |                         |          |  |
|                          |                                       |                   |                         | <i>k</i> |  |
| HTTP<br>CallBack:        | for example: http://alart.aliyun.co   | m:8080/callback   |                         | 0        |  |
|                          |                                       |                   |                         |          |  |
|                          |                                       |                   |                         |          |  |

**2.** Modify an existing alert rule by creating a callback or create an alert rule.

**3.** In the notification method section, enter the URL address for alert callback and click **OK**. When an alert rule is triggered, CloudMonitor sends an alert to your specified URL.

#### **Callback parameters**

The following table lists the content of a POST request that is pushed when an alert rule calls back a URL.

| Parameter  | Data type | Description                                                                                                  |
|------------|-----------|----------------------------------------------------------------------------------------------------|
| userld     | String    | The user ID.                                                                                                 |
| alertName  | String    | The alert name.                                                                                              |
| timestamp  | String    | The time stamp when the alert is generated.                                                                  |
| alertState | String    | The alert state. One of the following states is returned: OK, ALARM, and INSUFFICIE NT_DATA.                 |
| dimensions | String    | The object that has triggered<br>the alert. For example: [{"<br>userId":"12345","instanceId<br>":"i-12345"}] |

| Parameter     | Data type | Description                                                                                                    |
|---------------|-----------|----------------------------------------------------------------------------------------------------|
| expression    | String    | The alert conditions. For<br>example, [{"expression<br>":"\$value>12","level":4,"<br>times":2}] indicates that an<br>alert is triggered when the<br>threshold value is greater<br>than 12 for two consecutiv<br>e times. If the value of level<br>is 4, an alert is sent to you<br>through an email. If the<br>value of level is 3, an alert<br>is sent to you through a<br>text message and an email<br>. The times field indicates<br>the number of consecutive<br>times of reaching the alert<br>threshold that you selected<br>when configuring the alert<br>rule. |
| curValue      | String    | The current value of the<br>metric when an alert is<br>triggered or cleared.                                                                                                    |
| metricName    | String    | The metric name.                                                                                                    |
| metricProject | String    | The service name. For more<br>information about the metric<br>and service names, see<br>Preset metrics reference.                                                                                                    |

An example of a POST request is as follows:

### }

# 4.3.6 Write alarms to MNS

This topic describes how to write a threshold alarm to Message Service (MNS).

#### Procedure

**1.** To authorize CloudMonitor to write an alarm to MNS, click here.

| 😑 (-) Alibab | oa Cloud                                                                                                    | Q Search                                                                          | Billing Management                        | Enterprise      | More       | ▶_       | ۵.       | Ä   | ? | ଜ | English | 0 |
|--------------|----------------------------------------------------------------------------------------------------|-----------------------------------------------------------------------------------|-------------------------------------------|-----------------|------------|----------|----------|-----|---|---|---------|---|
|              | Cloud Resource Access Authorization                                                                                                    |                                                                                   |                                           |                 |            |          |          |     |   |   |         |   |
|              | Note: If you need to modify role permissions, ple                                                                                                 | ase go to the RAM Console. Role Management. If you do not configure it correctly, | the following role: CloudMonitor will not | be able to obta | in the req | uired pe | rmissior | ns. | × |   |         |   |
|              | CloudMonitor needs your permission<br>Authorize CloudMonitor to use the following role                                                            | n to access your cloud resources.<br>es to access your cloud resources.           |                                           |                 |            |          |          |     |   |   |         |   |
|              | AliyunCloudMonitorDefaultRole   Description: CloudMonitor will use this role to access your resources in other services.  Permission Description: |                                                                                   |                                           |                 |            |          |          |     |   |   |         |   |
|              |                                                                                                    | Confirm Authorization Policy Can                                                  | cel                                       |                 |            |          |          |     |   |   |         |   |

- **2.** Start the OpenAPI Explorer service, and call the PutResourceMetricRule operation to create an alarm rule.
- **3.** Call the PutMetricRuleTargets operation to create an alarm for the specified alarm rule, and set corresponding MNS parameters.

| OpenAPI Explorer                                                          | Home Online Debug Online Linux St                                                                                                    | nell                                                                                                    | Console English Suggestion clou****@aliyun-test.com                                                                                                    |
|---------------------------------------------------------------------------|----------------------------------------------------------------------------------------------------|----------------------------------------------------------------------------------------------------|----------------------------------------------------------------------------------------------------|
| Products >                                                                | Cloud Monitor                                                                                                    | PutMetricRuleTargets<br>Find Documentation 🖸                                                                                                    | Example Code Debugging Result                                                                                                    |
| Cloud Monitor                                                             | ٩                                                                                                    |                                                                                                    | API parameters filled on the left will automatically generate corresponding SDK Example code below                                                                                                    |
| Elastic Compute Service                                                   |                                                                                                    | RegionId                                                                                                    | Java Node.js Go PHP Python .Net Ruby                                                                                                    |
| Virtual Private Cloud                                                     | PutMetricRuleTargets                                                                                                    | Enter                                                                                                    | Debug in Linux Shell Get AK Info 😰 Java SDK Download 😰 Java SDK Instructions 😰                                                                                                    |
| Resource Access<br>Management<br>Apsara06 for RDS<br>Server Load Balancer | DescribeAlertHistoryList<br>DescribeAlertHistoryList<br>DescribeCustomEventAttribute<br>DescribeCustomEventAttribute<br>DescribeMetricRuleList<br>DescribeMetricRuleTemplateAttribute<br>DescribeMetricRuleTemplateAttribute<br>DescribeMonitorGroupNotifyPolicyList<br>DescribeMonitoringAgentConfig<br>DescribeMonitoringAgentConfig<br>DescribeMonitoringAgentProcesses<br>DescribeMonitoringAgentProcesses | <ul> <li>Targets = [         {             Id =             Id =             Arn =             Level =             },             Aad             RuleId         </li> </ul> | <pre>import com.aliyuncs.DefaultAcsClient;<br/>import com.aliyuncs.LacsClient;<br/>import com.aliyuncs.exceptions.ClientException;<br/>import com.aliyuncs.exceptions.ServerException;<br/>import com.aliyuncs.exceptions.ServerException;<br/>import com.aliyuncs.exceptions.ServerException;<br/>import com.aliyuncs.exceptions.ServerException;<br/>import com.aliyuncs.exceptions.exception;<br/>import com.aliyuncs.exceptions.exception;<br/>import com.aliyuncs.exceptions.exception;<br/>import com.aliyuncs.exceptions.exception;<br/>import com.aliyuncs.exceptions.exception;<br/>incont com.aliyuncs.exception.exception;<br/>incont com.aliyuncs.exception.exception;<br/>incont com.aliyuncs.exception = new DefaultProfile("cn-hangzhou", "caccessKeyIC<br/>IAcsClient client = new DefaultAcsClient(profile);<br/>PutMetricRuleTargetsRequest request = new PutMetricRuleTargetsRequest();<br/>if try {<br/>PutMetricRuleTargetsResponse response = client.getAcsResponse(request);<br/>system.out.printDn("ErrCode:" + e.getErrCode());<br/>system.out.printDn("ErrCode:" + e.getErrCode());<br/>system.out.printDn("ErrCode:" + e.getErrCode());<br/>system.out.printDn("ErrCode:" + e.getErrCode());</pre> |
|                                                                           | DescribeSiteMonitorList                                                                                                    | Submit Bonuart                                                                                                    | <pre>system.out.println("RequestId:" + e.getRequestId()); System.out.println("RequestId:" + e.getRequestId()); }</pre>                                                                                                    |
|                                                                           | DescribesitemonitorQuota                                                                                                    | Submit Request                                                                                                    |                                                                                                    |

ARN: specifies the target MNS queue in the format of "acs:mns:{\$RegionId}:{\$UserId}:/ queues/{\$queueName}/messages", or specifies the target MNS topic in the format of " acs:mns:{\$RegionId}:{\$UserId}:/topics/{\$queueName}/messages".

The following example shows parameters of PutMetricRuleTargets:

```
RuleId:"db17-4afc-b11a-568512d5a1f9",
```

```
Targets:[{
Id: 1,
Arn:"acs:mns:{$RegionId}:{$UserId}:/queues/{$queueName}/messages",
Level: ["INFO", "WARN", "CRITICAL"],
}]
```

#### Message body written to MNS

CloudMonitor writes a message body to MNS in the JSON string format. When MNS

consumes the message body, your client parses the message structure as a JSON string as follows:

IOllows

```
"ruleId": "putNewAlarm_group_778af9ba-a291-46ab-ac53-3983bcee****",
 "ruleName": "test",
 //Current level.
 "curLevel": "WARN",
 //Previous level.
 "preLevel": "OK"
 //The instance that triggers the alarm.
 "resources": "{\"instanceId\": \"i-uf61rfofjd2iku7e****\"}",
//The condition that triggers the alarm.
 "escalation": {
  "comparisonOperator": "GreaterThanYesterday",
  "level": 3,
  "statistics": "Average",
  "tag": "WARN"
  "threshold": "0",
  "times": 1
},
"metricData": {
    "timestamp": 1534736160000,
    "timestamp": 127067667954****",
    "cofid2iku"
  "instanceId": "i-uf61rfofjd2iku7e****",
  "Average": 470687744,
  "Maximum": 470794240,
  "Minimum": 470556672,
  //Compare some metrics with those in the previous month and those in the same
period of the previous year.--Start.
  "AliyunCmsPrevValues": { //Compared values.
   "timestamp": 1534649760000,
   "userId": "127067667954****"
   "instanceId": "i-uf61rfofjd2iku7e****",
   "Average": 468463616,
   "Maximum": 468549632,
   "Minimum": 468258816
  },
  //Comparison formula.
  "AliyunCmsComplexExpression": "100.0 * ($Average-$$prevAverage)/$$prevAverage",
  //Conversion formula.
  "AliyunCmsComplexMath": "100.0 * (470687744-468463616)/468463616",
  //Calculation result.
  "AliyunCmsComplexValue": 0.47477070236336133
  //Compare some metrics with those in the previous month and those in the same
period last year.--End.
ł,
 //Metric parameters.
 "metricName": "memory_actualusedspace#60",
 "namespace": "acs_ecs_dashboard",
 "period<sup>*</sup>: "60",
```

```
//Application group parameters.
"groupBy": "group",
"productGroupName": "RDS instance group",
"groupId": "44958",
//Alarm time
"lastTime": 327362743, //The duration of the alarm.
"time": 1534736160000, //The time when the data occurred.
"userId": "173651113438****",
"eventName": "AlertOk",
"eventType": "Alert",
//Use the following parameters to trace the alarm.
"batchId": "4272653-152082****-0",
"version": "1.0"
```

# 4.4 View alarm logs

This topic describes how to view alarm logs.

You can search for alarm logs by rule name or group name in the CloudMonitor console.

#### Procedure

- **1.** Log on to the CloudMonitor console.
- 2. In the left-side navigation pane, choose Alarms > Alarm Logs to open the Alarm Logs
  - page.

| CloudMonitor                                             |    | Alarm Logs                                  |                                                         |                     |                            | 1h 2h 4h                                | 6h 12h 1            | days 3days 7d  | days 2019-06-04 11:53:13 | - 2019-06-04 17:53:1 | 13 🗮    |
|----------------------------------------------------------|----|---------------------------------------------|---------------------------------------------------------|---------------------|----------------------------|-----------------------------------------|---------------------|----------------|--------------------------|----------------------|---------|
| Overview                                                 | Î  | Alexa Dala and                              | Estado accel                                            |                     | Crawk                      |                                         |                     |                |                          |                      |         |
| Dashboard                                                |    | Alarm Rule *                                | Enterto search.                                         |                     | Search                     |                                         |                     |                |                          |                      |         |
| Application Groups                                       | L  | Product Type                                | Faulty Instances                                        | Occured At          | Duration                   | Alarm Rule                              | Notification Method | Status         | Notification Contacts    | Alarm Callback       | Actions |
| Host Monitoring                                          | L  | CloudMonitor-<br>Availability<br>Monitoring | Instances:<br>_PingLostRa<br>kh8k                       | 2019-06-04 17:48:3  | 267 h54 minute35<br>second | ping_localhost-<br>PingLostRate.Average |                     | Muted          |                          |                      | chart   |
| Event Monitoring<br>Custom Monitoring                    | l  | CloudMonitor-<br>Availability<br>Monitoring | Instances:PingLostRat<br>PingLostRat<br>kh8k            | 2019-06-04 17:45:3  | 5 267 h51 minute35 second  | ping_localhost-<br>PingLostRate.Average |                     | Muted          |                          |                      | chart   |
| Log Monitoring  New Site Monitor                         | IJ | CloudMonitor-<br>Availability<br>Monitoring | Instances:<br>_PingLostRa<br>kh8k                       | 2019-06-04 17:42:30 | 6 267 h48 minute36 second  | ping_localhost-<br>PingLostRate.Average |                     | Muted          |                          |                      | chart   |
| <ul> <li>Cloud Service Monito</li> <li>Alarms</li> </ul> | l  | ECS                                         | Instances:<br>m3/9yr29eac<br>Instance In<br>mai-1/149.1 | 2019-06-04 17:40:40 | 0 12 minute40<br>second    | ecs_concurrentConnections_1             | Ali WangWang        | Back to normal | -                        |                      | chart   |
| Alarm Logs                                               |    | CloudMonitor-                               | Instances:                                              |                     |                            |                                         |                     |                |                          |                      |         |
| Alarm Templates                                          | L  | Availability<br>Monitoring                  | _PingLostRa<br>kh8k                                     | 2019-06-04 17:39:3  | 5 second                   | ping_localhost-<br>PingLostRate.Average |                     | Muted          |                          | -                    | chart   |
| Alarm Rules                                              | L  | CloudMonitor-<br>Availability               | Instances:<br>_PingLostRa                               | 2019-06-04 17:39:3  | 5 697 h44 minute35         | ping_localhost-                         |                     | Muted          |                          | -                    | chart   |
| Alarm Contacts                                           |    | Monitoring                                  | 6wrq                                                    |                     | second                     | ningLostKate.Average                    |                     |                |                          |                      |         |
| Event Subscription<br>Initiative Alarm                   |    | CloudMonitor-<br>Availability<br>Monitoring | Instances:<br>_PingLostRa<br>6wrq                       | 2019-06-04 17:36:3  | 5 697 h41 minute35 second  | ping_localhost-<br>PingLostRate.Average |                     | Muted          |                          | -                    | chart   |

**3.** Select a search criterion (**Alarm Rule** or **Group Name**) from the drop-down list, enter a keyword in the search bar, and click **Search**.

4. Find the record that you want to view, and click **chart** in the **Actions** column.

| Alarm Logs                                  |                                                                    |                          |                            | 1 h 2 h                                 | 4 h 6 h 12 h                   | 1days 3days  | 7days 2019-06-04 11:53:1 | 13 - 2019-06-04 17:53:13 | 3 🗰      |
|---------------------------------------------|--------------------------------------------------------------------|--------------------------|----------------------------|-----------------------------------------|--------------------------------|--------------|--------------------------|--------------------------|----------|
| Alarm Rule 🔻                                | Enterto search.                                                    |                          | Search                     |                                         |                                |              |                          |                          |          |
| Product Type                                | Faulty Instances                                                   | Occured At               | Duration                   | Alarm Rule                              | Notification Meth              | nod Status   | Notification Contacts    | Alarm Callback           | Actions  |
| CloudMonitor-<br>Availability<br>Monitoring | Instances:<br>_PingLostRa<br>kh8k                                  | 2019-06-04 17:48:35      | 267 h54 minute35<br>second | ping_localhost-<br>PingLostRate.Average | e                              | Muted        |                          | -                        | chart    |
| 100.00                                      |                                                                    |                          |                            |                                         |                                |              |                          |                          |          |
| 80.00                                       |                                                                    |                          |                            |                                         |                                |              |                          |                          | -        |
| 60.00                                       |                                                                    |                          |                            |                                         |                                |              |                          |                          | _        |
| 40.00                                       |                                                                    |                          |                            |                                         |                                |              |                          |                          |          |
| 20.00                                       |                                                                    |                          |                            |                                         |                                |              |                          |                          | <u> </u> |
| 8.00<br>11:49:00                            | 12:20:00 12:53:20                                                  | 0 13:26:40               | 14:00                      | 14:33:20<br>• Warning Line              | 15:06:40 15:40<br>PingLostRate | :00 16:13:20 | 0 16:46:40               | 17:20:00                 | 17:55:   |
| CloudMonitor-<br>Availability<br>Monitoring | Instances: detect_46564_PD<br>_PingLostRate_hotInevoration<br>kh8k | 0<br>2019-06-04 17:45:35 | 267 h51 minute35<br>second | ping_localhost-<br>PingLostRate.Average | 9                              | Muted        |                          | -                        | chart    |

**5.** Select a time range within which you want to view alarm logs. You can only view the alarm logs that were generated within the last 31 days.

# 4.5 Use one-click alert

This topic describes how to use the one-click alert function to enable key metric alerts with a single click.

#### **Background information**

One-click alert allows you to enable key metric alerts with a single click. One-click alert is designed for inexperienced cloud service developers and O&M engineers. It helps them quickly establish a basic monitoring and alert system on the cloud without the need for a wide range of knowledge on cloud services and metrics. With this system, the engineers can receive alert notification on exceptions for key metrics.

#### Prerequisites

Before using one-click alert, you must understand the services that support this function and related alert rules.

| Service name | Metric name    | Rule description                                                                                                    |
|--------------|----------------|----------------------------------------------------------------------------------------------------|
| ECS          | CPUUtilization | Maximum value in 1 minute<br>greater than 90%, five<br>consecutive times, 1-hour<br>mute duration, email<br>notification |

| Service name | Metric name             | Rule description                                                                                                    |
|--------------|-------------------------|----------------------------------------------------------------------------------------------------|
|              | vm.DiskUtilization      | Maximum value in 1 minute<br>greater than 90%, five<br>consecutive times, 1-hour<br>mute duration, text message<br>and email notification  |
|              | vm.MemoryUtilization    | Maximum value in 1 minute<br>greater than 90%, five<br>consecutive times, 1-hour<br>mute duration, email<br>notification                   |
|              | InternetOutRate_Percent | Maximum value in 1 minute<br>greater than 90%, five<br>consecutive times, 1-hour<br>mute duration, email<br>notification                   |
| RDS          | CpuUsage                | Maximum value in 5 minutes<br>greater than 80%, five<br>consecutive times, 1-hour<br>mute duration, email<br>notification                  |
|              | DiskUsage               | Maximum value in 5 minutes<br>greater than 80%, five<br>consecutive times, 1-hour<br>mute duration, text message<br>and email notification |
|              | IOPSUsage               | Maximum value in 5 minutes<br>greater than 80%, five<br>consecutive times, 1-hour<br>mute duration, email<br>notification                  |
|              | ConnectionUsage         | Maximum value in 5 minutes<br>greater than 80%, five<br>consecutive times, 1-hour<br>mute duration, email<br>notification                  |
|              | DataDelay               | Maximum value in 5<br>minutes greater than 5,<br>five consecutive times, 1-<br>hour mute duration, email<br>notification                   |

| Service name       | Metric name      | Rule description                                                                                                    |
|--------------------|------------------|----------------------------------------------------------------------------------------------------|
| SLB                | DropConnection   | Maximum value in 1<br>minute greater than 0,<br>five consecutive times, 1-<br>hour mute duration, email<br>notification  |
|                    | DropTrafficRX    | Maximum value in 1<br>minute greater than 0,<br>five consecutive times, 1-<br>hour mute duration, email<br>notification  |
|                    | DropTrafficTX    | Maximum value in 1<br>minute greater than 0,<br>five consecutive times, 1-<br>hour mute duration, email<br>notification  |
| ApsaraDB for Redis | CpuUsage         | Maximum value in 1 minute<br>greater than 80%, five<br>consecutive times, 1-hour<br>mute duration, email<br>notification |
|                    | ConnectionUsage  | Maximum value in 1 minute<br>greater than 80%, five<br>consecutive times, 1-hour<br>mute duration, email<br>notification |
|                    | MemoryUsage      | Maximum value in 1 minute<br>greater than 80%, five<br>consecutive times, 1-hour<br>mute duration, email<br>notification |
|                    | IntranetInRatio  | Maximum value in 1 minute<br>greater than 80%, five<br>consecutive times, 1-hour<br>mute duration, email<br>notification |
|                    | IntranetOutRatio | Maximum value in 1 minute<br>greater than 80%, five<br>consecutive times, 1-hour<br>mute duration, email<br>notification |

| Service name                               | Metric name               | Rule description                                                                                                    |
|--------------------------------------------|---------------------------|----------------------------------------------------------------------------------------------------|
| ApsaraDB for MongoDB (<br>replica set)     | CPUUtilization            | Maximum value in 5 minutes<br>greater than 80%, five<br>consecutive times, 1-hour<br>mute duration, email<br>notification |
|                                            | MemoryUtilization         | Maximum value in 5 minutes<br>greater than 80%, five<br>consecutive times, 1-hour<br>mute duration, email<br>notification |
|                                            | DiskUtilization           | Maximum value in 5 minutes<br>greater than 80%, five<br>consecutive times, 1-hour<br>mute duration, email<br>notification |
|                                            | IOPSUtilization           | Maximum value in 5 minutes<br>greater than 80%, five<br>consecutive times, 1-hour<br>mute duration, email<br>notification |
|                                            | ConnectionUtilization     | Maximum value in 5 minutes<br>greater than 80%, five<br>consecutive times, 1-hour<br>mute duration, email<br>notification |
| ApsaraDB for MongoDB (<br>sharded cluster) | ShardingCPUUtilization    | Maximum value in 5 minutes<br>greater than 80%, five<br>consecutive times, 1-hour<br>mute duration, email<br>notification |
|                                            | ShardingMemoryUtilization | Maximum value in 5 minutes<br>greater than 80%, five<br>consecutive times, 1-hour<br>mute duration, email<br>notification |
|                                            | ShardingDiskUtilization   | Maximum value in 5 minutes<br>greater than 80%, five<br>consecutive times, 1-hour<br>mute duration, email<br>notification |

| Service name       | Metric name                       | Rule description                                                                                                    |
|--------------------|-----------------------------------|----------------------------------------------------------------------------------------------------|
|                    | ShardingIOPSUtilization           | Maximum value in 5 minutes<br>greater than 80%, five<br>consecutive times, 1-hour<br>mute duration, email<br>notification    |
|                    | ShardingConnectionUt<br>ilization | Maximum value in 5 minutes<br>greater than 80%, five<br>consecutive times, 1-hour<br>mute duration, email<br>notification    |
| ApsaraDB for HBase | LoadPerCpu                        | Maximum value in 5 minutes<br>greater than 3, three<br>consecutive times, 1-hour<br>mute duration, email<br>notification     |
|                    | cpu_idle                          | Maximum value in 5 minutes<br>smaller than 10, three<br>consecutive times, 1-hour<br>mute duration, email<br>notification    |
|                    | compactionQueueSize               | Maximum value in 5 minutes<br>greater than 2,000, three<br>consecutive times, 1-hour<br>mute duration, email<br>notification |
|                    | rs_handlerQueueSize               | Maximum value in 5 minutes<br>greater than 1,000, three<br>consecutive times, 1-hour<br>mute duration, email<br>notification |
|                    | CapacityUsedPercent               | Maximum value in 5 minutes<br>greater than 80%, three<br>consecutive times, 1-hour<br>mute duration, email<br>notification   |
|                    | zookeeper_tcp_count               | Maximum value in 5 minutes<br>greater than 2,000, three<br>consecutive times, 1-hour<br>mute duration, email<br>notification |

| Service name  | Metric name                   | Rule description                                                                                                    |
|---------------|-------------------------------|----------------------------------------------------------------------------------------------------|
| Elasticsearch | ClusterStatus                 | Maximum value in 1<br>minute greater than 2,<br>ten consecutive times, 1-<br>hour mute duration, email<br>notification  |
|               | NodeDiskUtilization           | Maximum value in 1 minute<br>greater than 75%, ten<br>consecutive times, 1-hour<br>mute duration, email<br>notification |
|               | NodeHeapMemoryUtilization     | Maximum value in 1 minute<br>greater than 85%, ten<br>consecutive times, 1-hour<br>mute duration, email<br>notification |
| Open Search   | DocSizeRatiobyApp             | Maximum value in 10<br>minutes greater than 85<br>%, one time, 1-hour mute<br>duration, email notification              |
|               | ComputeResourceRatio<br>byApp | Maximum value in 10<br>minutes greater than 85<br>%, one time, 1-hour mute<br>duration, email notification              |

#### Procedure

### Precautions

- When one-click alert is enabled, the built-in alert rules of CloudMonitor are enabled by default. An alert system is quickly established to monitor key metrics, not all metrics.
- When one-click alert is enabled, the corresponding alert rules apply to the existing and to-be-created instances of the selected services.
- One-click alert allows you to modify, disable, and delete built-in alert rules.

### Procedure

- **1.** Log on to the CloudMonitor console.
- In the left-side navigation pane, choose Alarms > One-click Alarm. The One-click Alarm page is displayed.

**3.** Turn on **One-click Alarm** corresponding to the cloud service for which you want to enable alert notification.

| Θ               | Home                                             | Search Q Messag                                                                                                    | <sup>991</sup> Billing Management Enterprise     | More 🚬 🃜           | English 🧯 |
|-----------------|--------------------------------------------------|----------------------------------------------------------------------------------------------------|--------------------------------------------------|--------------------|-----------|
|                 | CloudMonitor                                     | Initiative Alarm                                                                                                    |                                                  |                    |           |
| *               | Dashboard     Application Groups                 | Cloud Server ECS     Will create alarm rules for CPU Utilize Rate, Disk Utilize Rate, Memory Utilize Rate, and BandWidth instances of master account.                                                                      | 1 Utilize Rate, which will apply to all the ECS  | Initiative Alarm : |           |
| ۱<br>الک<br>الک | Host Monitoring<br>Event Monitoring              | Cloud DataBase RDS Will create alarm rules for CPU Utilize Rate, Disk Utilize Rate, Connection Number Utilize Rate, and<br>RDS instances of master account.                                                                | d IOPS Utilize Rate, which will apply to all the | Initiative Alarm : | D ×       |
| (-)<br>(6)      | Custom Monitoring                                | Load Balancer Will create alarm rules for Discarded Connection Number, Discarded Inbound Bandwidth, and Disc<br>to all the SLB instances of master account.                                                                | carded Outbound Bandwidth, which will apply      | Initiative Alarm : | D v       |
|                 | New Site Monitor     Cloud Service Monito        | Redis Standard Will create alarm rules for CPU Utilize Rate, Memory Utilize Rate, Connection Number Utilize Rate,<br>Bandwidth Utilize Rate, which will apply to all the Redis instances of master account.                | Write Bandwidth Utilize Rate, and Read           | Initiative Alarm : |           |
| 9<br>•          | <ul> <li>✓ Alarms</li> <li>Alarm Logs</li> </ul> | Redis Cluster Will create alarm rules for CPU Utilize Rate, Memory Utilize Rate, Connection Number Utilize Rate,<br>Bandwidth Utilize Rate, which will apply to all the Redis instances of master account.                 | Write Bandwidth Utilize Rate, and Read           | Initiative Alarm : | D ~       |
| ×               | Alarm Templates<br>Alarm Rules                   | Redis Splitrw Will create alarm rules for CPU Utilize Rate, Memory Utilize Rate, Connection Number Utilize Rate,<br>Bandwidth Utilize Rate, which will apply to all the Redis instances of master account.                 | Write Bandwidth Utilize Rate, and Read           | Initiative Alarm : | •         |
| ۵.<br>۵         | Alarm Contacts<br>Event Subscription             | Cloud DataBase MongoDB (Replica Will create alarm rules for CPU Utilize Rate, Memory Utilize Rate, Disk Utilize Rate, IOPS Utilize Rate, Set) which will apply to all the MongoDB Replica Set instances of master account. | ite, and Connection Number Utilize Rate,         | Initiative Alarm : | ~         |
|                 | Initiative Alarm                                 |                                                                                                    |                                                  |                    |           |

**4.** Click the drop-down arrow to the right of the **One-click Alarm** switch to view the alert rules that are automatically generated by CloudMonitor.

| Will create alarm rules for CPU Utilize Rate, Disk Utilize Rate, Memory Utilize R<br>instances of master account. | Rate, and BandWidth Utilize Rate,                                                                                                    | which will apply to all the ECS                                                                                                    | Initiative Alarm :                                                                                                    |
|----------------------------------------------------------------------------------------------------|----------------------------------------------------------------------------------------------------|----------------------------------------------------------------------------------------------------|----------------------------------------------------------------------------------------------------|
|                                                                                                    | Status                                                                                                    | Notification Target                                                                                                    | Operatio                                                                                                    |
| uous5times consecutively,>95%To alarm                                                                             | Enable                                                                                                    | 云账号报警联系人                                                                                                    | Disable   Modify   Dele                                                                                                    |
| uuousStimes consecutively,>95%To alarm                                                                            | Enable                                                                                                    | 云账号报警联系人                                                                                                    | Disable   Modify   Dele                                                                                                    |
| antinuous5times consecutively,>95%To alarm                                                                        | Enable                                                                                                    | 云账号报警联系人                                                                                                    | Disable   Modify   Dele                                                                                                    |
| idth Usage Average continuous5times consecutively,>95To alarm                                                     | Enable                                                                                                    | 云账号报警联系人                                                                                                    | Disable   Modify   Dele                                                                                                    |
|                                                                                                    | Will create alarm rules for CPU Utilize Rate, Disk Utilize Rate, Memory Utilize I<br>instances of master account.<br>uous5times consecutively,>95%To alarm<br>uous5times consecutively,>95%To alarm<br>ntinuous5times consecutively,>95%To alarm<br>idth Usage Average continuous5times consecutively,>95To alarm | Will create alarm rules for CPU Utilize Rate, Disk Utilize Rate, Memory Utilize Rate, and BandWidth Utilize Rate, instances of master account.         Usual Stimes consecutively,>95%To alarm         ususStimes consecutively,>95%To alarm         ntinuousStimes consecutively,>95%To alarm         Enable         consecutively,>95%To alarm         Enable         consecutively,>95%To alarm         consecutively,>95%To alarm         Enable         consecutively,>95%To alarm         Enable         consecutively,>95%To alarm         Enable | Will create alarm rules for CPU Utilize Rate, Disk Utilize Rate, Memory Utilize Rate, and BandWidth Utilize Rate, will apply to all the ECS instances of master account.           Will create alarm rules for CPU Utilize Rate, Disk Utilize Rate, Memory Utilize Rate, and BandWidth Utilize Rate, will apply to all the ECS instances of master account.           Status         Notification Target           uousStimes consecutively,>95%To alarm         Enable         元账号报图联系人           utiluousStimes consecutively,>95%To alarm         Enable         元账号报图联系人           dth Usage Average continuousStimes consecutively,>95To alarm         Enable         元账号报图联系人 |

**5.** (Optional) You can click **Disable**, **Modify**, or **Delete** in the Actions column corresponding to an alert rule to disable, modify, or delete the rule.

# **5 Availability monitoring**

# 5.1 Create an availability monitoring task

This topic describes how to configure availability monitoring so that you can receive alarms if a local service or a dependent remote service does not respond within a specified timeout period or returns an error status code.

### Background

Based on availability monitoring, CloudMonitor helps you quickly locate issues when a local service or a remote service has no response. CloudMonitor can send an alarm to you if the local service or the remote service fails to respond within a specified timeout period or returns an error status code. In this way, you can efficiently check response conditions of local or remote paths and ports.

#### Prerequisites

- You have created a resource group for availability monitoring. For more information, see #unique\_37.
- You have installed the CloudMonitor agent on the monitored host. For more information, seeIntroduction to the CloudMonitor GoLang agent.

#### Procedure

#### Restrictions

# Note:

- Availability monitoring depends on the CloudMonitor agent. Make sure that you have installed the CloudMonitor agent on the monitored host.
- CloudMonitor performs the availability detection once a minute.

#### Procedure

- **1.** Log on to the CloudMonitor console.
- In the left-side navigation pane, click Application Groups to go to the Application Groups page.
- **3.** Click the name of the application group where you want to create an availability monitoring task to go to the Basic Information page of the application group.

**4.** In the left-side navigation pane, click **Availability Monitoring** to go to the Availability Monitoring page.

| <                    | demo t Back to Application Group                                                                                                    |
|----------------------|----------------------------------------------------------------------------------------------------|
| Group Resource       | 🔗 Features – 🔗 How to monitor local service availability                                                                                 |
| Dashboards           |                                                                                                    |
| Fault List           | Enter a task name to perform a fuzzy query Search Create Configuration                                                                   |
| Event Monitor        | Detection Task Name/Task ID Status Type Detection Target Unhealthy Hosts Unhealthy Agents Hosts Availability @ Average latency @ Actions |
| Availability Monitor |                                                                                                    |
| Log Monitoring       | You do not have any local detection available. here Create                                                                               |
| Custom Monitoring    |                                                                                                    |
| Alarm Logs           | BatchDelete BatchDrable BatchDrable Total 0 Record 10 •                                                                                  |
| Alarm Rule           |                                                                                                    |

## Click Create Configuration in the upper-right corner to go to the Create Availability Monitoring page.

| CreateAvailability Monitoring |                                                                                                    | $\times$ |
|-------------------------------|----------------------------------------------------------------------------------------------------|----------|
| 1 Monitoring Configurations   |                                                                                                    |          |
| * Task Name :                 |                                                                                                    |          |
|                               | Enter 4 to 50 characters. Only English letters, numbers, underlines, and Chinese characters are allowed.                                                                                |          |
| * Target Server :             | 🖉 All                                                                                                    |          |
|                               | 91a3a/b/42ac         A           omssitende0011175066070.ex03         Image: cmssitende001180018215.et2           omssitende001180018215.et2         Image: cmssitende001175061123.ex13 |          |
| * Detection Type :            | URL or IP address                                                                                                    |          |
| * Detection Target :          | HTTP(S) • E.g: http://localhost:8081/check_health.htm                                                                                                    |          |
| * Request Method :            | HEAD GET POST                                                                                                    |          |
| Advanced Configuration 🔻      |                                                                                                    |          |
| 2 Alarm Configuration         |                                                                                                    |          |
| Status Code :                 | Continue for V greater than V 400 Status Code Description                                                                                                    |          |
| Response Time :               | Continue for 🔻 greater than 🔻 500 millisecond                                                                                                    |          |
| Notification Method :         | Email + DingTalk Ø                                                                                                    |          |
|                               | Email + DingTalk                                                                                                    |          |
|                               | Email + DingTalk                                                                                                    |          |
| Advanced Configuration 🔻      |                                                                                                    |          |
|                               | The detection period is 1 minute. When the above alarm configurations are met, any server will send an alarm notification to the contact group associated with the application group.   |          |
|                               | OK Cano                                                                                                    | cel      |

**6.** Set Task Name and Target Server. You can configure the same detection rule for all hosts in the group or some hosts in the group.

- Set Detection Type to URL or IP Address, ApsaraDB for RDS, or ApsaraDB for Redis.
   Afterward, set Detection Target.
  - If you set Detection Type to URL or IP Address, you can set Detection Target to HTTP(S), TELNET, or PING. If you set Detection Target to HTTP(S), you can set Request Method to HEAD, GET, or POST. You can also configure the returned value.
  - If you set Detection Target to **ApsaraDB for RDS** or **ApsaraDB for Redis**, you can view the instances in your group and their connection addresses.
- **8.** In the Alarm Configuration field, set the Status Code and Response Time metrics. CloudMonitor generates an alarm if either of these metrics reaches the specified threshold. The system sends alarms to the contact group of the corresponding application group.
  - **Status Code**: the system generates an alarm if the local or remote service returns a status code as specified.
  - **Response Time**: the system generates an alarm if the local or remote service failed to respond within the specified timeout period.
  - Notification Method: the method that the system uses to send alarms.
  - Advanced Configuration: you can configure Mute For and Effective Period.
    - **Mute For** is a period when your alarm rules are muted so that the system does not send any alarms even when the local or remote service runs in the specified alarm conditions.
    - **Effective Period**: the time when an alarm rule takes effect. The system only sends alarms within the effective period according to the alarm rule. The system only records alarms if the alarms occur during a non-effective period.
- 9. Click **OK**.

# 5.2 Manage availability monitoring

Availability monitoring conducts periodical detection tasks to check whether specified local or remote paths or ports respond properly and sends alarm notifications if response timeouts occur or status codes indicate errors based on the conditions specified in your alarm rules. This function can help you to quickly learn if local or remote services are unresponsive or abnormal, improving overall O&M and management efficiency.

### Viewing availability monitoring tasks

**1.** Log on to the CloudMonitor Console.

- **2.** Click Application Groups in the left-hand navigation bar to go to the application groups page.
- **3.** Select the application groups for which you want to view availability monitoring, then click the application group name to enter the application group details page.
- 4. Select Availability Monitoring from the left-side navigation pane to go to the Availability Monitoring page. A list displaying the tasks that apply all availability monitoring in the group is displayed.

#### View monitoring results

- **1.** Log on to the CloudMonitor Console.
- **2.** Click **Application Groups** in the left-hand navigation bar to go to the **Application Groups** page.
- **3.** Select the **Application Groups** for which you want to view availability monitoring, then click the application group name to enter the application groups details page.
- **4.** Select **Availability Monitoring** from the left-side navigation pane to go to the Availability Monitoring page.
- 5. You can view monitoring results in the list.
  - When the task probe does not trigger an alarm, the number of faulty instances in the list is 0.
  - When an alarm is triggered for a probe exception, the number of instances that triggered an alarm is displayed in the list, click exception numbers to view the faulty instance details.
  - Exception details.

#### Modify availability monitoring tasks

- **1.** Log on to the CloudMonitor Console.
- **2.** Click **Application Groups** in the left-hand navigation bar to go to the **Application Groups** page.
- **3.** Select the **Application Groups** that needs to modify the availability monitoring, click the application group name to go to the app grouping details page.
- **4.** Select availability monitoring on the left-hand menu of the page to enter the management page for availability monitoring.
- **5.** Select the task that needs to be modified, click Modify in the action to go to the modify application groups page.
- **6.** Edit content on the modify application groups page and save the configuration.

### View alarm logs

- **1.** Log on to the CloudMonitor Console.
- **2.** Click **Application Groups** in the left-hand navigation bar to go to the Application Groups page.
- **3.** Select the application groups that needs to view the alarm logs, click the application group name to go to the application group details page.
- **4.** Select **Alarm Logs** on the left-hand menu of the page, and go to the alarm logs page to view the alarm log details.

### Enable or disable monitoring tasks

Enabling or disabling monitoring tasks is supported for local health checks. When a task is disabled, health checks are no longer performed and alarms are no longer triggered for the task. However, when a task is enabled, probing is re-started and alarms will be triggered when the conditions specified in alarm rule settings are met.

- **1.** Log on to the CloudMonitor Console.
- **2.** Click **Application Groups** in the left-hand navigation bar to go to the **Application Groups** page.
- **3.** Select the application groups that needs to be enabled or disabled for availability monitoring, and click the application group name, enter the application group details page.
- **4.** Select availability monitoring on the left-hand menu of the page to enter the task management page for availability monitoring.
- **5.** Select the task that you want to enable or disable, and click enable or disable in the action to modify the task status.

# 5.3 Local service availability monitoring

This topic describes how to configure local service availability monitoring so that you can receive alarms if a local service does not respond within a specified timeout period or returns an error status code.

#### Background

Based on local service availability monitoring, CloudMonitor helps you quickly locate issues when a local service has no response. CloudMonitor can send an alarm to you if the local service does not respond within a specified timeout period or returns an error status code.

### Prerequisites

- Local service availability monitoring depends on the CloudMonitor agent. Make sure that you have installed the CloudMonitor agent on the monitored host. For more information, see Introduction to the CloudMonitor GoLang agent.
- Before you use local service availability monitoring, you must #unique\_37.

#### Procedure

#### Restrictions

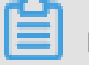

Note:

- Local service availability monitoring depends on the CloudMonitor agent. Make sure that you have installed the CloudMonitor agent on the monitored host.
- CloudMonitor performs the availability detection once a minute.

#### Procedure

- **1.** Log on to the CloudMonitor console.
- In the left-side navigation pane, click Application Groups to go to the Application Groups page.
- **3.** Click the name of the application group where you want to create a local service availability monitoring task to go to the Basic Information page of the application group.
- 4. In the left-side navigation pane, click Availability Monitoring to go to the Availability Monitoring.

### Click Create Configuration in the upper-right corner to go to the Create Availability Monitoring page.

| CreateAvailability Monitoring |                                                                                                    | $\times$ |
|-------------------------------|----------------------------------------------------------------------------------------------------|----------|
| 1 Monitoring Configurations   |                                                                                                    |          |
| * Task Name :                 |                                                                                                    |          |
|                               | Enter 4 to 50 characters. Only English letters, numbers, underlines, and Chinese characters are allowed.                                                                              |          |
| * Target Server :             | ✓ All                                                                                                    |          |
|                               | 931a2a/5e442ac  omssitesule0011125060070.est3 cmasitesule001180018215.et2 cmasitesule001180018215.et2 cmasitesule011175061122.est3 v                                                  |          |
| * Detection Type :            | URL or IP address                                                                                                    |          |
| * Detection Target :          | HTTP(S)  E.g: http://localhost:8081/check_health.htm                                                                                                    |          |
| * Request Method :            | ● HEAD             ● GET                                                                                                    |          |
| Advanced Configuration 🔻      |                                                                                                    |          |
| 2 Alarm Configuration         |                                                                                                    |          |
| Status Code :                 | Continue for   greater than   400  Status Code Description                                                                                                    |          |
| Response Time :               | Continue for v greater than v 500 millisecond                                                                                                    |          |
| Notification Method :         | Email + DingTalk                                                                                                    |          |
|                               | Email + DingTalk                                                                                                    |          |
|                               | Email + DingTalk                                                                                                    |          |
| Advanced Configuration 🔻      |                                                                                                    |          |
|                               | The detection period is 1 minute. When the above alarm configurations are met, any server will send an alarm notification to the contact group associated with the application group. |          |
|                               | ОК Сал                                                                                                    | icel     |

- **6.** Set Task Name and Target Server. You can configure the same detection rule for all hosts in the group or some hosts in the group.
- Set Detection Type to URL or IP Address, ApsaraDB for RDS, or ApsaraDB for Redis.
   Afterward, set Detection Target.
- **8.** In the Alarm Configuration field, set the Status Code and Response Time metrics. CloudMonitor generates an alarm if either of these metrics reaches the specified

threshold. The system sends alarms to the contact group of the corresponding applicatio n group.

- **9.** Click **OK**. If your service does not respond within the timeout period, you receive an alarm by means of SMS messages or emails, or in other ways.
- **10.**(Optional) The availability monitoring list displays the number of unhealthy hosts. Click the value in the **Unhealthy Hosts** column to view the details of the unhealthy hosts.

#### Parameters

- Monitoring Configuration:
  - **Target Server**: the host that initiates the detection. Target Server and Detection Target specify the same host.
  - Detection Type: select URL orIP Address.
  - Detection Target: if you select HTTP(S), enter the target address in the format of localhost:port/path. If you select TELNET, enter the target address in the format of 127.0.0.1:port. For example, to test whether Apache Tomcat responds normally, select HTTP(S) and enter localhost:8080/monitor. To test the connectivity of MySQL, select TELNET and enter 127.0.0.1: 3306.

#### Alarm Configuration:

The **Status Code** and **Response Time** parameters are used as the metrics of availability monitoring. CloudMonitor generates an alarm if either of the metrics reaches the specified threshold. The system sends alarms to the contact group of the corresponding application group. For local availability monitoring, set Status Code to a value greater than 400.

- **Status Code**: the system generates an alarm if the local service returns a status code as specified.
- **Notification Method**: the method that the system uses to send alarms.
- Advanced Configuration:
  - Mute For: a period when your alarm rules are muted so that the system does not send any alarms even when the local service runs in the specified alarm conditions.
  - Effective Period: the period when an alarm rule is effective. The system only sends alarms within the effective period according to the alarm rule. The system only records alarms if the alarms occur during a non-effective period.

# 5.4 Status codes

The following is a list of the custom status codes returned whenever an exception is detected after an availability check is completed.

| Protocol type | Status code | Definition                                                                           |
|---------------|-------------|--------------------------------------------------------------------------------------|
| НТТР          | 610         | Timeout due to no response<br>within 5 seconds after the<br>HTTP request was issued. |
| НТТР          | 611         | The detection failed.                                                                |
| Telnet        | 630         | Timeout due to no response within 5 seconds.                                         |
| Telnet        | 631         | The detection failed.                                                                |

# **6 Cloud service monitoring**

# 6.1 ApsaraDB for RDS

CloudMonitor provides multiple metrics, such as the disk usage, input/output operations per second (IOPS) usage, connection usage, and CPU usage, to help you monitor the status of ApsaraDB for Relational Database Service (RDS). After you purchase RDS, CloudMonitor automatically collects data based on these metrics.

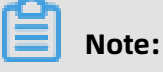

- Only primary and read-only instances in RDS support the monitoring and alerting services.
- By default, CloudMonitor creates alert rules for each primary instance and read-only instance. The alert threshold is 80% for the CPU usage, connection usage, IOPS usage, and disk usage. When the usage of a resource exceeds 80%, an SMS message and an email are sent to the specified contacts.

### **Monitoring service**

Metrics

| Metric     | Description                                                        | Dimension | Unit       | Minimum<br>frequency |
|------------|--------------------------------------------------------------------|-----------|------------|----------------------|
| Disk usage | The percentage<br>of the disk<br>capacity used<br>by the instance. | Instance  | Percentage | 5 minutes            |
| IOPS usage | The percentage<br>of the IOPS used<br>by the instance.             | Instance  | Percentage | 5 minutes            |

| Metric                        | Description                                                                                                    | Dimension | Unit       | Minimum<br>frequency |
|-------------------------------|----------------------------------------------------------------------------------------------------|-----------|------------|----------------------|
| Connection<br>usage           | The percentage<br>of instances<br>that the current<br>application<br>connects to.<br>The number of<br>instances that<br>an application<br>can connect to<br>is limited. This<br>metric indicates<br>the percentage<br>of connected<br>instances. | Instance  | Percentage | 5 minutes            |
| CPU usage                     | The percentage<br>of the CPU<br>capacity used<br>by the instance<br>. The CPU usage<br>is determined<br>by the database<br>memory size.                                                                                                    | Instance  | Percentage | 5 minutes            |
| Memory usage                  | The percentage<br>of the memory<br>used by the<br>instance.<br>Currently,<br>only MySQL<br>databases<br>support this<br>metric.                                                                                                    | Instance  | Percentage | 5 minutes            |
| Read-only<br>instance latency | The latency of<br>the MySQL read<br>-only instance.                                                                                                    | Instance  | Seconds    | 5 minutes            |
| Inbound traffic               | The inbound<br>traffic per<br>second to the<br>instance.                                                                                                    | Instance  | bit/s      | 5 minutes            |

| Metric               | Description                                                             | Dimension | Unit  | Minimum<br>frequency |
|----------------------|-------------------------------------------------------------------------|-----------|-------|----------------------|
| Outbound<br>traffic  | The outbound<br>traffic per<br>second from the<br>instance.             | Instance  | bit/s | 5 minutes            |
| Instance failure     | An event-type<br>metric. You can<br>set alert rules<br>for this metric. | -         | -     | -                    |
| Instance<br>failover | An event-type<br>metric. You can<br>set alert rules<br>for this metric. | -         | -     | -                    |

The metrics of inbound and outbound traffic support only MySQL and SQLServer databases.

### • View monitoring data

- **1.** Log on to the CloudMonitor console.
- In the left-side navigation pane, choose Cloud Service Monitoring > ApsaraDB for RDS. The ApsaraDB for RDS page appears.
- **3.** Click the ID of an instance or click **Monitoring Charts** in the **Actions** column for an instance to view the monitoring charts.
- **4.** Optional. Click the zoom-in icon in the upper-right corner of a monitoring chart to enlarge the chart.

#### Alerting service

- Set alert rules
  - **1.** Log on to the CloudMonitor console.
  - In the left-side navigation pane, choose Cloud Service Monitoring > ApsaraDB for RDS. The ApsaraDB for RDS page appears.
  - 3. Click Alarm Rules in the Actions column for an instance to view the alert rules.
  - **4.** Click **Create Alarm Rule** in the upper-right corner of the page. Specify the resource range, set alert rules, set the notification method, and then click **Confirm**.
- Parameters

For more information about alert rule parameters, see Alarm rule parameters.

# 6.2 Server Load Balancer

CloudMonitor provides multiple metrics, such as the inbound traffic and outbound traffic, to help you to monitor the status of Server Load Balancer (SLB). CloudMonitor also allows you to set alert rules for these metrics so that you can receive alerts when any exception occurs. After you create an SLB instance, CloudMonitor automatically collects data based on these metrics.

### **Monitoring service**

- Metrics
  - Layer-4 protocol metrics

| Metric                              | Description                                                                | Dimension | Unit         | Minimum<br>frequency |
|-------------------------------------|----------------------------------------------------------------------------|-----------|--------------|----------------------|
| Inbound traffic<br>on a port        | The traffic<br>consumed for<br>accessing the<br>port from the<br>Internet. | Port      | bit/s        | 1 minute             |
| Outbound<br>traffic on a port       | The traffic<br>consumed for<br>accessing the<br>Internet from<br>the port. | Port      | bit/s        | 1 minute             |
| Received<br>packets on a<br>port    | The number<br>of packets<br>received on<br>the port per<br>second.         | Port      | Count/second | 1 minute             |
| Transmitted<br>packets on a<br>port | The number<br>of packets<br>transmitted on<br>the port per<br>second.      | Port      | Count/second | 1 minute             |

| Metric                                                              | Description                                                                                                    | Dimension | Unit  | Minimum<br>frequency |
|---------------------------------------------------------------------|----------------------------------------------------------------------------------------------------|-----------|-------|----------------------|
| New<br>connections on<br>a port                                     | The average<br>number of<br>times that<br>the status is<br>SYN_SENT at<br>first for a TCP<br>three-way<br>handshake in<br>the monitoring<br>period. | Port      | Count | 1 minute             |
| Active<br>connections on<br>a port                                  | The number of<br>connections in<br>the ESTABLISHE<br>D status on<br>the port in the<br>monitoring<br>period.                                        | Port      | Count | 1 minute             |
| Inactive<br>connections on<br>a port                                | The number<br>of connection<br>s in statuses<br>other than<br>ESTABLISHED<br>on the port in<br>the monitoring<br>period.                            | Port      | Count | 1 minute             |
| Concurrent<br>connections on<br>a port                              | The total<br>number of<br>connections<br>on the port<br>(including<br>both active<br>and inactive<br>connections) in<br>the monitoring<br>period.   | Port      | Count | 1 minute             |
| Healthy<br>backend Elastic<br>Compute<br>Service (ECS)<br>instances | The number of<br>instances that<br>pass the health<br>test.                                                                                         | Port      | Count | 1 minute             |

| Metric                                            | Description                                                                                    | Dimension | Unit         | Minimum   |
|---------------------------------------------------|------------------------------------------------------------------------------------------------|-----------|--------------|-----------|
|                                                   |                                                                                                |           |              | frequency |
| Faulty backend<br>ECS instances                   | The number of<br>instances that<br>fail the health<br>test.                                    | Port      | Count        | 1 minute  |
| Connections<br>discarded on a<br>port             | The average<br>number of<br>connections<br>discarded on<br>the port per<br>second.             | Port      | Count/second | 1 minute  |
| Received<br>packets<br>discarded on a<br>port     | The average<br>number of<br>received<br>packets<br>discarded on<br>the port per<br>second.     | Port      | Count/second | 1 minute  |
| Transmitte<br>d packets<br>discarded on a<br>port | The average<br>number of<br>transmitte<br>d packets<br>discarded on<br>the port per<br>second. | Port      | Count/second | 1 minute  |
| Inbound traffic<br>discarded on a<br>port         | The average<br>inbound traffic<br>discarded on<br>the port per<br>second.                      | Port      | bit/s        | 1 minute  |
| Outbound<br>traffic<br>discarded on a<br>port     | The average<br>outbound<br>traffic<br>discarded on<br>the port per<br>second.                  | Port      | bit/s        | 1 minute  |

| Metric                                                 | Description                                                                                                    | Dimension | Unit         | Minimum<br>frequency |
|--------------------------------------------------------|----------------------------------------------------------------------------------------------------|-----------|--------------|----------------------|
| Active<br>connections on<br>an instance                | The number of<br>connections in<br>the ESTABLISHE<br>D status on the<br>instance in the<br>monitoring<br>period.                 | Instance  | Count/second | 1 minute             |
| Inactive<br>connections on<br>an instance              | The number<br>of connection<br>s in statuses<br>other than<br>ESTABLISHE<br>D on the<br>instance in the<br>monitoring<br>period. | Instance  | Count/second | 1 minute             |
| Connections<br>discarded on<br>an instance             | The number of<br>connections<br>discarded on<br>the instance<br>per second.                                                      | Instance  | Count/second | 1 minute             |
| Received<br>packets<br>discarded on<br>an instance     | The number<br>of received<br>packets<br>discarded on<br>the instance<br>per second.                                              | Instance  | Count/second | 1 minute             |
| Transmitte<br>d packets<br>discarded on<br>an instance | The number<br>of transmitte<br>d packets<br>discarded on<br>the instance<br>per second.                                          | Instance  | Count/second | 1 minute             |
| Inbound traffic<br>discarded on<br>an instance         | The amount of<br>inbound traffic<br>discarded on<br>the instance<br>per second.                                                  | Instance  | bit/s        | 1 minute             |

| Metric                                             | Description                                                                                                    | Dimension | Unit         | Minimum<br>frequency |
|----------------------------------------------------|----------------------------------------------------------------------------------------------------|-----------|--------------|----------------------|
| Outbound<br>traffic<br>discarded on<br>an instance | The amount<br>of outbound<br>traffic<br>discarded on<br>the instance<br>per second.                                                                   | Instance  | bit/s        | 1 minute             |
| Concurrent<br>connections on<br>an instance        | The total<br>number of<br>connections on<br>the instance<br>(including<br>both active<br>and inactive<br>connections) in<br>the monitoring<br>period. | Instance  | Count/second | 1 minute             |
| New<br>connections on<br>an instance               | The average<br>number of<br>times that<br>the status is<br>SYN_SENT at<br>first for a TCP<br>three-way<br>handshake in<br>the monitoring<br>period.   | Instance  | Count/second | 1 minute             |
| Received<br>packets on an<br>instance              | The number<br>of packets<br>received on the<br>instance per<br>second.                                                                                | Instance  | Count/second | 1 minute             |
| Transmitted<br>packets on an<br>instance           | The number<br>of packets<br>transmitted on<br>the instance<br>per second.                                                                             | Instance  | Count/second | 1 minute             |

| Metric                                | Description                                                                    | Dimension | Unit  | Minimum<br>frequency |
|---------------------------------------|--------------------------------------------------------------------------------|-----------|-------|----------------------|
| Inbound traffic<br>on an instance     | The traffic<br>consumed for<br>accessing the<br>instance from<br>the Internet. | Instance  | bit/s | 1 minute             |
| Outbound<br>traffic on an<br>instance | The traffic<br>consumed for<br>accessing the<br>Internet from<br>the instance. | Instance  | bit/s | 1 minute             |

- Layer-7 protocol metrics

| Metric                          | Description                                                                              | Dimension | Unit         | Minimum<br>frequency |
|---------------------------------|------------------------------------------------------------------------------------------|-----------|--------------|----------------------|
| QPS on a port                   | The QPS on the port.                                                                     | Port      | Count/second | 1 minute             |
| Response time<br>(RT) on a port | The average<br>response time<br>to requests on<br>the port.                              | Port      | Milliseconds | 1 minute             |
| Status codes<br>2xx on a port   | The number of<br>status codes<br>2xx returned<br>by SLB to the<br>client on the<br>port. | Port      | Count/second | 1 minute             |
| Status codes<br>3xx on a port   | The number of<br>status codes<br>3xx returned<br>by SLB to the<br>client on the<br>port. | Port      | Count/second | 1 minute             |
| Status codes<br>4xx on a port   | The number of<br>status codes<br>4xx returned<br>by SLB to the<br>client on the<br>port. | Port      | Count/second | 1 minute             |
| Metric                                    | Description                                                                                | Dimension | Unit         | Minimum<br>frequency |
|-------------------------------------------|--------------------------------------------------------------------------------------------|-----------|--------------|----------------------|
| Status codes<br>5xx on a port             | The number of<br>status codes<br>5xx returned<br>by SLB to the<br>client on the<br>port.   | Port      | Count/second | 1 minute             |
| Other status<br>codes on a port           | The number of<br>other status<br>codes returned<br>by SLB to the<br>client on the<br>port. | Port      | Count/second | 1 minute             |
| Upstream<br>status codes<br>4xx on a port | The number of<br>status codes<br>4xx returned by<br>RS to SLB on<br>the port.              | Port      | Count/second | 1 minute             |
| Upstream<br>status codes<br>5xx on a port | The number of<br>status codes<br>5xx returned by<br>RS to the client<br>on the port.       | Port      | Count/second | 1 minute             |
| Upstream RT on<br>a port                  | The average<br>response time<br>to requests<br>from RS to the<br>proxy on the<br>port.     | Port      | Milliseconds | 1 minute             |
| QPS on an<br>instance                     | The QPS on the instance.                                                                   | Instance  | Count/second | 1 minute             |
| RT on an<br>instance                      | The average<br>response time<br>to requests on<br>an instance.                             | Instance  | Count/second | 1 minute             |

| Metric                                             | Description                                                                                    | Dimension | Unit         | Minimum<br>frequency |
|----------------------------------------------------|------------------------------------------------------------------------------------------------|-----------|--------------|----------------------|
| Status codes<br>2xx on an<br>instance              | The number of<br>status codes<br>2xx returned<br>by SLB to the<br>client on the<br>instance.   | Instance  | Count/second | 1 minute             |
| Status codes<br>3xx on an<br>instance              | The number of<br>status codes<br>3xx returned<br>by SLB to the<br>client on the<br>instance.   | Instance  | Count/second | 1 minute             |
| Status codes<br>4xx on an<br>instance              | The number of<br>status codes<br>4xx returned<br>by SLB to the<br>client on the<br>instance.   | Instance  | Count/second | 1 minute             |
| Status codes<br>5xx on an<br>instance              | The number of<br>status codes<br>5xx returned<br>by SLB to the<br>client on the<br>instance.   | Instance  | Count/second | 1 minute             |
| Other status<br>codes on an<br>instance            | The number of<br>other status<br>codes returned<br>by SLB to the<br>client on the<br>instance. | Instance  | Count/second | 1 minute             |
| Upstream<br>status codes<br>4xx on the<br>instance | The number of<br>status codes<br>4xx returned by<br>RS to SLB on<br>the instance.              | Instance  | Count/second | 1 minute             |

| Metric                                            | Description                                                                                | Dimension | Unit         | Minimum<br>frequency |
|---------------------------------------------------|--------------------------------------------------------------------------------------------|-----------|--------------|----------------------|
| Upstream<br>status codes<br>5xx on an<br>instance | The number of<br>status codes<br>5xx returned by<br>RS to SLB on<br>the instance.          | Instance  | Count/second | 1 minute             |
| Upstream RT on<br>an instance                     | The average<br>response time<br>to requests<br>from RS to the<br>proxy on the<br>instance. | Instance  | Milliseconds | 1 minute             |

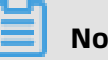

Note:

In the preceding table, new connections, active connections, and inactive connections refer to TCP connection requests sent from clients to SLB.

## View monitoring data

- **1.** Log on to the CloudMonitor console.
- In the left-side navigation pane, choose Cloud Service Monitoring > Server Load Balancer. The Server Load Balancer page appears.
- **3.** Click a region. All instances in the region appear in the instance list.
- **4.** Click the ID of an instance or click **Monitoring Charts** in the **Actions** column for an instance to view the monitoring charts.
- **5.** Optional. Click the zoom-in icon in the upper-right corner of a monitoring chart to enlarge the chart.

#### **Alerting service**

- Set alert rules
  - **1.** Log on to the CloudMonitor console.
  - In the left-side navigation pane, choose Cloud Service Monitoring > Server Load Balancer. The Server Load Balancer page appears.
  - **3.** Click a region. All instances in the region appear in the instance list.
  - 4. Click Alarm Rules in the Actions column for an instance to view the alert rules.
  - **5.** Click **Create Alarm Rule** in the upper-right corner of the page. Specify the resource range, set alert rules, set the alert method, and then click **Confirm**.

#### Parameters

For more information about alert rule parameters, see Alarm rule parameters.

## 6.3 Object Storage Service

By monitoring the basic service, performance, and metering data of the Object Service Storage (OSS) service, CloudMonitor enables you to gain insights into the overall performance of the OSS service and set alarm rules accordingly. Specifically, this can help you better track requests, analyze usage, collect statistics on business trends, and quickly discover and diagnose system issues.

#### **Monitoring service**

Metrics

The metrics used for monitoring OSS mainly include basic service, performance, and metering indicators. For more information, see Monitoring indicators reference.

| N  |
|----|
| 11 |

## Note:

To maintain consistency with the billing policies, the collection and presentation of metering data have the following characteristics:

- Metering data is collected hourly, so that the metering data for your resources is aggregated to a single value each hour. This value represents the overall metering condition of the hour monitored.
- Metering data has an output delay of nearly 30 minutes.
- The metering data time refers to the start time of the relevant statistical period.
- The cutoff time of metering data is the end time of the last statistical period of the current month. If no metering data is produced in the current month, the metering data cutoff time is 00:00 on the first day of the current month.
- For presentation purposes, the maximum quantity of metering data is pushed. For more information about metering data, see Usage Records.

#### Example

Assuming that you only use PutObject requests to upload data and perform this operation at an average of 10 times per minute. Then, in the hour between 08:00: 00 and 09:00:00 on May 10, 2016, the metering result of your PUT requests is 600 times (10 × 60 minutes), the time of metering data is 08:00:00 on May 10, 2016, and

the result will be generated at around 09:30:00 on May 10, 2016. If the result is the last data record since 00:00:00 on May 1, 2016, the metering data cutoff time for the current month is 09:00:00 on May 10, 2016. If in May 2016, you have not produced any metering data, the metering data cutoff time will be 00:00:00 on May 1, 2016.

#### Alarm service

# Note:

The names of OSS buckets are unique. Given this, after you delete a bucket, if you create another one with the same name as the deleted one, the monitoring rules and alarm rules that were previously set for the deleted bucket will also apply to the new bucket.

You can set alarm rules for several metrics in addition to the preceding metering and statistical indicators. You can also add these metrics to your monitoring list. Moreover, multiple alarm rules can be set for a single metric.

#### Instructions

- For more information about the alarm service, see Alarm service overview.
- For more information about the alarm service for OSS monitoring, see **#unique\_56**.

## 6.4 Alibaba Cloud CDN

CloudMonitor provides multiple metrics, such as the queries per second (QPS), bandwidth, and byte hit ratio, to help you monitor the status of Content Delivery Network (CDN). After you add a CDN domain name, CloudMonitor automatically collects data based on these metrics. You can log on to the CloudMonitor console and view the monitoring details on the CDN monitoring page. CloudMonitor also allows you to set alert rules for these metrics so that you can receive alerts when any exception occurs.

## **Monitoring service**

| Metric                                 | Description                                                                                                    | Dimension   | Unit       | Minimum   |
|----------------------------------------|----------------------------------------------------------------------------------------------------|-------------|------------|-----------|
|                                        |                                                                                                    |             |            | frequency |
| Visits per<br>second                   | The number<br>of visits in the<br>monitoring<br>period<br>divided by the<br>monitoring<br>period.                                                                                                    | Domain name | QPS        | 1 minute  |
| Bandwidth                              | The maximum<br>traffic per unit<br>time.                                                                                                    | Domain name | bit/s      | 1 minute  |
| Hit ratio                              | The probabilit<br>y that request<br>bytes are found<br>in the cache in<br>the monitoring<br>period. The<br>number of<br>request bytes<br>is the number<br>of requests<br>multiplied by<br>traffic. The byte<br>hit ratio reflects<br>the back-to-<br>origin traffic. | Domain name | Percentage | 1 minute  |
| Outbound<br>traffic to the<br>Internet | The traffic from<br>CDN to the<br>Internet.                                                                                                    | Domain name | Bytes      | 5 minutes |
| Percentage of<br>status codes<br>4xx   | The percentage<br>of HTTP status<br>codes 4xx to<br>all the returned<br>HTTP status<br>codes in the<br>monitoring<br>period.                                                                                                    | Domain name | Percentage | 1 minute  |

| Metric                               | Description                                                                                                    | Dimension   | Unit       | Minimum<br>frequency |
|--------------------------------------|----------------------------------------------------------------------------------------------------|-------------|------------|----------------------|
| Percentage of<br>status codes<br>5xx | The percentage<br>of HTTP status<br>codes 5xx to<br>all the returned<br>HTTP status<br>codes in the<br>monitoring<br>period. | Domain name | Percentage | 1 minute             |

- **1.** Log on to the CloudMonitor console.
- 2. In the left-side navigation pane, choose Cloud Service Monitoring > Alibaba CloudCDN. The CDN page appears.
- 3. Click the Domain Name List tab.
- **4.** Click a domain name or click **Monitoring Charts** in the **Actions** column for a domain name to view the monitoring charts.
- **5.** Optional. Click the zoom-in icon in the upper-right corner of a monitoring chart to enlarge the chart.

#### Alerting service

- Set alert rules
  - **1.** Log on to the CloudMonitor console.
  - In the left-side navigation pane, choose Cloud Service Monitoring > Alibaba Cloud
     CDN. The CDN page appears.
  - 3. Click the Domain Name List tab.
  - **4.** Click **Alarm Rules** in the **Actions** column for a domain name to view the alert rules.
  - **5.** Click **Create Alarm Rule** in the upper-right corner of the page. Specify the resource range, set alert rules, set the notification method, and then click **Confirm**.
- Parameters

For more information about alert rule parameters, see Alarm rule parameters.

## 6.5 Elastic IP Address

CloudMonitor provides multiple metrics, such as the inbound traffic, outbound traffic, received packets, and transmitted packets, to help you monitor the status of Elastic IP

Address (EIP). CloudMonitor also allows you to set alert rules for these metrics so that you can receive alerts when any exception occurs. After you purchase EIP, CloudMonitor automatically collects data based on these metrics.

## **Monitoring service**

| Metric                                | Description                                                                                                 | Dimension | Unit  | Minimum  |
|---------------------------------------|----------------------------------------------------------------------------------------------------|-----------|-------|----------|
| Inbound<br>bandwidth                  | The traffic per<br>second that<br>passes through<br>EIP to Elastic<br>Compute<br>Service (ECS).             | Instance  | bit/s | 1 minute |
| Outbound<br>bandwidth                 | The traffic per<br>second that<br>passes through<br>EIP from ECS.                                           | Instance  | bit/s | 1 minute |
| Received<br>packets                   | The number<br>of packets per<br>second that<br>pass through<br>EIP to ECS.                                  | Instance  | PPS   | 1 minute |
| Transmitted<br>packets                | The number<br>of packets per<br>second that<br>pass through<br>EIP from ECS.                                | Instance  | PPS   | 1 minute |
| Packet loss rate<br>due to throttling | The packet loss<br>rate when the<br>actually used<br>bandwidth<br>exceeds the<br>configured<br>upper limit. | Instance  | PPS   | 1 minute |

- **1.** Log on to the CloudMonitor console.
- In the left-side navigation pane, choose Cloud Service Monitoring > Elastic IP Address. The Elastic IP Address page appears.
- **3.** Click the ID of an instance or click **Monitoring Charts** in the **Actions** column for an instance to view the monitoring charts.
- **4.** Optional. Click the zoom-in icon in the upper-right corner of a monitoring chart to enlarge the chart.

#### Alerting service

- Set alert rules
  - **1.** Log on to the CloudMonitor console.
  - In the left-side navigation pane, choose Cloud Service Monitoring > Elastic IP Address. The Elastic IP Address page appears.
  - 3. Click Alarm Rules in the Actions column for an instance to view the alert rules.
  - **4.** Click **Create Alarm Rule** in the upper-right corner of the page. Specify the resource range, set alert rules, set the notification method, and then click **Confirm**.

Parameters

For more information about alert rule parameters, see Alarm rule parameters.

## 6.6 ApsaraDB for Redis

CloudMonitor provides multiple metrics, such as the used capacity and used connections, to help you monitor the status of ApsaraDB for Redis. After you create an ApsaraDB for Redis instance, CloudMonitor automatically collects data based on these metrics. CloudMonitor also allows you to set alert rules for these metrics so that you can receive alerts when any exception occurs.

#### **Monitoring service**

| Metric        | Description                              | Dimension | Unit  | Minimum<br>frequency |
|---------------|------------------------------------------|-----------|-------|----------------------|
| Used capacity | The used<br>capacity of the<br>instance. | Instance  | Bytes | 1 minute             |

| Metric                           | Description                                                               | Dimension | Unit       | Minimum<br>frequency |
|----------------------------------|---------------------------------------------------------------------------|-----------|------------|----------------------|
| Used<br>connections              | The number<br>of client<br>connections.                                   | Instance  | Count      | 1 minute             |
| Write<br>bandwidth               | The write traffic per second.                                             | Instance  | bit/s      | 1 minute             |
| Read<br>bandwidth                | The read traffic per second.                                              | Instance  | bit/s      | 1 minute             |
| Failed<br>operations             | The number of<br>failed KVStore<br>operations.                            | Instance  | Count      | 1 minute             |
| Used capacity<br>percentage      | The percentage<br>of the used<br>capacity to the<br>total capacity.       | Instance  | Percentage | 1 minute             |
| Used<br>connection<br>percentage | The percentage<br>of used<br>connections to<br>total connection<br>s.     | Instance  | Percentage | 1 minute             |
| Write<br>bandwidth<br>usage      | The percentage<br>of the write<br>bandwidth<br>to the total<br>bandwidth. | Instance  | Percentage | 1 minute             |
| Read<br>bandwidth<br>usage       | The percentage<br>of the read<br>bandwidth<br>to the total<br>bandwidth.  | Instance  | Percentage | 1 minute             |
| Instance failure                 | An event-type<br>metric. You can<br>set alert rules<br>for this metric.   | -         | -          | -                    |
| Instance<br>failover             | An event-type<br>metric. You can<br>set alert rules<br>for this metric.   | -         | -          | -                    |

- **1.** Log on to the CloudMonitor console.
- In the left-side navigation pane, choose Cloud Service Monitoring > ApsaraDB for Redis. The Redis Monitoring List page appears.
- **3.** Click the ID of an instance or click **Monitoring Charts** in the **Actions** column for an instance to view the monitoring charts.
- **4.** Optional. Click the zoom-in icon in the upper-right corner of a monitoring chart to enlarge the chart.

#### Alerting service

- Set alert rules
  - **1.** Log on to the CloudMonitor console.
  - In the left-side navigation pane, choose Cloud Service Monitoring > ApsaraDB for Redis. The Redis Monitoring List page appears.
  - 3. Click Alarm Rules in the Actions column for an instance to view the alert rules.
  - **4.** Click **Create Alarm Rule** in the upper-right corner of the page. Specify the resource range, set alert rules, set the notification method, and then click **Confirm**.

Parameters

For more information about alert rule parameters, see Alarm rule parameters.

## **6.7 Container Service**

CloudMonitor provides multiple metrics, such as the CPU usage and memory usage, to help you monitor the status of Container Service. After you create a Container Service cluster, CloudMonitor automatically collects data based on these metrics. CloudMonitor also allows you to set alert rules for these metrics so that you can receive alerts when any exception occurs.

#### **Monitoring service**

| Metric                      | Description                       | Dimension             | Unit       | Minimum<br>frequency |
|-----------------------------|-----------------------------------|-----------------------|------------|----------------------|
| containerC<br>puUtilization | The CPU usage<br>of the container | User and<br>container | Percentage | 30 seconds           |

| Metric                             | Description                                      | Dimension             | Unit       | Minimum<br>frequency |
|------------------------------------|--------------------------------------------------|-----------------------|------------|----------------------|
| containerM<br>emoryUtili<br>zation | The memory<br>usage of the<br>container.         | User and<br>container | Percentage | 30 seconds           |
| containerM<br>emoryAmount          | The amount of<br>memory used<br>by the container | User and<br>container | Bytes      | 30 seconds           |
| containerl<br>nternetIn            | The inbound<br>traffic of the<br>container.      | User and<br>container | Bytes      | 30 seconds           |
| containerl<br>nternetOut           | The outbound<br>traffic of the<br>container.     | User and<br>container | Bytes      | 30 seconds           |
| containerl<br>ORead                | The I/O read<br>traffic of the<br>container.     | User and<br>container | Bytes      | 30 seconds           |
| containerl<br>OWrite               | The I/O write<br>traffic of the<br>container.    | User and<br>container | Bytes      | 30 seconds           |

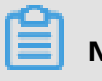

Note:

- Monitoring data is retained for up to 31 days.
- You can view the monitoring data for up to 14 consecutive days.

#### View monitoring data

- **1.** Log on to the CloudMonitor console.
- In the left-side navigation pane, choose Cloud Service Monitoring > Container Service. The Clusters page appears.
- **3.** Click **Monitoring Charts** in the **Actions** column for a cluster to view the monitoring charts.
- **4.** In **Time Range**, select a preset time period or customize a time period. You can view the monitoring data for up to 14 consecutive days.
- **5.** Optional. Click the zoom-in icon in the upper-right corner of a monitoring chart to enlarge the chart.

### **Alerting service**

- Set alert rules for a single cluster
  - **1.** Log on to the CloudMonitor console.
  - In the left-side navigation pane, choose Cloud Service Monitoring > Container Service. The Clusters page appears.
  - **3.** Click **Monitoring Charts** in the **Actions** column for a cluster to view the monitoring charts.
  - Click the bell icon in the upper-right corner of a monitoring chart or click Create
     Alarm Rule in the upper-right corner of the page. Specify the resource range, set alert rules, set the notification method, and then click Confirm.
- Set alert rules for multiple clusters at a time
  - **1.** Log on to the CloudMonitor console.
  - In the left-side navigation pane, choose Cloud Service Monitoring > Container Service. The Clusters page appears.
  - **3.** Select target clusters and click **Set Alarm Rules** under the list to set alert rules for the selected clusters.
- Parameters

For more information about alert rule parameters, see Alarm rule parameters.

## 6.8 Log Service

CloudMonitor provides multiple metrics, such as the inbound traffic and outbound traffic, total queries per second (QPS), and log statistics, to help you monitor the status of Log Service. After you create a Log Service project, CloudMonitor automatically collects data based on these metrics. CloudMonitor also allows you to set alert rules for these metrics so that you can receive alerts when any exception occurs.

## **Monitoring service**

#### • Metrics

| Metric        | Description                                                                         | Dimension                                 | Unit  | Minimum    |
|---------------|-------------------------------------------------------------------------------------|-------------------------------------------|-------|------------|
|               |                                                                                     |                                           |       | frequency  |
| Inflow        | The inbound<br>traffic of the<br>Logstore per<br>minute.                            | User, project,<br>and Logstore            | Bytes | 1 minute   |
| Outflow       | The outbound<br>traffic of the<br>Logstore per<br>minute.                           | User, project,<br>and Logstore            | Bytes | 1 minute   |
| SumQPS        | The number<br>of writes per<br>minute in the<br>Logstore.                           | User, project,<br>and Logstore            | Count | 1 minute   |
| LogMethodQPS  | The number<br>of writes per<br>minute for each<br>method in the<br>Logstore.        | User, project,<br>Logstore, and<br>method | Count | 1 minute   |
| LogCodeQPS    | The number<br>of writes per<br>minute for each<br>status code in<br>the Logstore.   | User, project,<br>Logstore, and<br>status | Count | 1 minute   |
| SuccessdByte  | The number of resolved bytes in the Logstore.                                       | User, project,<br>and Logstore            | Bytes | 10 minutes |
| SuccessdLines | The number of<br>lines in resolved<br>logs in the<br>Logstore.                      | User, project,<br>and Logstore            | Count | 10 minutes |
| FailedLines   | The number of<br>lines in logs<br>that failed to be<br>resolved in the<br>Logstore. | User, project,<br>and Logstore            | Count | 10 minutes |

| Metric       | Description                                                                                               | Dimension                                                               | Unit  | Minimum<br>frequency |
|--------------|----------------------------------------------------------------------------------------------------|-------------------------------------------------------------------------|-------|----------------------|
| AlarmPV      | The total<br>number of<br>Elastic Compute<br>Service (ECS)<br>configuration<br>errors in the<br>Logstore. | User, project,<br>and Logstore                                          | Count | 5 minutes            |
| AlarmUv      | The total<br>number of<br>ECS instances<br>with incorrect<br>configurations<br>in the Logstore.           | User, project,<br>and Logstore                                          | Count | 5 minutes            |
| AlarmIPCount | The number of<br>errors incurred<br>by each IP<br>address in the<br>Logstore.                             | User, project<br>, Logstore,<br>alert type,<br>and source IP<br>address | Count | 5 minutes            |

- **1.** Log on to the CloudMonitor console.
- In the left-side navigation pane, choose Cloud Service Monitoring > Log Service. The Log Service page appears.
- **3.** Click **Monitoring Charts** in the **Actions** column for a project to view the monitoring charts.
- **4.** Optional. Click the zoom-in icon in the upper-right corner of a monitoring chart to enlarge the chart.

## **Alerting service**

- Set alert rules
  - **1.** Log on to the CloudMonitor console.
  - In the left-side navigation pane, choose Cloud Service Monitoring > Log Service. The
     Log Service page appears.
  - 3. Click Alarm Rules in the Actions column for a project to view the alert rules.
  - **4.** Click **Create Alarm Rule** in the upper-right corner of the page. Specify the resource range, set alert rules, set the notification method, and then click **Confirm**.

### Parameters

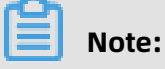

- When setting alert rules, you can specify the status for a status-related metric. Valid values of the status field include 200, 400, 401, 403, 405, 500, and 502.
- You can specify the method for a metric related to the operation count. Valid values of the method field include PostLogStoreLogs, GetLogtailConfig, PutData, GetCursorO rData, GetData, GetLogStoreHistogram, GetLogStoreLogs, ListLogStores, and ListLogStoreTopics.

For more information about alert rule parameters, see Alarm rule parameters.

## 6.9 API Gateway

CloudMonitor provides multiple metrics, such as the inbound traffic, outbound traffic, and response time, to help you monitor the status of API Gateway.

After you purchase API Gateway, CloudMonitor automatically collects data based on these metrics. You can log on to the CloudMonitor console and view the monitoring details on the API Gateway monitoring page. CloudMonitor also allows you to set alert rules for these metrics so that you can receive alerts when any exception occurs.

## **Monitoring service**

| Metric                 | Description                                                                                                   | Dimension    | Unit  | Minimum<br>frequency |
|------------------------|----------------------------------------------------------------------------------------------------|--------------|-------|----------------------|
| Error distributi<br>on | The numbers<br>of 2XX, 4XX,<br>and 5XX status<br>codes returned<br>for an API in<br>the monitoring<br>period. | User and API | Count | 1 minute             |
| Inbound traffic        | The total traffic<br>of requests<br>received by<br>an API in the<br>monitoring<br>period.                     | User and API | Bytes | 1 minute             |

| Metric              | Description                                                                                                    | Dimension    | Unit    | Minimum<br>frequency |
|---------------------|----------------------------------------------------------------------------------------------------|--------------|---------|----------------------|
| Outbound<br>traffic | The total traffic<br>of responses<br>sent by an<br>API in the<br>monitoring<br>period.                                                                                                    | User and API | Bytes   | 1 minute             |
| Response time       | The latency<br>between the<br>time when API<br>Gateway calls<br>the backend<br>service of an<br>API and the<br>time when<br>the result is<br>received from<br>the backend<br>service in the<br>monitoring<br>period. | User and API | Seconds | 1 minute             |
| Total requests      | The total<br>number of<br>requests<br>received by<br>an API in the<br>monitoring<br>period.                                                                                                    | User and API | Count   | 1 minute             |

- **1.** Log on to the CloudMonitor console.
- **2.** In the left-side navigation pane, choose **Cloud Service Monitoring > API Gateway**.

The API Gateway Monitoring List page appears.

- **3.** Click the name of an API or click **Monitoring Charts** in the **Actions** column for an API to view the monitoring charts.
- **4.** Optional. Click the zoom-in icon in the upper-right corner of a monitoring chart to enlarge the chart.

## Alerting service

- Set alert rules
  - **1.** Log on to the CloudMonitor console.
  - 2. In the left-side navigation pane, choose Cloud Service Monitoring > API Gateway.The API Gateway Monitoring List page appears.
  - 3. Click Alarm Rules in the Actions column for an API to view the alert rules.
  - **4.** Click **Create Alarm Rule** in the upper-right corner of the page. Specify the resource range, set alert rules, set the notification method, and then click **Confirm**.
- Parameters

For more information about alert rule parameters, see Alarm rule parameters.

## 6.10 ApsaraDB for MongoDB

CloudMonitor provides multiple metrics, such as the CPU usage and memory usage, to help you monitor the status of ApsaraDB for MongoDB. CloudMonitor also allows you to set alert rules for these metrics so that you can receive alerts when any exception occurs. After you purchase ApsaraDB for MongoDB, CloudMonitor automatically collects data based on these metrics.

#### **Monitoring service**

• Metrics

| Metric                                                   | Description                             | Dimension                                          | Unit       | Minimum<br>frequency |
|----------------------------------------------------------|-----------------------------------------|----------------------------------------------------|------------|----------------------|
| CPU usage                                                | The CPU usage of the instance.          | User, instance<br>, and primary/<br>secondary node | Percentage | 5 minutes            |
| Memory usage                                             | The memory<br>usage of the<br>instance. | User, instance<br>, and primary/<br>secondary node | Percentage | 5 minutes            |
| Disk usage                                               | The disk usage of the instance.         | User, instance<br>, and primary/<br>secondary node | Percentage | 5 minutes            |
| Input/Output<br>operations per<br>second (IOPS)<br>usage | The IOPS usage of the instance.         | User, instance<br>, and primary/<br>secondary node | Percentage | 5 minutes            |

| Metric                                            | Description                                                                                                    | Dimension                                          | Unit       | Minimum<br>frequency |
|---------------------------------------------------|----------------------------------------------------------------------------------------------------|----------------------------------------------------|------------|----------------------|
| Connection<br>usage                               | The percentage<br>of instances<br>to which<br>the current<br>application<br>connects.<br>The number<br>of instances<br>to which an<br>application<br>can connect is<br>limited. This<br>metric indicates<br>the percentage<br>of connected<br>instances. | User, instance<br>, and primary/<br>secondary node | Percentage | 5 minutes            |
| Average<br>number of SQL<br>queries per<br>second | The average<br>number of SQL<br>queries per<br>second for the<br>instance.                                                                                                    | User, instance<br>, and primary/<br>secondary node | Count      | 5 minutes            |
| Connections in<br>use                             | The number<br>of instances<br>to which<br>the current<br>application<br>connects.                                                                                                    | User, instance<br>, and primary/<br>secondary node | Count      | 5 minutes            |
| Disk space<br>occupied by an<br>instance          | The total disk<br>space occupied<br>by the instance.                                                                                                    | User, instance<br>, and primary/<br>secondary node | Bytes      | 5 minutes            |
| Disk space<br>occupied by<br>data                 | The disk space<br>occupied by<br>data.                                                                                                    | User, instance<br>, and primary/<br>secondary node | Bytes      | 5 minutes            |
| Disk space<br>occupied by<br>logs                 | The disk space<br>occupied by<br>logs.                                                                                                    | User, instance<br>, and primary/<br>secondary node | Bytes      | 5 minutes            |
| Inbound<br>internal<br>network traffic            | The inbound<br>traffic of the<br>instance.                                                                                                    | User, instance<br>, and primary/<br>secondary node | Bytes      | 5 minutes            |

| Metric                                  | Description                                                                                                    | Dimension                                          | Unit  | Minimum<br>frequency |
|-----------------------------------------|----------------------------------------------------------------------------------------------------|----------------------------------------------------|-------|----------------------|
| Outbound<br>internal<br>network traffic | The outbound<br>traffic of the<br>instance.                                                                        | User, instance<br>, and primary/<br>secondary node | Bytes | 5 minutes            |
| Request count                           | The total<br>number of<br>requests sent to<br>the server.                                                          | User, instance<br>, and primary/<br>secondary node | Count | 5 minutes            |
| Insert<br>operations                    | The total<br>number<br>of insert<br>commands<br>received since<br>the last time the<br>instance was<br>started.    | User, instance<br>, and primary/<br>secondary node | Count | 5 minutes            |
| Query<br>operations                     | The total<br>number<br>of query<br>commands<br>received since<br>the last time the<br>instance was<br>started.     | User, instance<br>, and primary/<br>secondary node | Count | 5 minutes            |
| Update<br>operations                    | The total<br>number<br>of update<br>commands<br>received since<br>the last time the<br>instance was<br>started.    | User, instance<br>, and primary/<br>secondary node | Count | 5 minutes            |
| Delete<br>operations                    | The total<br>number<br>of delete<br>operations<br>performed since<br>the last time<br>the instance<br>was started. | User, instance<br>, and primary/<br>secondary node | Count | 5 minutes            |

| Metric                | Description                                                                                                    | Dimension                                          | Unit  | Minimum<br>frequency |
|-----------------------|----------------------------------------------------------------------------------------------------|----------------------------------------------------|-------|----------------------|
| Getmore<br>operations | The total<br>number of<br>getmore<br>operations<br>performed since<br>the last time<br>the instance<br>was started.  | User, instance<br>, and primary/<br>secondary node | Count | 5 minutes            |
| Command<br>operations | The total<br>number of<br>commands<br>sent to the<br>database since<br>the last time the<br>instance was<br>started. | User, instance<br>, and primary/<br>secondary node | Count | 5 minutes            |
| Instance failure      | An event-type<br>metric. You can<br>set alert rules<br>for this metric.                                              | -                                                  | -     | -                    |

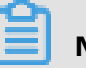

•

## Note:

- Monitoring data is retained for up to 31 days.
- You can view the monitoring data for up to 14 consecutive days.

#### View monitoring data

- **1.** Log on to the CloudMonitor console.
- In the left-side navigation pane, choose Cloud Service Monitoring > ApsaraDB for MongoDB. The MongoDB page appears.
- **3.** Click the ID of an instance or click **Monitoring Charts** in the **Actions** column for an instance to view the monitoring charts.
- **4.** In **Time Range**, select a preset time period or customize a time period. You can view the monitoring data for up to 14 consecutive days.
- **5.** Optional. Click the zoom-in icon in the upper-right corner of a monitoring chart to enlarge the chart.

### Alerting service

- Set alert rules for a single instance
  - **1.** Log on to the CloudMonitor console.
  - In the left-side navigation pane, choose Cloud Service Monitoring > ApsaraDB for MongoDB. The MongoDB page appears.
  - **3.** Click the ID of an instance or click **Monitoring Charts** in the **Actions** column for an instance to view the monitoring charts.
  - **4.** Click the bell icon in the upper-right corner of a monitoring chart to set alert rules for the corresponding metric of this instance.
- Set alert rules for multiple instances at a time
  - **1.** Log on to the CloudMonitor console.
  - In the left-side navigation pane, choose Cloud Service Monitoring > ApsaraDB for MongoDB. The MongoDB page appears.
  - **3.** Select target instances and click **Set Alarm Rules** under the list to set alert rules for the selected instances.

#### Parameters

For more information about alert rule parameters, see Alarm rule parameters.

## 6.11 Message Service

CloudMonitor provides multiple metrics, such as the numbers of delayed messages, invalid messages, and active messages, to help you monitor the status of Message Service (MNS). After you create an MNS queue, CloudMonitor automatically collects data based on these metrics. CloudMonitor also allows you to set alert rules for these metrics so that you can receive alerts when any exception occurs.

#### **Monitoring service**

| Metric         | Description                                                   | Dimension                             | Unit  | Minimum<br>frequency |
|----------------|---------------------------------------------------------------|---------------------------------------|-------|----------------------|
| ActiveMessages | The total<br>number<br>of active<br>messages in the<br>queue. | User, region,<br>bucket, and<br>queue | Count | 5 minutes            |

| Metric                           | Description                                                                      | Dimension                             | Unit  | Minimum<br>frequency |
|----------------------------------|----------------------------------------------------------------------------------|---------------------------------------|-------|----------------------|
| InactiveMe<br>ssages             | The total<br>number of<br>inactive<br>messages in the<br>queue.                  | User, region,<br>bucket, and<br>queue | Count | 5 minutes            |
| DelayMessage                     | The total<br>number of<br>delayed<br>messages in the<br>queue.                   | User, region,<br>bucket, and<br>queue | Count | 5 minutes            |
| SendMessag<br>eCount             | The number<br>of requests<br>for sending a<br>message.                           | User, region,<br>and queue            | Count | 60 minutes           |
| BatchSendM<br>essageCount        | The number<br>of requests<br>for sending<br>multiple<br>messages at a<br>time.   | User, region,<br>and queue            | Count | 60 minutes           |
| ReceiveMes<br>sageCount          | The number<br>of requests for<br>receiving a<br>message.                         | User, region,<br>and queue            | Count | 60 minutes           |
| BatchRecei<br>veMessageC<br>ount | The number<br>of requests<br>for receiving<br>multiple<br>messages at a<br>time. | User, region,<br>and queue            | Count | 60 minutes           |
| BatchDelet<br>eMessageCount      | The number<br>of requests<br>for deleting<br>multiple<br>messages at a<br>time.  | User, region,<br>and queue            | Count | 60 minutes           |

| Metric                               | Description                                     | Dimension                  | Unit  | Minimum<br>frequency |
|--------------------------------------|-------------------------------------------------|----------------------------|-------|----------------------|
| ChangeMess<br>ageVisibil<br>ityCount | Change the<br>number<br>of visible<br>messages. | User, region,<br>and queue | Count | 60 minutes           |

- View monitoring data
  - **1.** Log on to the CloudMonitor console.
  - 2. In the left-side navigation pane, choose Cloud Service Monitoring > Message Service.The MNS List page appears.
  - **3.** Click the name of a queue or click **Monitoring Charts** in the **Actions** column for a queue to view the monitoring charts.
  - **4.** Optional. Click the zoom-in icon in the upper-right corner of a monitoring chart to enlarge the chart.

#### **Alerting service**

- Set alert rules
  - **1.** Log on to the CloudMonitor console.
  - 2. In the left-side navigation pane, choose Cloud Service Monitoring > Message Service.The MNS List page appears.
  - 3. Click Alarm Rules in the Actions column for a queue to view the alert rules.
  - **4.** Click **Create Alarm Rule** in the upper-right corner of the page. Specify the resource range, set alert rules, set the notification method, and then click **Confirm**.
- Parameters

For more information about alert rule parameters, see Alarm rule parameters.

## 6.12 E-MapReduce

CloudMonitor provides multiple metrics, such as the CPU idle rate, memory capacity, and disk capacity, to help you monitor the status of Elastic MapReduce (E-MapReduce). CloudMonitor also allows you to set alert rules for these metrics so that you can receive alerts when any exception occurs.

After you purchase E-MapReduce, CloudMonitor automatically collects data based on these metrics.

## **Monitoring service**

#### • Metrics

| Metric                         | Dimension                  | Unit       | Minimum frequency |
|--------------------------------|----------------------------|------------|-------------------|
| Inbound traffic rate           | User, cluster, and role    | bit/s      | 30 seconds        |
| Outbound traffic<br>rate       | User, cluster, and<br>role | bit/s      | 30 seconds        |
| CPU idle rate                  | User, cluster, and<br>role | Percentage | 1 minute          |
| User-mode CPU<br>usage         | User, cluster, and<br>role | Percentage | 30 seconds        |
| System-mode CPU<br>usage       | User, cluster, and<br>role | Percentage | 30 seconds        |
| Idle disk capacity             | User, cluster, and<br>role | Bytes      | 30 seconds        |
| Total disk capacity            | User, cluster, and<br>role | Bytes      | 30 seconds        |
| 15-minute load<br>average      | User, cluster, and<br>role | -          | 30 seconds        |
| 5-minute load<br>average       | User, cluster, and<br>role | -          | 30 seconds        |
| 1-minute load<br>average       | User, cluster, and<br>role | -          | 30 seconds        |
| Idle memory<br>capacity        | User, cluster, and<br>role | Bytes      | 30 seconds        |
| Total memory<br>capacity       | User, cluster, and<br>role | Bytes      | 30 seconds        |
| Received packets per second    | User, cluster, and role    | PPS        | 30 seconds        |
| Transmitted packets per second | User, cluster, and<br>role | PPS        | 30 seconds        |
| Running processes              | User, cluster, and role    | Count      | 30 seconds        |
| Total processes                | User, cluster, and role    | Count      | 30 seconds        |

| Metric                          | Dimension               | Unit  | Minimum frequency |
|---------------------------------|-------------------------|-------|-------------------|
| Blocked processes               | User, cluster, and role | Count | 30 seconds        |
| Created processes<br>or threads | User, cluster, and role | Count | 30 seconds        |
| MemNonHeap<br>UsedM             | User, cluster, and role | Bytes | 30 seconds        |
| MemNonHeap<br>CommittedM        | User, cluster, and role | Bytes | 30 seconds        |
| MemNonHeapMaxM                  | User, cluster, and role | Bytes | 30 seconds        |
| MemHeapUsedM                    | User, cluster, and role | Bytes | 30 seconds        |
| MemHeapCom<br>mittedM           | User, cluster, and role | Bytes | 30 seconds        |
| MemHeapMaxM                     | User, cluster, and role | Bytes | 30 seconds        |
| MemMaxM                         | User, cluster, and role | Bytes | 30 seconds        |
| ThreadsNew                      | User, cluster, and role | -     | 30 seconds        |
| ThreadsRunnable                 | User, cluster, and role | -     | 30 seconds        |
| ThreadsBlocked                  | User, cluster, and role | -     | 30 seconds        |
| ThreadsWaiting                  | User, cluster, and role | -     | 30 seconds        |
| ThreadsTim<br>edWaiting         | User, cluster, and role | -     | 30 seconds        |
| ThreadsTerminated               | User, cluster, and role | -     | 30 seconds        |
| GcCount                         | User, cluster, and role | -     | 30 seconds        |
| GcTimeMillis                    | User, cluster, and role | -     | 30 seconds        |

| Metric                              | Dimension               | Unit | Minimum frequency |
|-------------------------------------|-------------------------|------|-------------------|
| CallQueueLength                     | User, cluster, and role | -    | 30 seconds        |
| NumOpenCon<br>nections              | User, cluster, and role | -    | 30 seconds        |
| ReceivedByte                        | User, cluster, and role | -    | 30 seconds        |
| SentByte                            | User, cluster, and role | -    | 30 seconds        |
| BlockCapacity                       | User, cluster, and role | -    | 30 seconds        |
| BlocksTotal                         | User, cluster, and role | -    | 30 seconds        |
| CapacityRemaining                   | User, cluster, and role | -    | 30 seconds        |
| CapacityTotal                       | User, cluster, and role | -    | 30 seconds        |
| CapacityUsed                        | User, cluster, and role | -    | 30 seconds        |
| CapacityUs<br>edNonDFS              | User, cluster, and role | -    | 30 seconds        |
| CorruptBlocks                       | User, cluster, and role | -    | 30 seconds        |
| ExcessBlocks                        | User, cluster, and role | -    | 30 seconds        |
| ExpiredHeartbeats                   | User, cluster, and role | -    | 30 seconds        |
| MissingBlocks                       | User, cluster, and role | -    | 30 seconds        |
| PendingDat<br>aNodeMessa<br>geCount | User, cluster, and role | -    | 30 seconds        |
| PendingDel<br>etionBlocks           | User, cluster, and role | -    | 30 seconds        |
| PendingRep<br>licationBlocks        | User, cluster, and role | -    | 30 seconds        |

| Metric                           | Dimension               | Unit | Minimum frequency |
|----------------------------------|-------------------------|------|-------------------|
| PostponedM<br>isreplicatedBlocks | User, cluster, and role | -    | 30 seconds        |
| ScheduledR<br>eplicationBlocks   | User, cluster, and role | -    | 30 seconds        |
| TotalFiles                       | User, cluster, and role | -    | 30 seconds        |
| TotalLoad                        | User, cluster, and role | -    | 30 seconds        |
| UnderRepli<br>catedBlocks        | User, cluster, and role | -    | 30 seconds        |
| BlocksRead                       | User, cluster, and role | -    | 30 seconds        |
| BlocksRemoved                    | User, cluster, and role | -    | 30 seconds        |
| BlocksReplicated                 | User, cluster, and role | -    | 30 seconds        |
| BlocksUncached                   | User, cluster, and role | -    | 30 seconds        |
| BlocksVerified                   | User, cluster, and role | -    | 30 seconds        |
| BlockVerificationFai<br>lures    | User, cluster, and role | -    | 30 seconds        |
| BlocksWritten                    | User, cluster, and role | -    | 30 seconds        |
| ByteRead                         | User, cluster, and role | -    | 30 seconds        |
| ByteWritten                      | User, cluster, and role | -    | 30 seconds        |
| FlushNanosAvgTime                | User, cluster, and role | -    | 30 seconds        |
| FlushNanosNumOps                 | User, cluster, and role | -    | 30 seconds        |
| FsyncCount                       | User, cluster, and role | -    | 30 seconds        |

| Metric                                  | Dimension               | Unit         | Minimum frequency |
|-----------------------------------------|-------------------------|--------------|-------------------|
| VolumeFailures                          | User, cluster, and role | -            | 30 seconds        |
| ReadBlockO<br>pNumOps                   | User, cluster, and role | -            | 30 seconds        |
| ReadBlockO<br>pAvgTime                  | User, cluster, and role | Milliseconds | 30 seconds        |
| WriteBlock<br>OpNumOps                  | User, cluster, and role | -            | 30 seconds        |
| WriteBlock<br>OpAvgTime                 | User, cluster, and role | Milliseconds | 30 seconds        |
| BlockCheck<br>sumOpNumOps               | User, cluster, and role | -            | 30 seconds        |
| BlockCheck<br>sumOpAvgTime              | User, cluster, and role | Milliseconds | 30 seconds        |
| CopyBlockO<br>pNumOps                   | User, cluster, and role | -            | 30 seconds        |
| CopyBlockO<br>pAvgTime                  | User, cluster, and role | Milliseconds | 30 seconds        |
| ReplaceBlo<br>ckOpNumOps                | User, cluster, and role | -            | 30 seconds        |
| ReplaceBlo<br>ckOpAvgTime               | User, cluster, and role | Milliseconds | 30 seconds        |
| BlockRepor<br>tsNumOps                  | User, cluster, and role | -            | 30 seconds        |
| BlockRepor<br>tsAvgTime                 | User, cluster, and role | Milliseconds | 30 seconds        |
| NodeManage<br>r_Allocate<br>dContainers | User, cluster, and role | -            | 30 seconds        |
| Containers<br>Completed                 | User, cluster, and role | -            | 30 seconds        |
| ContainersFailed                        | User, cluster, and role | -            | 30 seconds        |
| ContainersIniting                       | User, cluster, and role | -            | 30 seconds        |

| Metric                           | Dimension                  | Unit | Minimum frequency |
|----------------------------------|----------------------------|------|-------------------|
| ContainersKilled                 | User, cluster, and role    | -    | 30 seconds        |
| ContainersLaunched               | User, cluster, and<br>role | -    | 30 seconds        |
| ContainersRunning                | User, cluster, and<br>role | -    | 30 seconds        |
| ActiveApplications               | User, cluster, and<br>role | -    | 30 seconds        |
| ActiveUsers                      | User, cluster, and role    | -    | 30 seconds        |
| AggregateC<br>ontainersAllocated | User, cluster, and role    | -    | 30 seconds        |
| AggregateC<br>ontainersReleased  | User, cluster, and role    | -    | 30 seconds        |
| AllocatedContainers              | User, cluster, and role    | -    | 30 seconds        |
| AppsCompleted                    | User, cluster, and role    | -    | 30 seconds        |
| AppsFailed                       | User, cluster, and role    | -    | 30 seconds        |
| AppsKilled                       | User, cluster, and role    | -    | 30 seconds        |
| AppsPending                      | User, cluster, and role    | -    | 30 seconds        |
| AppsRunning                      | User, cluster, and role    | -    | 30 seconds        |
| AppsSubmitted                    | User, cluster, and role    | -    | 30 seconds        |
| AvailableMB                      | User, cluster, and role    | -    | 30 seconds        |
| AvailableVCores                  | User, cluster, and role    | -    | 30 seconds        |
| PendingContainers                | User, cluster, and role    | -    | 30 seconds        |

| Metric             | Dimension                  | Unit | Minimum frequency |
|--------------------|----------------------------|------|-------------------|
| ReservedContainers | User, cluster, and<br>role | -    | 30 seconds        |

## Note:

- Monitoring data is retained for up to 31 days.
- You can view the monitoring data for up to 14 consecutive days.

#### View monitoring data

- **1.** Log on to the CloudMonitor console.
- In the left-side navigation pane, choose Cloud Service Monitoring > E-MapReduce.
   The E-MapReduce Monitoring List page appears.
- **3.** Click the ID of a cluster or click **Monitoring Charts** in the **Actions** column for a cluster to view the monitoring charts.
- **4.** In **Time Range**, select a preset time period or customize a time period. You can view the monitoring data for up to 14 consecutive days.
- **5.** Optional. Click the zoom-in icon in the upper-right corner of a monitoring chart to enlarge the chart.

#### **Alerting service**

- Set alert rules
  - **1.** Log on to the CloudMonitor console.
  - 2. In the left-side navigation pane, choose Cloud Service Monitoring > E-MapReduce.The E-MapReduce Monitoring List page appears.
  - **3.** Click the ID of a cluster or click **Monitoring Charts** in the **Actions** column for a cluster to view the monitoring charts.
  - Click the bell icon in the upper-right corner of a monitoring chart or click Create
     Alarm Rule in the upper-right corner of the page. Specify the resource range, set alert rules, set the notification method, and then click Confirm.

#### Parameters

For more information about alert rule parameters, see Alarm rule parameters.

# 6.13 Auto Scaling

CloudMonitor provides multiple metrics, such as the minimum and maximum numbers of instances, to help you monitor the status of Auto Scaling. CloudMonitor also allows you to set alert rules for these metrics so that you can receive alerts when any exception occurs.

After you purchase Auto Scaling, CloudMonitor automatically collects data based on these metrics.

## Monitoring service

## Metrics

| Metric                         | Dimension                 | Unit  | Minimum frequency |
|--------------------------------|---------------------------|-------|-------------------|
| Minimum number of<br>instances | User and scaling<br>group | Count | 5 minutes         |
| Maximum number<br>of instances | User and scaling<br>group | Count | 5 minutes         |
| Total instances                | User and scaling<br>group | Count | 5 minutes         |
| Running instances              | User and scaling<br>group | Count | 5 minutes         |
| Instances being<br>added       | User and scaling<br>group | Count | 5 minutes         |
| Instances being<br>removed     | User and scaling<br>group | Count | 5 minutes         |

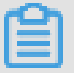

## Note:

- Monitoring data is retained for up to 31 days.
- You can view the monitoring data for up to 14 consecutive days.

- **1.** Log on to the CloudMonitor console.
- 2. In the left-side navigation pane, choose Cloud Service Monitoring > Auto Scaling.The Alibaba Cloud Auto Scaling page appears.
- **3.** Click the name of a scaling group or click **Monitoring Charts** in the **Actions** column for a scaling group to view the monitoring charts.
- **4.** In **Time Range**, select a preset time period or customize a time period. You can view the monitoring data for up to 14 consecutive days.
- **5.** Optional. Click the zoom-in icon in the upper-right corner of a monitoring chart to enlarge the chart.

#### **Alerting service**

- Set alert rules for a single scaling group
  - **1.** Log on to the CloudMonitor console.
  - 2. In the left-side navigation pane, choose Cloud Service Monitoring > Auto Scaling.The Alibaba Cloud Auto Scaling page appears.
  - **3.** Click the name of a scaling group or click **Monitoring Charts** in the **Actions** column for a scaling group to view the monitoring charts.
  - Click the bell icon in the upper-right corner of a monitoring chart or click Create
     Alarm Rule in the upper-right corner of the page. Specify the resource range, set alert rules, set the notification method, and then click Confirm.
- Set alert rules for multiple scaling groups at a time
  - **1.** Log on to the CloudMonitor console.
  - 2. In the left-side navigation pane, choose Cloud Service Monitoring > Auto Scaling.The Alibaba Cloud Auto Scaling page appears.
  - **3.** Select target scaling groups and click **Set Alarm Rules** under the list to set alert rules for the selected scaling groups.
- Parameters

For more information about alert rule parameters, see Alarm rule parameters.

# 6.14 HybridDB for MySQL

CloudMonitor provides multiple metrics, such as the disk usage, inbound bandwidth, and outbound bandwidth, to help you monitor the status of HybridDB for MySQL. CloudMonitor

also allows you to set alert rules for these metrics so that you can receive alerts when any exception occurs.

After you purchase HybridDB for MySQL, CloudMonitor automatically collects data based on these metrics.

### **Monitoring service**

• Metrics

| Metric                                                             | Dimension         | Unit         | Minimum frequency |
|--------------------------------------------------------------------|-------------------|--------------|-------------------|
| Disk usage                                                         | User and instance | GB           | 60 minutes        |
| Inbound bandwidth                                                  | User and instance | KByte/s      | 5 minutes         |
| Outbound<br>bandwidth                                              | User and instance | KByte/s      | 5 minutes         |
| Requests per second                                                | User and instance | Count/second | 5 minutes         |
| CPU usage of a child<br>node                                       | User and instance | Percentage   | 8 minutes         |
| Disk usage of a child<br>node                                      | User and instance | GB           | 8 minutes         |
| Input/Output<br>operations per<br>second (IOPS) of a<br>child node | User and instance | Count/second | 8 minutes         |

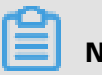

## Note:

- Monitoring data is retained for up to 31 days.
- You can view the monitoring data for up to 14 consecutive days.

- **1.** Log on to the CloudMonitor console.
- In the left-side navigation pane, choose Cloud Service Monitoring > HybridDB for MySQL. The HybridDB for MySQL page appears.
- **3.** Click the ID of an instance or click **Monitoring Charts** in the **Actions** column for an instance to view the monitoring charts.
- **4.** In **Time Range**, select a preset time period or customize a time period. You can view the monitoring data for up to 14 consecutive days.
- **5.** Optional. Click the zoom-in icon in the upper-right corner of a monitoring chart to enlarge the chart.

#### **Alerting service**

- Set alert rules for a single instance
  - **1.** Log on to the CloudMonitor console.
  - In the left-side navigation pane, choose Cloud Service Monitoring > HybridDB for MySQL. The HybridDB for MySQL page appears.
  - **3.** Click the ID of an instance or click **Monitoring Charts** in the **Actions** column for an instance to view the monitoring charts.
  - Click the bell icon in the upper-right corner of a monitoring chart or click Create
     Alarm Rule in the upper-right corner of the page. Specify the resource range, set alert rules, set the notification method, and then click Confirm.

## • Set alert rules for multiple instances at a time

- **1.** Log on to the CloudMonitor console.
- In the left-side navigation pane, choose Cloud Service Monitoring > HybridDB for MySQL. The HybridDB for MySQL page appears.
- **3.** Select target instances and click **Set Alarm Rules** under the list to set alert rules for the selected instances.
- Parameters

For more information about alert rule parameters, see Alarm rule parameters.

# 6.15 AnalyticDB for PostgreSQL

CloudMonitor provides multiple metrics, such as the CPU usage and memory usage, to help you monitor the status of AnalyticDB for PostgreSQL. CloudMonitor also allows you to set alert rules for these metrics so that you can receive alerts when any exception occurs.

After you purchase AnalyticDB for PostgreSQL, CloudMonitor automatically collects data based on these metrics.

## Monitoring service

| <ul> <li>Metrics</li> </ul> |
|-----------------------------|
|-----------------------------|

| Metric                  | Dimension         | Unit       | Minimum frequency |
|-------------------------|-------------------|------------|-------------------|
| Disk usage              | User and instance | Percentage | 5 minutes         |
| Connection usage        | User and instance | Percentage | 5 minutes         |
| CPU usage               | User and instance | Percentage | 5 minutes         |
| Memory usage            | User and instance | Percentage | 5 minutes         |
| I/O throughput<br>usage | User and instance | Percentage | 5 minutes         |

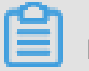

## Note:

- Monitoring data is retained for up to 31 days.
- You can view the monitoring data for up to 14 consecutive days.

## View monitoring data

- **1.** Log on to the CloudMonitor console.
- In the left-side navigation pane, choose Cloud Service Monitoring > AnalyticDB for PostgreSQL. The AnalyticDB for PostgreSQL Monitoring List page appears.
- **3.** Click the ID of an instance or click **Monitoring Charts** in the **Actions** column for an instance to view the monitoring charts.
- **4.** In **Time Range**, select a preset time period or customize a time period. You can view the monitoring data for up to 14 consecutive days.
- **5.** Optional. Click the zoom-in icon in the upper-right corner of a monitoring chart to enlarge the chart.
### Alerting service

- Set alert rules for a single instance
  - **1.** Log on to the CloudMonitor console.
  - In the left-side navigation pane, choose Cloud Service Monitoring > AnalyticDB for PostgreSQL. The AnalyticDB for PostgreSQL Monitoring List page appears.
  - **3.** Click the ID of an instance or click **Monitoring Charts** in the **Actions** column for an instance to view the monitoring charts.
  - Click the bell icon in the upper-right corner of a monitoring chart or click Create
    Alarm Rule in the upper-right corner of the page. Specify the resource range, set alert rules, set the notification method, and then click Confirm.
- Set alert rules for multiple instances at a time
  - **1.** Log on to the CloudMonitor console.
  - In the left-side navigation pane, choose Cloud Service Monitoring > AnalyticDB for PostgreSQL. The AnalyticDB for PostgreSQL Monitoring List page appears.
  - **3.** Select target instances and click **Set Alarm Rules** under the list to set alert rules for the selected instances.
- Parameters

For more information about alert rule parameters, see Alarm rule parameters.

### **6.16 Function Compute**

CloudMonitor provides multiple service-level and function-level metrics, such as the total invocations, average duration, and request status distribution, to help you monitor the status of Function Compute. CloudMonitor also allows you to set alert rules for these metrics so that you can receive alerts when any exception occurs.

After you purchase Function Compute, CloudMonitor automatically collects data based on these metrics.

### **Monitoring service**

| Metric              | Dimension                      | Unit  | Minimum frequency |
|---------------------|--------------------------------|-------|-------------------|
| BillableInvocations | User, service, and<br>function | Count | 1 minute          |

| Metric                      | Dimension                   | Unit         | Minimum frequency |
|-----------------------------|-----------------------------|--------------|-------------------|
| BillableInvocationsR<br>ate | User, service, and function | Percentage   | 1 minute          |
| ClientErrors                | User, service, and function | Count        | 1 minute          |
| ClientErrorsRate            | User, service, and function | Percentage   | 1 minute          |
| ServerErrors                | User, service, and function | Count        | 1 minute          |
| ServerErrorsRate            | User, service, and function | Percentage   | 1 minute          |
| Throttles                   | User, service, and function | Count        | 1 minute          |
| ThrottlesRate               | User, service, and function | Percentage   | 1 minute          |
| TotalInvocations            | User, service, and function | Count        | 1 minute          |
| Average duration            | User, service, and function | Milliseconds | 1 minute          |

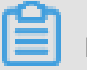

### Note:

- Monitoring data is retained for up to 31 days.
- You can view the monitoring data for up to 14 consecutive days.

### View monitoring data

- **1.** Log on to the CloudMonitor console.
- In the left-side navigation pane, choose Cloud Service Monitoring > Function
  Compute. On the Function Compute page that appears, you can view the overall status of Function Compute.
- **3.** Click the **Service List** tab to view the service-level or function-level monitoring information.

### **Alerting service**

CloudMonitor allows you to set alert rules for the metrics of Function Compute so that you can receive alerts when any exception occurs.

### • Set alert rules for a single service

- **1.** Log on to the CloudMonitor console.
- In the left-side navigation pane, choose Cloud Service Monitoring > Function Compute. The Function Compute page appears.
- **3.** Click the **Alarm Rules** tab and then click **Create Alarm Rule** in the upper-right corner of the page. Specify the resource range, set alert rules, set the notification method, and then click **Confirm**.
- Set alert rules for multiple services at a time
  - **1.** Log on to the CloudMonitor console.
  - In the left-side navigation pane, choose Cloud Service Monitoring > Function Compute. The Function Compute page appears.
  - 3. Click the Service List tab.
  - **4.** Select target services and click **Set Alarm Rules** under the list to set alert rules for the selected services.
- Parameters

For more information about alert rule parameters, see Alarm rule parameters.

### 6.17 DirectMail

CloudMonitor provides multiple metrics, such as metrics about the Web or API messaging sending method, Simple Mail Transfer Protocol (SMTP) message sending method, and abnormal accounts, to help you monitor the status of DirectMail. CloudMonitor also allows you to set alert rules for these metrics so that you can receive alerts when any exception occurs.

After you purchase DirectMail, CloudMonitor automatically collects data based on these metrics.

### Monitoring service

| Metric                               | Unit         | Minimum frequency |
|--------------------------------------|--------------|-------------------|
| Web or API over-length-<br>error QPS | Count/minute | 1 minute          |
| Web/API over-quota-error<br>QPS      | Count/minute | 1 minute          |

| Metric                             | Unit         | Minimum frequency |
|------------------------------------|--------------|-------------------|
| Web/API spam QPS                   | Count/minute | 1 minute          |
| Web/API success QPS                | Count/minute | 1 minute          |
| SMTP authentication failure<br>QPS | Count/minute | 1 minute          |
| SMTP authentication<br>success QPS | Count/minute | 1 minute          |
| SMTP over-length-error QPS         | Count/minute | 1 minute          |
| SMTP over-quota-error QPS          | Count/minute | 1 minute          |
| SMTP spam QPS                      | Count/minute | 1 minute          |

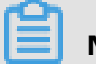

### Note:

- Monitoring data is retained for up to 31 days.
- You can view the monitoring data for up to 14 consecutive days.

### View monitoring data

- **1.** Log on to the CloudMonitor console.
- In the left-side navigation pane, choose Cloud Service Monitoring > DirectMail. On the DirectMail page that appears, you can view the metrics of DirectMail.

### Alerting service

CloudMonitor allows you to set alert rules for the metrics of DirectMail so that you can receive alerts when any exception occurs.

### • Set alert rules

- **1.** Log on to the CloudMonitor console.
- In the left-side navigation pane, choose Cloud Service Monitoring > DirectMail. The DirectMail page appears.
- **3.** Click the **Alarm Rules** tab and then click **Create Alarm Rule** in the upper-right corner of the page. Specify the resource range, set alert rules, set the notification method, and then click **Confirm**.

### Parameters

For more information about alert rule parameters, see Alarm rule parameters.

### 6.18 NAT Gateway

CloudMonitor provides multiple metrics, such as the number of source network address translation (SNAT) connections, to help you monitor the status of Network Address Translation (NAT) Gateway. CloudMonitor also allows you to set alert rules for these metrics so that you can receive alerts when any exception occurs.

After you purchase NAT Gateway, CloudMonitor automatically collects data based on these metrics.

### **Monitoring service**

| Metric                                                   | Dimension         | Unit         | Minimum frequency |
|----------------------------------------------------------|-------------------|--------------|-------------------|
| SNAT connections                                         | User and instance | Count/minute | 1 minute          |
| Inbound bandwidth<br>of a bandwidth<br>package           | User and instance | bit/s        | 1 minute          |
| Outbound<br>bandwidth of a<br>bandwidth package          | User and instance | bit/s        | 1 minute          |
| Received packets<br>of a bandwidth<br>package            | User and instance | PPS          | 1 minute          |
| Transmitted packets<br>of a bandwidth<br>package         | User and instance | PPS          | 1 minute          |
| Outbound<br>bandwidth usage<br>of a bandwidth<br>package | User and instance | Percentage   | 1 minute          |

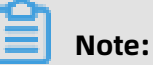

- Monitoring data is retained for up to 31 days.
- You can view the monitoring data for up to 14 consecutive days.

### View monitoring data

- **1.** Log on to the CloudMonitor console.
- In the left-side navigation pane, choose Cloud Service Monitoring > NAT Gateway.
  The NAT Gateway List page appears.
- **3.** Click the ID of an instance or click **Monitoring Charts** in the **Actions** column for an instance to view the monitoring charts.
- **4.** In **Time Range**, select a preset time period or customize a time period. You can view the monitoring data for up to 14 consecutive days.
- **5.** Optional. Click the zoom-in icon in the upper-right corner of a monitoring chart to enlarge the chart.

### Alerting service

- Set alert rules for a single instance
  - **1.** Log on to the CloudMonitor console.
  - 2. In the left-side navigation pane, choose Cloud Service Monitoring > NAT Gateway.The NAT Gateway List page appears.
  - **3.** Click the ID of an instance or click **Monitoring Charts** in the **Actions** column for an instance to view the monitoring charts.
  - Click the bell icon in the upper-right corner of a monitoring chart or click Create
    Alarm Rule in the upper-right corner of the page. Specify the resource range, set alert rules, set the notification method, and then click Confirm.
- Set alert rules for multiple instances at a time
  - **1.** Log on to the CloudMonitor console.
  - 2. In the left-side navigation pane, choose Cloud Service Monitoring > NAT Gateway.The NAT Gateway List page appears.
  - **3.** Select target instances and click **Set Alarm Rules** under the list to set alert rules for the selected instances.
- Parameters

For more information about alert rule parameters, see Alarm rule parameters.

### 6.19 Shared Bandwidth

CloudMonitor provides multiple metrics, such as the inbound bandwidth and outbound bandwidth, to help you monitor the status of Shared Bandwidth. CloudMonitor also allows

you to set alert rules for these metrics so that you can receive alerts when any exception occurs.

After you purchase Shared Bandwidth, CloudMonitor automatically collects data based on these metrics.

### **Monitoring service**

• Metrics

| Metric                                                   | Dimension         | Unit       | Minimum frequency |
|----------------------------------------------------------|-------------------|------------|-------------------|
| Inbound bandwidth<br>of a bandwidth<br>package           | User and instance | bit/s      | 1 minute          |
| Outbound<br>bandwidth of a<br>bandwidth package          | User and instance | bit/s      | 1 minute          |
| Received packets<br>of a bandwidth<br>package            | User and instance | PPS        | 1 minute          |
| Transmitted packets<br>of a bandwidth<br>package         | User and instance | PPS        | 1 minute          |
| Outbound<br>bandwidth usage<br>of a bandwidth<br>package | User and instance | Percentage | 1 minute          |

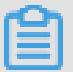

Note:

- Monitoring data is retained for up to 31 days.
- You can view the monitoring data for up to seven consecutive days.

### View monitoring data

- **1.** Log on to the CloudMonitor console.
- In the left-side navigation pane, choose Cloud Service Monitoring > Shared Bandwidth. The Shared Bandwidth page appears.
- **3.** Click the ID of a bandwidth package or click **Monitoring Charts** in the **Actions** column for a bandwidth package to view the monitoring charts.
- **4.** In **Time Range**, select a preset time period or customize a time period. You can view the monitoring data for up to seven consecutive days.
- **5.** Optional. Click the zoom-in icon in the upper-right corner of a monitoring chart to enlarge the chart.

### Alerting service

- Set alert rules for a single bandwidth package
  - **1.** Log on to the CloudMonitor console.
  - In the left-side navigation pane, choose Cloud Service Monitoring > Shared Bandwidth. The Shared Bandwidth page appears.
  - **3.** Click the ID of a bandwidth package or click **Monitoring Charts** in the **Actions** column for a bandwidth package to view the monitoring charts.
  - Click the bell icon in the upper-right corner of a monitoring chart or click Create
    Alarm Rule in the upper-right corner of the page. Specify the resource range, set alert rules, set the notification method, and then click Confirm.
- Set alert rules for multiple bandwidth packages at a time
  - **1.** Log on to the CloudMonitor console.
  - In the left-side navigation pane, choose Cloud Service Monitoring > Shared Bandwidth. The Shared Bandwidth page appears.
  - **3.** Select target bandwidth packages and click **Set Alarm Rules** under the list to set alert rules for the bandwidth packages.

Parameters

For more information about alert rule parameters, see Alarm rule parameters.

### 6.20 VPN Gateway

CloudMonitor provides multiple metrics, such as the inbound bandwidth and outbound bandwidth, to help you monitor the status of Virtual Private Network (VPN) Gateway. CloudMonitor also allows you to set alert rules for these metrics so that you can receive alerts when any exception occurs.

After you purchase VPN Gateway, CloudMonitor automatically collects data based on these metrics.

### Monitoring service

• Metrics

| Metric                                           | Dimension         | Unit  | Minimum frequency |
|--------------------------------------------------|-------------------|-------|-------------------|
| Inbound bandwidth<br>of a bandwidth<br>package   | User and instance | bit/s | 1 minute          |
| Outbound<br>bandwidth of a<br>bandwidth package  | User and instance | bit/s | 1 minute          |
| Received packets<br>of a bandwidth<br>package    | User and instance | PPS   | 1 minute          |
| Transmitted packets<br>of a bandwidth<br>package | User and instance | PPS   | 1 minute          |

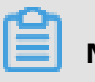

Note:

- Monitoring data is retained for up to 31 days.
- You can view the monitoring data for up to seven consecutive days.

### View monitoring data

- **1.** Log on to the CloudMonitor console.
- In the left-side navigation pane, choose Cloud Service Monitoring > VPN. The VPN page appears.
- **3.** Click the ID of a VPN or click **Monitoring Charts** in the **Actions** column for a VPN to view the monitoring charts.
- **4.** In **Time Range**, select a preset time period or customize a time period. You can view the monitoring data for up to seven consecutive days.
- **5.** Optional. Click the zoom-in icon in the upper-right corner of a monitoring chart to enlarge the chart.

### Alerting service

- Set alert rules for a single VPN
  - **1.** Log on to the CloudMonitor console.
  - In the left-side navigation pane, choose Cloud Service Monitoring > VPN. The VPN page appears.
  - **3.** Click the ID of a VPN or click **Monitoring Charts** in the **Actions** column for a VPN to view the monitoring charts.
  - Click the bell icon in the upper-right corner of a monitoring chart or click Create
    Alarm Rule in the upper-right corner of the page. Specify the resource range, set alert rules, set the notification method, and then click Confirm.
- Set alert rules for multiple VPNs at a time
  - **1.** Log on to the CloudMonitor console.
  - In the left-side navigation pane, choose Cloud Service Monitoring > VPN. The VPN page appears.
  - **3.** Select target VPNs and click **Set Alarm Rules** under the list to set alert rules for the selected VPNs.
- Parameters

For more information about alert rule parameters, see Alarm rule parameters.

### 6.21 Global Acceleration

CloudMonitor provides multiple metrics, such as the inbound bandwidth and outbound bandwidth, to help you monitor the status of Global Acceleration. CloudMonitor also allows you to set alert rules for these metrics so that you can receive alerts when any exception occurs.

After you purchase Global Acceleration, CloudMonitor automatically collects data based on these metrics.

### **Monitoring service**

| Metric            | Dimension         | Unit  | Minimum frequency |
|-------------------|-------------------|-------|-------------------|
| Inbound bandwidth | User and instance | bit/s | 1 minute          |

| Metric                | Dimension         | Unit  | Minimum frequency |
|-----------------------|-------------------|-------|-------------------|
| Outbound<br>bandwidth | User and instance | bit/s | 1 minute          |
| Received packets      | User and instance | PPS   | 1 minute          |
| Transmitted packets   | User and instance | PPS   | 1 minute          |

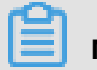

### Note:

- Monitoring data is retained for up to 31 days.
- You can view the monitoring data for up to seven consecutive days.

### View monitoring data

- **1.** Log on to the CloudMonitor console.
- In the left-side navigation pane, choose Cloud Service Monitoring > Global Acceleration. The Global Acceleration page appears.
- **3.** Click the ID of an instance or click **Monitoring Charts** in the **Actions** column for an instance to view the monitoring charts.
- **4.** In **Time Range**, select a preset time period or customize a time period. You can view the monitoring data for up to seven consecutive days.
- **5.** Optional. Click the zoom-in icon in the upper-right corner of a monitoring chart to enlarge the chart.

### Alerting service

- Set alert rules for a single instance
  - **1.** Log on to the CloudMonitor console.
  - In the left-side navigation pane, choose Cloud Service Monitoring > Global Acceleration. The Global Acceleration page appears.
  - **3.** Click the ID of an instance or click **Monitoring Charts** in the **Actions** column for an instance to view the monitoring charts.
  - Click the bell icon in the upper-right corner of a monitoring chart or click Create
    Alarm Rule in the upper-right corner of the page. Specify the resource range, set alert rules, set the notification method, and then click Confirm.

#### • Set alert rules for multiple instances at a time

- **1.** Log on to the CloudMonitor console.
- In the left-side navigation pane, choose Cloud Service Monitoring > Global Acceleration. The Global Acceleration page appears.
- **3.** Select target instances and click **Set Alarm Rules** under the list to set alert rules for the selected instances.
- Parameters

For more information about alert rule parameters, see Alarm rule parameters.

### 6.22 Elasticsearch

CloudMonitor provides multiple metrics, such as the cluster status, cluster queries per second (QPS), and cluster write QPS, to help you monitor the status of Elasticsearch. CloudMonitor also allows you to set alert rules for these metrics so that you can receive alerts when any exception occurs.

After you purchase Elasticsearch, CloudMonitor automatically collects data based on these metrics.

#### Monitoring service

| Metric                            | Dimension | Unit         | Minimum frequency |
|-----------------------------------|-----------|--------------|-------------------|
| Cluster status                    | Cluster   |              | 1 minute          |
| Cluster QPS                       | Cluster   | Count/second | 1 minute          |
| Cluster write QPS                 | Cluster   | Count/second | 1 minute          |
| CPU usage of a node               | Node      | Percentage   | 1 minute          |
| Disk usage of a<br>node           | Node      | Percentage   | 1 minute          |
| Heap memory<br>usage of a node    | Node      | Percentage   | 1 minute          |
| Load of a node<br>within 1 minute | Node      |              | 1 minute          |
| FullGC times of a node            | Node      | Count        | 1 minute          |

| Metric                     | Dimension | Unit                                                                                                    | Minimum frequency |
|----------------------------|-----------|----------------------------------------------------------------------------------------------------|-------------------|
| Exceptions of a node       | Node      | Count                                                                                                    | 1 minute          |
| Cluster snapshot<br>status | Cluster   | A value of -1<br>indicates that no<br>snapshot exists. A<br>value of 0 indicates<br>that the snapshot is<br>created. A value of<br>1 indicates that the<br>snapshot is being<br>created. A value of<br>2 indicates that the<br>snapshot fails to be<br>created. | 1 minute          |

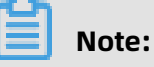

- Monitoring data is retained for up to 31 days.
- You can view the monitoring data for up to 14 consecutive days.

#### View monitoring data •

- **1.** Log on to the CloudMonitor console.
- 2. In the left-side navigation pane, choose Cloud Service Monitoring > Elasticsearch. The **Elasticsearch** page appears.
- 3. Click the ID of an instance or click Monitoring Charts in the Actions column for an instance to view the monitoring charts.
- 4. In Time Range, select a preset time period or customize a time period. You can view the monitoring data for up to 14 consecutive days.
- 5. Optional. Click the zoom-in icon in the upper-right corner of a monitoring chart to enlarge the chart.

### **Alerting service**

- Set alert rules
  - **1.** Log on to the CloudMonitor console.
  - 2. In the left-side navigation pane, choose Cloud Service Monitoring > Elasticsearch.The Elasticsearch page appears.
  - **3.** Click the ID of an instance or click **Monitoring Charts** in the **Actions** column for an instance to view the monitoring charts.
  - Click the bell icon in the upper-right corner of a monitoring chart or click Create
    Alarm Rule in the upper-right corner of the page. Specify the resource range, set alert rules, set the notification method, and then click Confirm.
- Parameters

For more information about alert rule parameters, see Alarm rule parameters.

## 6.23 DDoS high security IP

Cloud monitoring by providing DDoS high anti-IP outgoing bandwidth monitor, helps users monitor DDoS high-security IP usage, it also allows users to set alarm rules on monitoring items. After a user buys a DDoS high-security IP, cloud monitoring automatically collects data for the above monitoring items.

### **Monitoring Services**

Monitoring items

| Monitoring items  | Dimensions                          | Unit   | Minimum monitor<br>Granularity |
|-------------------|-------------------------------------|--------|--------------------------------|
| Network bandwidth | Instance dimension,<br>IP dimension | Bits/s | 30 s                           |

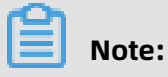

- Monitor Data is saved for up to 31 days.
- Users can view monitoring data for up to 14 days in a row.

- Viewing Monitoring Data
  - **1.** Log in to the cloud monitoring console.
  - **2.** Enter the list of instances of DDoS high-security IP that the cloud service monitors.
  - **3.** Click the Instance name or the monitor chart in the operation to go To the instance monitoring details page to view the metrics.
  - 4. Click the time range on the top of the page to quickly select a button or select an exact function, the maximum monitoring data allows you to view the monitored data for 14 consecutive days.
  - **5.** Click the zoom button in the upper-right corner of the monitor MAP to view the monitor larger image.

### Alarm service

- Parameter descriptions
  - Monitoring: that is, the monitoring metrics provided by the DDoS high-security IP service.
  - Statistical Cycle: the alarm system checks if your monitoring data exceeds the alarm threshold for this cycle. For example, to set a memory usage alarm rule, the statistics cycle is 1 minute, an interval of 1 minute checks if memory usage exceeds the threshold.
  - Continuous number of times: refers to the continuous number of statistical cycle monitoring items that continue to exceed the threshold value to trigger the alarm.
- Set single alarm rule
  - **1.** Log in to the cloud monitoring console.
  - **2.** Enter the list of instances of DDoS high-security IP that the cloud service monitors.
  - **3.** Click the Instance name or the monitor chart in the operation to go To the instance monitoring details page. Click the bell button in the upper right corner of the monitor chart or the new alarm rule in the upper right corner of the page, alarm rules can be set for monitoring items corresponding to this instance.

### 6.24 OpenAPI monitoring

Cloud monitoring by providing calls to the Ali cloud openapi, the number of errors, the rate of errors, helps users monitor the usage of the Ali cloud openapi, and enables users to set

alarm rules on monitoring items. When users use the Ali cloud openapi, cloud monitoring automatically collects data for the above monitoring items.

### **Monitoring Services**

• Monitoring items

| Monitoring<br>items | Dimensions                             | Unit  | Minimum<br>monitor<br>Granularity | Description                                                                                                    |
|---------------------|----------------------------------------|-------|-----------------------------------|----------------------------------------------------------------------------------------------------|
| Number of calls     | Product<br>Dimension, API<br>dimension | Items | 60 s                              | The total<br>number of calls<br>to interfaces<br>during the<br>statistics cycle                                                                    |
| Number of<br>errors | Product<br>Dimension, API<br>dimension | Items | 60 s                              | Number of<br>times the return<br>status code is<br>greater than<br>or equal to 500<br>called during<br>the statistics<br>cycle                     |
| Error Rate          | Product<br>Dimension, API<br>dimension | %     | 60 s                              | Number of<br>times the return<br>status code is<br>greater than or<br>equal to 500<br>in the statistics<br>cycle/total<br>number of calls<br>* 100 |

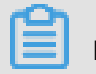

Note:

- Monitor Data is saved for up to 31 days.
- Users can view monitoring data for up to 14 days in a row.

- Viewing Monitoring Data
  - **1.** Log in to the cloud monitoring console.
  - 2. Enter the list of interfaces to the openapi that the cloud service monitors.
  - **3.** Click the Instance name or the monitor chart in the operation to go To the instance monitoring details page to view the metrics.
  - 4. Click the time range on the top of the page to quickly select a button or select an exact function, the maximum monitoring data allows you to view the monitored data for 14 consecutive days.
  - **5.** Click the zoom button in the upper-right corner of the monitor MAP to view the monitor larger image.

### Alarm service

- Parameter descriptions
  - Monitoring: that is, the monitoring metrics provided by the Ali cloud openapi.
  - Statistical Cycle: the alarm system checks if your monitoring data exceeds the alarm threshold for this cycle. For example, to set a memory usage alarm rule, the statistics cycle is 1 minute, an interval of 1 minute checks if memory usage exceeds the threshold.
  - Continuous number of times: refers to the continuous number of statistical cycle monitoring items that continue to exceed the threshold value to trigger the alarm.
- Set single alarm rule
  - **1.** Log in to the cloud monitoring console.
  - 2. Enter the list of interfaces to the openapi that the cloud service monitors.
  - **3.** Click the Instance name or the monitor chart in the operation to go To the instance monitoring details page.
  - **4.** Click the bell button in the upper right corner of the monitor chart or the new alarm rule in the upper right corner of the page, alarm rules can be set for monitoring items corresponding to this instance.

# **7 RAM for CloudMonitor**

RAM permissions are supported in CloudMonitor. Through the integration of the monitoring console with access control features, you can easily and quickly apply permissions for cloud service monitoring data, alarm rule management, alarm contact and alarm contact groups, and event subscription and related features.

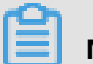

### Note:

RAM monitoring data queries are supported for the following cloud products:

- ECS
- RDS
- Server Load Balancer
- OSS
- CDN
- ApsaraDB for Memcache
- EIP
- ApsaraDB for Redis
- Message Service
- Log Service

### Permissions

In RAM, if a user is authorized with read-only permissions for CloudMonitor, the user can only view relevant data, such as the monitoring data and alarm services, but cannot write data.

### **Authentication types**

In addition to basic RAM account permission controls, time-based, multi-factor, and IP authentication are supported.

### Resources

Fine-grained resource descriptions are not supported by RAM. The "\*" wildcard is used for resource authorization.

### **Operation description**

• Monitoring data

Data query actions are divided into two categories: Product instance lists and CloudMonitor metric data queries. When authorizing a RAM account to log on to the CloudMonitor portal and view metric data, you must also grant the account permissions for the corresponding product's instance list and metric data query.

The corresponding actions are listed in the following table.

| Product                | Action                 |
|------------------------|------------------------|
| СМЅ                    | QuerMetricList         |
| CMS                    | QueryMetricLast        |
| ECS                    | DescribeInstances      |
| RDS                    | DescribeDBInstances    |
| SLB                    | DescribeLoadBalancer*  |
| OSS                    | ListBuckets            |
| OCS                    | DescribeInstances      |
| EIP                    | Describe Eip Addresses |
| Aliyun Cloud for Redis | DescribeInstances      |
| Message Service        | ListQueue              |
| CDN                    | DescribeUserDomains    |

Alarm service

The alarm service provides permission controls for alarm rule management, alarm contact and alarm contact group management, and event subscription and related features.

The query-related actions are listed in the following table.

| Action            | Description                   |
|-------------------|-------------------------------|
| QueryAlarm        | Query an alarm rule           |
| QueryAlarmHistory | Query an alarm history        |
| QueryContactGroup | Query a contact group         |
| QueryContact      | Query a contact               |
| QuerySms          | Query the number of SMSs used |

| Action   | Description                               |
|----------|-------------------------------------------|
| QueryMns | Querying an event subscription configurat |
|          | ion                                       |

The management-related actions are listed in the following table.

| Action        | Description                       |  |
|---------------|-----------------------------------|--|
| UpdateAlarm   | Modify an alarm rule              |  |
| CreateAlarm   | Create an alarm rule              |  |
| DeleteAlarm   | Delete an alarm rule              |  |
| DisableAlarm  | Disable an alarm rule             |  |
| EnableAlarm   | Enable an alarm rule              |  |
| CreateContact | Create a contact                  |  |
| DeleteContact | Delete a contact                  |  |
| UpdateContact | Modify a contact                  |  |
| SendEmail     | Send an email authentication code |  |
| SendSms       | Send an SMS verification code     |  |
| CheckEmail    | Check an email verification code  |  |
| CheckSms      | Check an SMS verification code    |  |
| CreateGroup   | Create a contact group            |  |
| DeleteGroup   | Delete a contact group            |  |
| UpdateGroup   | Modify a contact group            |  |
| CreateMns     | Create an event subscription      |  |
| DeleteMns     | Delete an event subscription      |  |
| UpdateMns     | Modify an event subscription      |  |